# SIEMENS

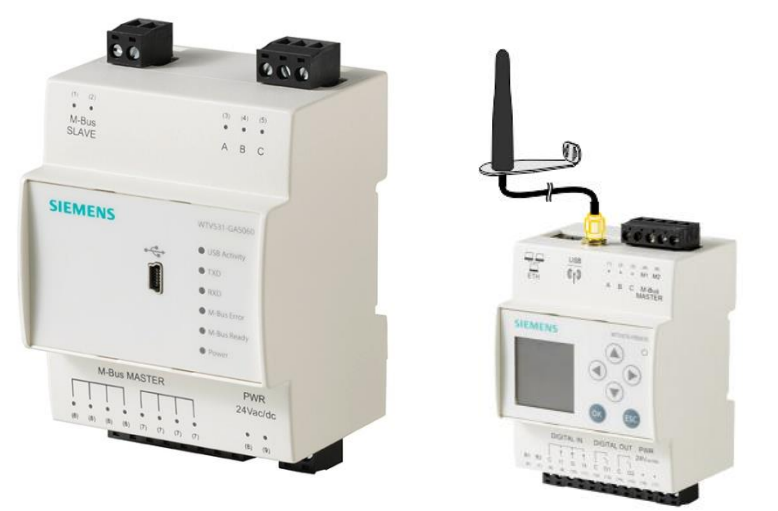

# M-bus web server WTV676-HB6035 M-bus level converter WTV531-GA5060 M-bus level converter WTX631-GA0090 RF converter WTX660-E05060

User's guide

# Legal notice

Technical specifications and availability subject to change without notice.

Transmittal, reproduction, dissemination and/or editing of this document as well as utilization of its contents and communication thereof to others without express authorization are prohibited. Offenders will be held liable for payment of damages. All rights created by patent grant or registration of a utility model or design patent are reserved.

Issued by: Siemens Switzerland Ltd. Smart Infrastructure Global Headquarters Theilerstrasse 1a CH-6300 Zug Tel. +41 58 724-2424 www.siemens.com/buildingtechnologies

Edition: 2023-02-27 Document ID: A6V11157985\_en--\_h

© Siemens Switzerland Ltd, 2017

## Contents

| Cyber se                                                                                                    | curity disclaimer                                                                                                    | 6                                                                                                    |
|----------------------------------------------------------------------------------------------------|----------------------------------------------------------------------------------------------------|----------------------------------------------------------------------------------------------------|
| 0                                                                                                    | About this document                                                                                                    | 7                                                                                                    |
| 0.1                                                                                                    | Revision history                                                                                                    | 7                                                                                                    |
| 0.2                                                                                                    | Reference documents                                                                                                    | 7                                                                                                    |
| 03                                                                                                    | Refore you start                                                                                                    | 8                                                                                                    |
| 0.3 1                                                                                                    | Copyright                                                                                                    | <br>8                                                                                                    |
| 0.3.2                                                                                                    | Quality assurance                                                                                                    | 8                                                                                                    |
| 0.3.3                                                                                                    | Document use/request to the reader                                                                                                    | 8                                                                                                    |
| 0.3.4                                                                                                    | Acronyms                                                                                                    | 8                                                                                                    |
| 1                                                                                                    | Overview                                                                                                    | 9                                                                                                    |
| 1.1                                                                                                    | Device functions                                                                                                    | 9                                                                                                    |
| 1.1.1                                                                                                    | Level converter WTV531                                                                                                    | 9                                                                                                    |
| 1.1.2                                                                                                    | Level converter WTX631                                                                                                    | 9                                                                                                    |
| 1.1.3                                                                                                    | Network nodes WTX./ WTT                                                                                                    | 10                                                                                                    |
| 1.1.4                                                                                                    | Web server WTV676                                                                                                    | 10                                                                                                    |
| 1.1.5                                                                                                    | RF converter WTX660-E05060                                                                                                    | 10                                                                                                    |
| 1.2                                                                                                    | M-bus properties                                                                                                    | 11                                                                                                    |
| 1.2.1                                                                                                    | Wired M-bus                                                                                                    | 11                                                                                                    |
| 1.2.2                                                                                                    | Wireless M-bus                                                                                                    | 11                                                                                                    |
| 1.3                                                                                                    | Synco IC                                                                                                    | 12                                                                                                    |
| 1.3.1                                                                                                    | Functions                                                                                                    | 12                                                                                                    |
| 1.3.2                                                                                                    | System requirements                                                                                                    | 12                                                                                                    |
| 2                                                                                                    | Mounting                                                                                                    | 13                                                                                                    |
|                                                                                                    |                                                                                                    |                                                                                                    |
| 3                                                                                                    | Connections                                                                                                    | 13                                                                                                    |
| <b>3</b><br>3.1                                                                                                    | Connections<br>Level converter WTV531                                                                                                    | <b>13</b><br>13                                                                                                    |
| <b>3</b><br>3.1<br>3.2                                                                                                    | Connections<br>Level converter WTV531<br>Level converter WTX631                                                                                                    | <b>13</b><br>13<br>14                                                                                                    |
| <b>3</b><br>3.1<br>3.2<br>3.3                                                                                                    | Connections<br>Level converter WTV531<br>Level converter WTX631<br>Web server                                                                                                    | <b>13</b><br>13<br>14<br>15                                                                                                    |
| <b>3</b><br>3.1<br>3.2<br>3.3<br>3.4                                                                                                    | Connections<br>Level converter WTV531<br>Level converter WTX631<br>Web server<br>RF converter                                                                                                    | <b>13</b><br>14<br>15<br>15                                                                                                    |
| <ol> <li>3.1</li> <li>3.2</li> <li>3.3</li> <li>3.4</li> <li>4</li> </ol>                                                                                                    | Connections<br>Level converter WTV531<br>Level converter WTX631<br>Web server<br>RF converter<br>Engineering                                                                                                    | <b>13</b><br>14<br>15<br>15<br><b>16</b>                                                                                                    |
| <b>3</b><br>3.1<br>3.2<br>3.3<br>3.4<br><b>4</b><br>4.1                                                                                                    | Connections<br>Level converter WTV531<br>Level converter WTX631<br>Web server<br>RF converter<br>Engineering<br>Topology                                                                                                    | <b>13</b><br>13<br>14<br>15<br>15<br><b>16</b><br>16                                                                                                    |
| <b>3</b><br>3.1<br>3.2<br>3.3<br>3.4<br><b>4</b><br>4.1<br>4.1.1                                                                                                    | Connections<br>Level converter WTV531<br>Level converter WTX631<br>Web server<br>RF converter<br>Engineering<br>Topology<br>Wired M-bus devices                                                                                                    | <ol> <li>13</li> <li>14</li> <li>15</li> <li>15</li> <li>16</li> <li>16</li> </ol>                                                                                       |
| <b>3</b><br>3.1<br>3.2<br>3.3<br>3.4<br><b>4</b><br>4.1<br>4.1.1<br>4.1.2                                                                                                    | Connections<br>Level converter WTV531<br>Level converter WTX631<br>Web server<br>RF converter<br>Engineering<br>Topology<br>Wired M-bus devices<br>Wireless devices                                                                                                    | <b>13</b><br>13<br>14<br>15<br>15<br><b>16</b><br>16<br>16<br>17                                                                                                    |
| <b>3</b><br>3.1<br>3.2<br>3.3<br>3.4<br><b>4</b><br>4.1<br>4.1.1<br>4.1.2<br>4.1.3                                                                                                    | Connections<br>Level converter WTV531<br>Level converter WTX631<br>Web server<br>RF converter<br>Engineering<br>Topology<br>Wired M-bus devices<br>Wireless devices<br>RF devices via hard wire                                                                                                    | <ol> <li>13</li> <li>14</li> <li>15</li> <li>15</li> <li>16</li> <li>16</li> <li>17</li> <li>18</li> </ol>                                                               |
| <b>3</b><br>3.1<br>3.2<br>3.3<br>3.4<br><b>4</b><br>4.1<br>4.1.1<br>4.1.2<br>4.1.3<br>4.2                                                                                                    | Connections<br>Level converter WTV531<br>Level converter WTX631<br>Web server<br>RF converter<br>Engineering<br>Topology<br>Wired M-bus devices<br>Wireless devices<br>RF devices via hard wire<br>Operation modes                                                                                                    | <ol> <li>13</li> <li>14</li> <li>15</li> <li>15</li> <li>16</li> <li>16</li> <li>17</li> <li>18</li> <li>19</li> </ol>                                                   |
| <b>3</b><br>3.1<br>3.2<br>3.3<br>3.4<br><b>4</b><br>4.1<br>4.1.1<br>4.1.2<br>4.1.3<br>4.2<br>4.2.1                                                                                                    | Connections<br>Level converter WTV531<br>Level converter WTX631<br>Web server<br>RF converter<br>Engineering<br>Topology<br>Wired M-bus devices<br>Wireless devices<br>Wireless devices<br>RF devices via hard wire<br>Operation modes<br>Level converter WTV531 with ACT531 software                                                                                                    | <ol> <li>13</li> <li>14</li> <li>15</li> <li>15</li> <li>16</li> <li>16</li> <li>17</li> <li>18</li> <li>19</li> </ol>                                                   |
| <b>3</b><br>3.1<br>3.2<br>3.3<br>3.4<br><b>4</b><br>4.1<br>4.1.1<br>4.1.2<br>4.1.3<br>4.2<br>4.2.1<br>4.2.2                                                                                                  | Connections<br>Level converter WTV531<br>Level converter WTX631<br>Web server<br>RF converter<br>Engineering<br>Topology<br>Wired M-bus devices<br>Wireless devices<br>Wireless devices<br>RF devices via hard wire<br>Operation modes<br>Level converter WTV531 with ACT531 software<br>Level converter with Desigo CC                                                                                                    | <ol> <li>13</li> <li>14</li> <li>15</li> <li>15</li> <li>16</li> <li>16</li> <li>17</li> <li>18</li> <li>19</li> <li>19</li> <li>20</li> </ol>                           |
| <b>3</b><br>3.1<br>3.2<br>3.3<br>3.4<br><b>4</b><br>4.1<br>4.1.1<br>4.1.2<br>4.1.3<br>4.2<br>4.2.1<br>4.2.2<br>4.2.3                                                                                         | Connections<br>Level converter WTV531<br>Level converter WTX631<br>Web server<br>RF converter<br>Engineering<br>Topology<br>Wired M-bus devices<br>Wireless devices<br>Wireless devices<br>RF devices via hard wire<br>Operation modes<br>Level converter WTV531 with ACT531 software<br>Level converter with Desigo CC<br>Level converter to extend a M-bus network                                                                                                    | <ul> <li><b>13</b></li> <li>14</li> <li>15</li> <li>15</li> <li><b>16</b></li> <li>16</li> <li>16</li> <li>17</li> <li>18</li> <li>19</li> <li>20</li> <li>20</li> </ul> |
| <b>3</b><br>3.1<br>3.2<br>3.3<br>3.4<br><b>4</b><br>4.1<br>4.1.1<br>4.1.2<br>4.1.3<br>4.2<br>4.2.1<br>4.2.2<br>4.2.3<br>4.2.4                                                                                | Connections<br>Level converter WTV531<br>Level converter WTX631<br>Web server<br>RF converter<br>Engineering<br>Topology<br>Wired M-bus devices<br>Wireless devices<br>Wireless devices<br>RF devices via hard wire<br>Operation modes<br>Level converter WTV531 with ACT531 software<br>Level converter with Desigo CC<br>Level converter to extend a M-bus network<br>Web server                                                                                                    | <ul> <li><b>13</b></li> <li>14</li> <li>15</li> <li>15</li> <li><b>16</b></li> <li>16</li> <li>17</li> <li>18</li> <li>19</li> <li>20</li> <li>20</li> <li>21</li> </ul> |
| <b>3</b><br>3.1<br>3.2<br>3.3<br>3.4<br><b>4</b><br>4.1<br>4.1.1<br>4.1.2<br>4.1.3<br>4.2<br>4.2.1<br>4.2.2<br>4.2.3<br>4.2.4<br>4.2.5                                                                       | Connections<br>Level converter WTV531<br>Level converter WTX631<br>Web server<br>RF converter<br>Engineering<br>Topology<br>Wired M-bus devices<br>Wireless devices<br>Wireless devices<br>RF devices via hard wire<br>Operation modes<br>Level converter WTV531 with ACT531 software<br>Level converter with Desigo CC<br>Level converter to extend a M-bus network<br>Web server<br>Web server with level converters.                                                                                                    | <b>13</b><br>13<br>14<br>15<br>15<br>16<br>16<br>16<br>16<br>17<br>18<br>19<br>20<br>20<br>21<br>22                                                                      |
| <b>3</b><br>3.1<br>3.2<br>3.3<br>3.4<br><b>4</b><br>4.1<br>4.1.1<br>4.1.2<br>4.1.3<br>4.2<br>4.2.1<br>4.2.2<br>4.2.3<br>4.2.4<br>4.2.5<br>4.2.6                                                              | Connections<br>Level converter WTV531<br>Level converter WTX631<br>Web server<br>RF converter<br>Engineering<br>Topology<br>Wired M-bus devices<br>Wireless devices<br>Wireless devices<br>RF devices via hard wire<br>Operation modes<br>Level converter WTV531 with ACT531 software<br>Level converter with Desigo CC<br>Level converter to extend a M-bus network<br>Web server<br>Web server with level converters<br>Web server with RF converters                                                                                                    | <b>13</b><br>13<br>14<br>15<br>15<br><b>16</b><br>16<br>16<br>16<br>16<br>17<br>18<br>19<br>20<br>20<br>21<br>22<br>23<br>22                                             |
| <b>3</b><br>3.1<br>3.2<br>3.3<br>3.4<br><b>4</b><br>4.1<br>4.1.1<br>4.1.2<br>4.1.3<br>4.2<br>4.2.1<br>4.2.2<br>4.2.3<br>4.2.4<br>4.2.5<br>4.2.6<br>4.2.7<br>4.2.0                                            | Connections<br>Level converter WTV531<br>Level converter WTX631<br>Web server<br>RF converter<br>Engineering<br>Topology.<br>Wired M-bus devices<br>Wireless devices<br>RF devices via hard wire<br>Operation modes<br>Level converter WTV531 with ACT531 software<br>Level converter wTV531 with ACT531 software<br>Level converter to extend a M-bus network<br>Web server<br>Web server with level converters.<br>Web server with RF converters.<br>Web server with network nodes<br>Constring of plasters.                                                                                                    | <b>13</b><br>13<br>14<br>15<br>15<br><b>16</b><br>16<br>16<br>16<br>17<br>18<br>19<br>20<br>21<br>22<br>23<br>24<br>22<br>23<br>24                                       |
| <b>3</b><br>3.1<br>3.2<br>3.3<br>3.4<br><b>4</b><br>4.1<br>4.1.1<br>4.1.2<br>4.1.3<br>4.2<br>4.2.1<br>4.2.2<br>4.2.3<br>4.2.4<br>4.2.5<br>4.2.6<br>4.2.7<br>4.2.8<br>4.2.0                                   | Connections<br>Level converter WTV531<br>Level converter WTX631<br>Web server<br>RF converter<br>Engineering<br>Topology<br>Wired M-bus devices<br>Wireless devices<br>RF devices via hard wire<br>Operation modes<br>Level converter WTV531 with ACT531 software<br>Level converter with Desigo CC<br>Level converter to extend a M-bus network<br>Web server<br>Web server with level converters<br>Web server with RF converters<br>Web server with network nodes<br>Combined plants<br>Combined plants                                                                                                    | <b>13</b><br>13<br>14<br>15<br>15<br>16<br>16<br>16<br>16<br>17<br>18<br>19<br>20<br>21<br>22<br>23<br>24<br>26<br>27                                                    |
| <b>3</b><br>3.1<br>3.2<br>3.3<br>3.4<br><b>4</b><br>4.1<br>4.1.1<br>4.1.2<br>4.1.3<br>4.2<br>4.2.1<br>4.2.2<br>4.2.3<br>4.2.4<br>4.2.5<br>4.2.6<br>4.2.7<br>4.2.8<br>4.2.9                                   | Connections<br>Level converter WTV531<br>Level converter WTX631<br>Web server<br>RF converter<br>Engineering<br>Topology<br>Wired M-bus devices<br>Wireless devices<br>RF devices via hard wire<br>Operation modes<br>Level converter WTV531 with ACT531 software<br>Level converter WTV531 with ACT531 software<br>Level converter to extend a M-bus network<br>Web server<br>Web server<br>Web server with level converters<br>Web server with RF converters<br>Web server with RF converters<br>Web server with network nodes<br>Combined plants<br>Synco IC topology                                                                                                    | <b>13</b><br>13<br>14<br>15<br>15<br>16<br>16<br>16<br>16<br>17<br>18<br>19<br>20<br>21<br>22<br>23<br>24<br>26<br>27                                                    |
| <b>3</b><br>3.1<br>3.2<br>3.3<br>3.4<br><b>4</b><br>4.1<br>4.1.1<br>4.1.2<br>4.1.3<br>4.2<br>4.2.1<br>4.2.2<br>4.2.1<br>4.2.2<br>4.2.3<br>4.2.4<br>4.2.5<br>4.2.6<br>4.2.7<br>4.2.8<br>4.2.9<br>4.3          | Connections<br>Level converter WTV531<br>Level converter WTX631<br>Web server<br>RF converter<br>Engineering<br>Topology<br>Wired M-bus devices<br>Wireless devices<br>RF devices via hard wire<br>Operation modes<br>Level converter WTV531 with ACT531 software<br>Level converter with Desigo CC<br>Level converter to extend a M-bus network<br>Web server<br>Web server with level converters<br>Web server with RF converters<br>Web server with RF converters<br>Web server with network nodes<br>Combined plants<br>Synco IC topology<br>Readout of data                                                                                                    | <b>13</b><br>13<br>14<br>15<br>15<br>16<br>16<br>16<br>17<br>19<br>20<br>21<br>22<br>24<br>26<br>27<br>27                                                                |
| <b>3</b><br>3.1<br>3.2<br>3.3<br>3.4<br><b>4</b><br>4.1<br>4.1.1<br>4.1.2<br>4.1.3<br>4.2<br>4.2.1<br>4.2.2<br>4.2.3<br>4.2.4<br>4.2.5<br>4.2.6<br>4.2.7<br>4.2.8<br>4.2.9<br>4.3<br>4.3.1<br>4.2.2          | Connections<br>Level converter WTV531<br>Level converter WTX631<br>Web server<br>RF converter<br>Engineering<br>Topology<br>Wired M-bus devices<br>Wireless devices<br>RF devices via hard wire<br>Operation modes<br>Level converter WTV531 with ACT531 software<br>Level converter with Desigo CC<br>Level converter to extend a M-bus network<br>Web server<br>Web server<br>Web server with level converters<br>Web server with level converters<br>Web server with network nodes<br>Combined plants<br>Synco IC topology<br>Readout of data<br>Readout of data via PC / Internet browser                                                                                          | <b>13</b> 14 15 16 16 17 18 19 20 21 22 24 26 27 27 27 27 27 27 27 27 27 27 27 27 27                                                                                     |
| <b>3</b><br>3.1<br>3.2<br>3.3<br>3.4<br><b>4</b><br>4.1<br>4.1.1<br>4.1.2<br>4.1.3<br>4.2<br>4.2.1<br>4.2.2<br>4.2.3<br>4.2.4<br>4.2.5<br>4.2.6<br>4.2.7<br>4.2.8<br>4.2.9<br>4.3<br>4.3.1<br>4.3.2<br>4.3.2 | Connections<br>Level converter WTV531<br>Level converter WTX631<br>Web server<br>RF converter<br>Engineering<br>Topology<br>Wired M-bus devices<br>Wired M-bus devices<br>Wireless devices<br>RF devices via hard wire<br>Operation modes<br>Level converter WTV531 with ACT531 software<br>Level converter with Desigo CC<br>Level converter to extend a M-bus network<br>Web server<br>Web server<br>Web server with level converters<br>Web server with RF converters<br>Web server with network nodes<br>Combined plants<br>Synco IC topology<br>Readout of data<br>Readout of data via PC / Internet browser<br>Mobile data readout over WLAN<br>Paedevt data ria PC / Difference | <b>13</b> 14 15 16 16 16 17 18 19 20 21 22 24 27 27 27 27 27 27 27 27 27 27 27 27 27                                                                                     |

| 4.4            | Power supply                                          | 28 |
|----------------|-------------------------------------------------------|----|
| 4.4.1          | Level converter WTV531, WTX631                        | 28 |
| 4.4.2          | Web server                                            | 28 |
| 4.4.5          | M bus                                                 | 20 |
| 4.5.1          | M-bus addressing                                      | 29 |
| 4.5.2          | Sizing the wired M-bus system                         | 29 |
| 5              | Installation                                          | 31 |
| 5.1            | Connecting multiple level converters (WTV531, WTX631) | 31 |
| 5.2            | Connect web server and level converter                | 31 |
| 5.3            | Connect web server and RF converter                   | 32 |
| 5.4            | Connect web server to network node WT.                | 32 |
| 5.5            | Connect level converter to a PC                       | 32 |
| 5.5.1          | Level converter WTV531                                | 32 |
| 5.5.2          | Level converter WTX631                                | 33 |
| 5.6            | Connect web server to PC                              | 33 |
| 5.7            | Connect RF converter to PC                            | 34 |
| 5.8            | Connect M-bus devices to level converter              | 34 |
| 5.9            | Connect M-bus devices to web server                   | 34 |
| 5.10           | Connect wireless M-bus devices to the RF converter    | 35 |
| 5.11           | Digital inputs on web server                          | 35 |
| 5.12           | Digital outputs on web server                         | 36 |
| 5.13<br>5.13.1 | Web server access to Synco IC                         | 36 |
| 5.13.2         | Enable web server in Svnco IC                         | 37 |
| 5.13.3         | Configure email notification in the Synco IC portal   | 37 |
| 6              | Level converter commissioning                         | 38 |
| 6.1            | Display elements                                      | 38 |
| 6.1.1          | Level converter WTV531                                | 38 |
| 6.1.2          | Level converter vv 1 x631                             | 39 |
| 0.2            | Froubleshooting the level converter                   | 40 |
| 6.3            | Level converter firmware w1v531                       | 40 |
| 7              | Commission RF converters                              | 41 |
| 7.1            | Data security and encryption                          | 41 |
| 7.2            | Troubleshooting the RF converter                      | 41 |
| 8              | Web server commissioning                              | 43 |
| 8.1            | Connect web server to PC or LAN                       | 43 |
| 8.2            | WTV remote access                                     | 44 |
| 8.3            | M-bus commissioning on web server                     | 45 |
| 8.4            | Commission RF converters on web server                | 47 |
| 8.5            | Web server troubleshooting                            | 47 |
| 8.6            | Web server integration in Synco IC                    | 48 |
| 8.6.1          | Setup access                                          | 48 |
| 0.0.2          | Activate platit                                       | 4ŏ |
| -              |                                                       |    |
| 9              | Level converter operation                             | 49 |

| 9.2    | Level converter WTX631                              | 49         |
|--------|-----------------------------------------------------|------------|
| 10     | RF converter operation                              | 50         |
| 10.1   | Change mesh ID                                      | 51         |
| 11     | Web server operation on the device                  | 52         |
| 11.1   | Select default operating language                   | 52         |
| 11.2   | Buttons                                             | 52         |
| 11.3   | Operating                                           | 53         |
| 12     | Web server browser operation                        | 66         |
| 12.1   | Registration & login                                | 66         |
| 12.2   | Home                                                | 70         |
| 12.2.1 | Select the web server language (software interface) | 71         |
| 12.3   | Plant status                                        | 71         |
| 12.3.1 | System status                                       | 71         |
| 12.3.2 | Wirelage devices                                    | 75         |
| 12.3.3 | Controller                                          | 70<br>78   |
| 12.3.5 | Inputs/outputs                                      |            |
| 12.4   | Settings                                            |            |
| 12.4.1 | System                                              |            |
| 12.4.2 | Network                                             | 91         |
| 12.4.3 | Wired devices                                       | 95         |
| 12.4.4 | Wireless devices                                    | 108        |
| 12.4.5 |                                                     |            |
| 12.5   | Export data                                         | 116<br>116 |
| 12.5.1 | Setup automatic reports                             | 110        |
| 12.5.3 | Creating reports                                    |            |
| 12.6   | User account                                        |            |
| 12.6.1 | User configuration                                  | 133        |
| 12.6.2 | Customer configuration                              | 135        |
| 12.6.3 | 'ACT HOME' Mobile App                               |            |
| 12.6.4 | Log off                                             | 143        |
| 13     | Appendix                                            | 144        |
| 13.1   | Router configuration                                | 144        |
| 13.1.1 | Port forwarding                                     | 144        |
| 13.2   | Open Source Software                                | 144        |
| 14     | Technical data                                      | 146        |
| 15     | Revision numbers                                    | 146        |
| 16     | Index                                               | 147        |

## Cyber security disclaimer

Siemens products and solutions include security functions to ensure the secure operation of building automation and control, fire safety, security management, and physical security systems. The security functions on these products and solutions are important components of a comprehensive security concept.

The drafting, implementation, and management of a comprehensive and up-to-date security concepts, adapted to individual needs, is nevertheless unavoidable, and may result in additional plant-specific preventive measures to ensure the secure operation of your overall plant with regard to building automation and control, fire protection, security management, and physical security. These measures may include, but are not limited to, separating networks, physically protecting system components, user training, multi-tiered defensive measures, etc.

For additional information on security as part of building technology and our product offerings, please contact your Siemens sales representative or project department. Strongly recommend to always comply with our security advisories on the latest security threats, patches, and other related measures.

http://www.siemens.com/cert/de/cert-security-advisories.htm

# 0 About this document

### 0.1 Revision history

| Version | Date        | Changes                                                                                                    | Section                      | Pages                          |
|---------|-------------|----------------------------------------------------------------------------------------------------|------------------------------|--------------------------------|
| 1.0     | 30-Jun-2017 | First edition                                                                                                    |                              |                                |
| 2.0     | 31-May-2018 | Integration Synco IC                                                                                                    | 1, 4, 5, 8, 11, 12           | 9, 16, 31, 43,<br>52, 66       |
| 3.0     | 12-Oct-2018 | Added trend functions                                                                                                    | 1.3, 4, 5, 8, 12             | 12, 16, 31, 43,<br>66          |
| 4.0     | 28-Feb-2019 | Added M-Bus lines (M1M2, ABC)<br>Wired devices: Filter search<br>Report interval<br>Reset user account<br>Firmware-Update: Offline only<br>Device list: Edit xls/csv file                                             | 0, 4, 5, 11, 12              | 13, 16, 31, 52,<br>66          |
| 5.0     | 22.10.2019  | Integration of RVD controller, large<br>level converter WTX631<br>Firmware Update online or offline<br>Web server connection to the master<br>level converter via terminals A, B, C                                   | 12<br>1, 0, 4, 5, 6, 9       | 66<br>9, 13, 16, 31,<br>38, 49 |
| 6.0     | 21.06.2021  | Configuration of scheduler program,<br>backup / restore function<br>WTV remote access<br>WLAN connection<br>Option 'Mobile'                                                                                           | 8<br>12<br>4.4<br>11.3<br>12 | 43<br>66<br>28<br>53<br>66     |
| 7.0     | 24.03.2022  | Integration WTX/WTTnetwork<br>nodes<br>Integrated / non-integrated devices<br>(simpler automatic recognition)<br>Manual / automatic reports<br>Reports: Monitoring report (new:<br>Monitoring in addition to billing) | 12                           |                                |
| 8.0     | 09.02.2023  | REST API, customer configuration,<br>Mobile App 'ACT HOME'                                                                                                    | 12                           |                                |

### 0.2 Reference documents

| Ref. | Document title                                                                   | Type of document      | Document no. |
|------|----------------------------------------------------------------------------------|-----------------------|--------------|
| [1]  | M-bus configuration and readout software ACT531                                  | User's guide          | A6V10844345  |
| [2]  | M-bus level converter WTV531                                                     | Data Sheet            | A6V10844290  |
| [3]  | M-bus level converter WTV531                                                     | Mounting instructions | A6V10844308  |
| [4]  | M-bus Web Server                                                                 | Data sheet            | A6V11157961  |
| [5]  | M-bus Web Server                                                                 | Mounting instructions | A6V11157964  |
| [6]  | RF converter                                                                     | Mounting instructions | A6V11135905  |
| [7]  | Synco IC: Cloud and remote access for OZW772 and OZW672, cloud access for WTV676 | User's guide          | A6V10500249  |
| [8]  | District heating controller for 1 heating circuit and DHW                        | Installation guide    | G2383        |
| [9]  | M-bus level converter WTX631                                                     | Data sheet            | A6V11742346  |
| [10] | M-bus level converter WTX631                                                     | Mounting instructions | A6V11751461  |
| [11] | Desigo TM TX Open, TX M-Bus                                                      | Engineering guide     | CM110572     |

### 0.3 Before you start

#### 0.3.1 Copyright

This document may be duplicated and distributed only with the express permission of Siemens and may be passed on only to authorized persons or companies with the required technical knowledge.

#### 0.3.2 Quality assurance

These documents were prepared with great care.

- The contents of all documents are checked at regular intervals.
- All necessary corrections are included in subsequent versions.
- Documents are automatically amended as a consequence of modifications and corrections to the products described.

Please make sure that you are aware of the latest document revision date. If you find any lack of clarity while using this document, or if you have any criticisms or suggestions, please contact your local POC at the nearest branch office. Addresses for Siemens regional companies are available at <u>www.siemens.com/sbt.</u>

#### 0.3.3 Document use/request to the reader

Before using our products, it is important that you read the documents supplied with or ordered at the same time as the products (equipment, applications, tools etc.) carefully and in full.

We assume that persons using our products and documents are authorized and properly trained and have the requisite technical knowledge to use our products as intended.

Additional information on products and applications is available:

• On the intranet (for Siemens employees only) at

https://workspace.sbt.siemens.com/content/00001123/default.aspx

- At your next Siemens branch office <u>www.siemens.com/sbt</u> or at your system suppliers.
- By the support team at Headquarters <u>fieldsupport-zug.ch.sbt@siemens.com</u> if local POCs are unknown.

Siemens assumes no liability to the extent allowed under the law for any losses resulting from a failure to comply with the aforementioned points or for the improper compliance of the same.

#### 0.3.4 Acronyms

| Dynamic DNS | Dynamic Domain Name System |
|-------------|----------------------------|
| LAN         | Local Area Network         |
| M-bus       | Meter Bus                  |
| USB         | Universal Serial Bus       |

### 1 Overview

### 1.1 Device functions

#### 1.1.1 Level converter WTV531..

The level converter WTV531-GA5060 is a communications interface for reading up to 60 M-bus devices (simple M-bus loads).

The data is read out:

- Locally using the ACT531 PC software via USB
- Locally using the ACT531 PC software via the RS-232 interface
- Via the M-bus web server WTV534.., WTV676..
- Via Desigo CC

Up to six level converters can be connected in parallel to a M-bus web server WTV676.. (Master) on a M-bus network.

Up to 60 M-bus devices can be connected to each level converter WTV531...

The level converters can be used:

- As individual components on a M-bus network.
- To extend a M-bus network by up to six level converters connected in parallel.

You can use the level converter at your own risk as an interface as well to suitable software and devices by third-party manufacturers.

The level converter is protected against short circuits.

#### 1.1.2 Level converter WTX631..

The level converter/repeater WTX631-GA0090 is the interface between M-bus devices and a readout system. It consists of a level converter/repeater and power supply.

Level converter WTX631.. can be connected and used as follows:

- As a slave to line M1M2 on the M-bus web server WTV676.. to read out the device data via the M-bus web server (repeater).
- For reading out device data via the M-bus web server (level converter) over the RS-232 interface
- Via the RS-232 or RS-485 interface to read out the device data via a PXC device or PC (level converter)
- As master on an M-bus network with up to 250 M-bus devices
- As power supply for the M-bus web server.

You can also use the level converter as an interface to suitable third-party software and devices (at your own risk).

The level converter is galvanically isolated and protected against short circuiting.

#### 1.1.3 Network nodes WTX./ WTT..

The WT.. network node is used to receive and handle the data transmitted by consumption meters. It has been designed for use in buildings to create a radio network for receiving and storing the data transmitted by the consumption meters installed in the building. Communication between several network nodes is via radio also so that no wiring is required. All measured values acquired by the consumption meters are continuously exchanged within the network, which means that every network node stores the current consumption values, the values read out at the end of the month, and the set day values of all metering devices on the network. Owing to this operating principle, all network data can be read out at any of the nodes, or a gateway for remote data transmission can be used with any of the nodes.

#### 1.1.4 Web server WTV676..

The web server reads M-bus devices connected directly to the web server as well as M-bus devices connected to the web server via level converters and wireless devices connected to the web server via an RF converter.

It can be used:

- Alone with up to 20 directly connected, wired M-bus devices
- As a master on an M-bus network with up to six connected level converters and a total of 60 logical M-bus devices per line. Up to 250 M-bus devices (max. 250 M-bus meters, max. 250 RVD controllers) can be connected per line.
- As master on a wireless M-bus RF network with up to 23 RF converters, each with up to 500 wireless devices per RF converter.
- As master on a wireless M-bus RF network with network nodes WTT.. in a mesh network: Up to 5 networks can be connected to the web server and read out in parallel.

Web server has a remote readout service (WTV Remote Access) to simplify remote access.

Customers can view current energy consumption at any time using the 'ACT HOME' mobile app.

#### 1.1.5 RF converter WTX660-E05060

The RF converter can read out up to 500 devices.

It is used to extend the M-bus radio network. A maximum of 23 RF converters can be used within a single radio network.

### 1.2 M-bus properties

#### 1.2.1 Wired M-bus

The M-bus system (Meter Bus) is a communications protocol per EN13757-2.

It has the following benefits:

- Highly secure data transmission
- Low wiring costs
- Can be greatly expanded without additional amplifiers
- High number of connectable devices
- Recognizes both battery-powered as well as mains powered devices
- Automated device recognition
- A very large number of systems and devices available
- Various bus topologies can be used (line, bus, star, or tree topology)

#### 1.2.2 Wireless M-bus

The wireless M-bus system communicates using the communications protocol per EN13757-4.

The system also has the following benefits:

- · Various network topologies available for radio read out
- The system can be extended over a large area using additional RF converters
- Optimum connection by the RF converter to the web server (mesh network)

### 1.3 Synco IC

Synco IC integrates the M-bus web server WTV676-HB6035 easily and securely to the cloud. This permits the upload of billing data and alarm messages, Trend data to the cloud per customized settings and sends the information to the corresponding customers via email. The meter information can be saved on the cloud together with additional plant data. Multiple web servers can also be managed on a joint Synco IC account.

#### 1.3.1 Functions

Synco IC has the following functions:

- Simple and secure integration of the M-bus web server
- Centralized overview of meter information
- Transmission of billing data and alarm messages to the customer
- Transmission of trend data to the customer
- Configurable email notifications when transmitting data to the cloud
- Secure communications thanks to encryption (HTTPS).

#### 1.3.2 System requirements

Web server WTV676-HB6035 is required to access the Synco IC cloud (as of firmware version WTV676\_WI-2. 23\_FW-2.4-16-2.3.bin).

The firmware must be updated to firmware version WTV676\_WI-2.23\_FW-2.4-16-2.3.bin for an older web server WTV676-HB6035 version.

After the web server WTV676-HB6035 is integrated in the Synco IC cloud, billing data, trend data, and alarm messages can be uploaded per settings and sent to the various recipients. Multiple M-bus web servers as well as OZW web servers can be managed on a common Synco IC account.

12 / 150

Note

# 2 Mounting

The level converter and web server are designed for mounting on 35 mm rails. They take up the equivalent of four standard modules on the rails.

Additional information on mounting is available in the mounting instructions for the level converter [3] and the web server [5].

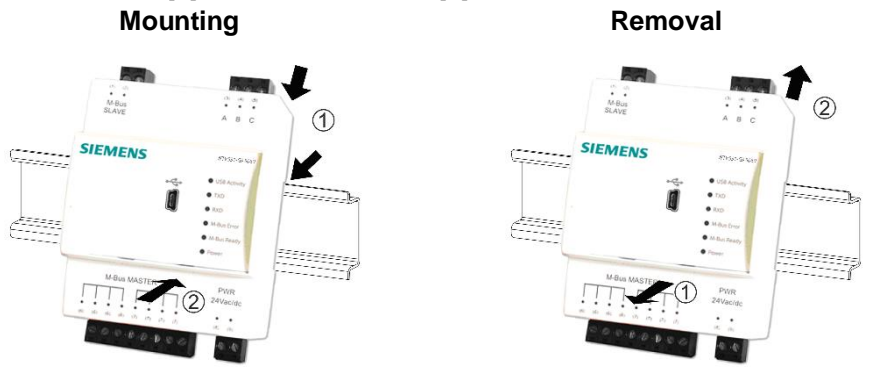

3 Connections

### 3.1 Level converter WTV531..

The level converter WTV531.. has the following connection terminals / LEDs.

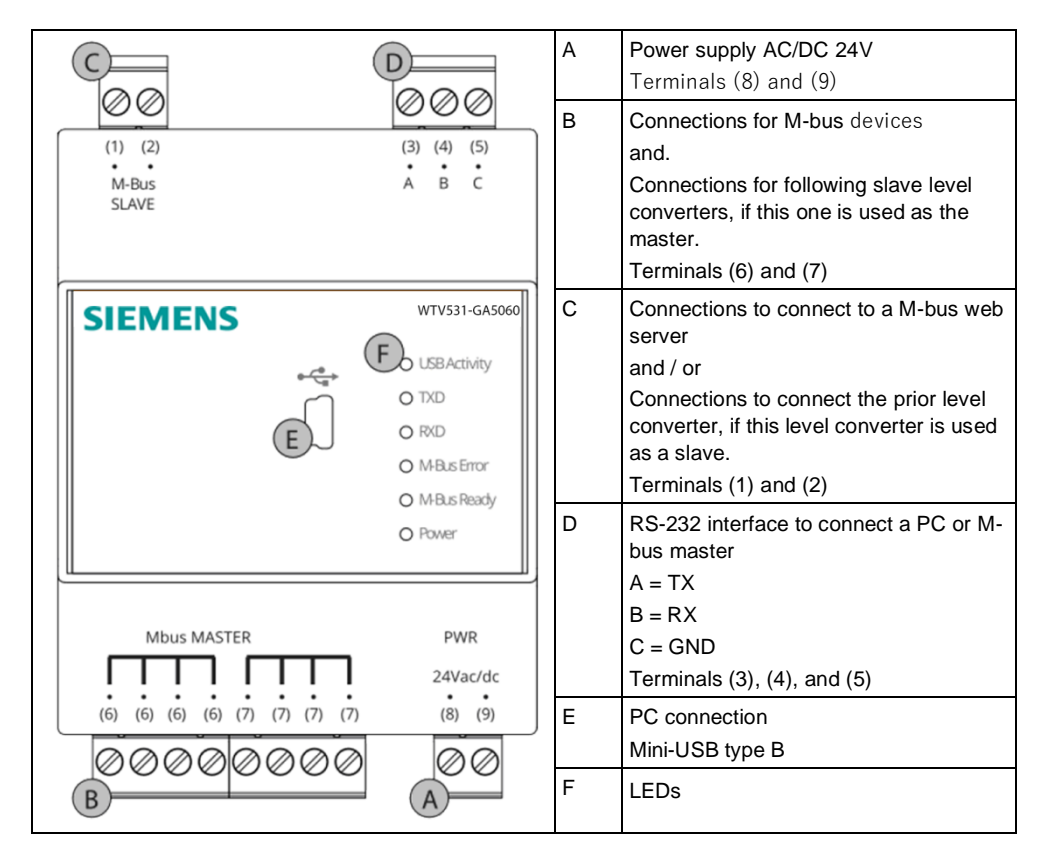

For the meaning of LED indicators, see section Display elements page 38.

### 3.2 Level converter WTX631..

Level converter WTX631.. has the following connection terminals:

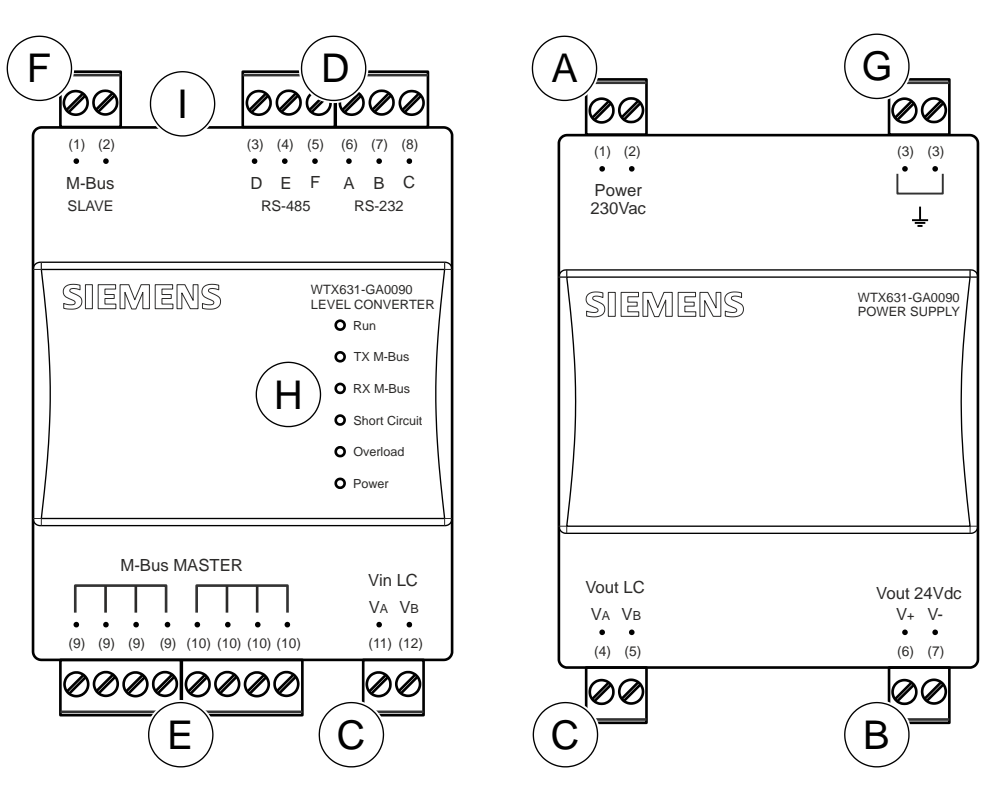

- A Mains power AC 230 V
- B Output for power supply level converter WTX631..
   (DC 24 V)
- C Connection to the power supply with the level converter/repeater
- D Serial interface RS-232 and RS-485 to connect to a PC or M-bus master

| RS-232                               | RS-485  |
|--------------------------------------|---------|
| A = TX                               | D = REF |
| B = RX                               | E = D-  |
| C = GND                              | F = D+  |
| <b>O</b> • • • • • • • • • • • • • • | NA 1    |

E Connections for M-bus devices and repeater

- F Connection to the M-bus web server WTV676.. or to the previous master level converter, if this level converter is used as a repeater.
- G Ground

I

- H State LEDs
  - Button for firmware update

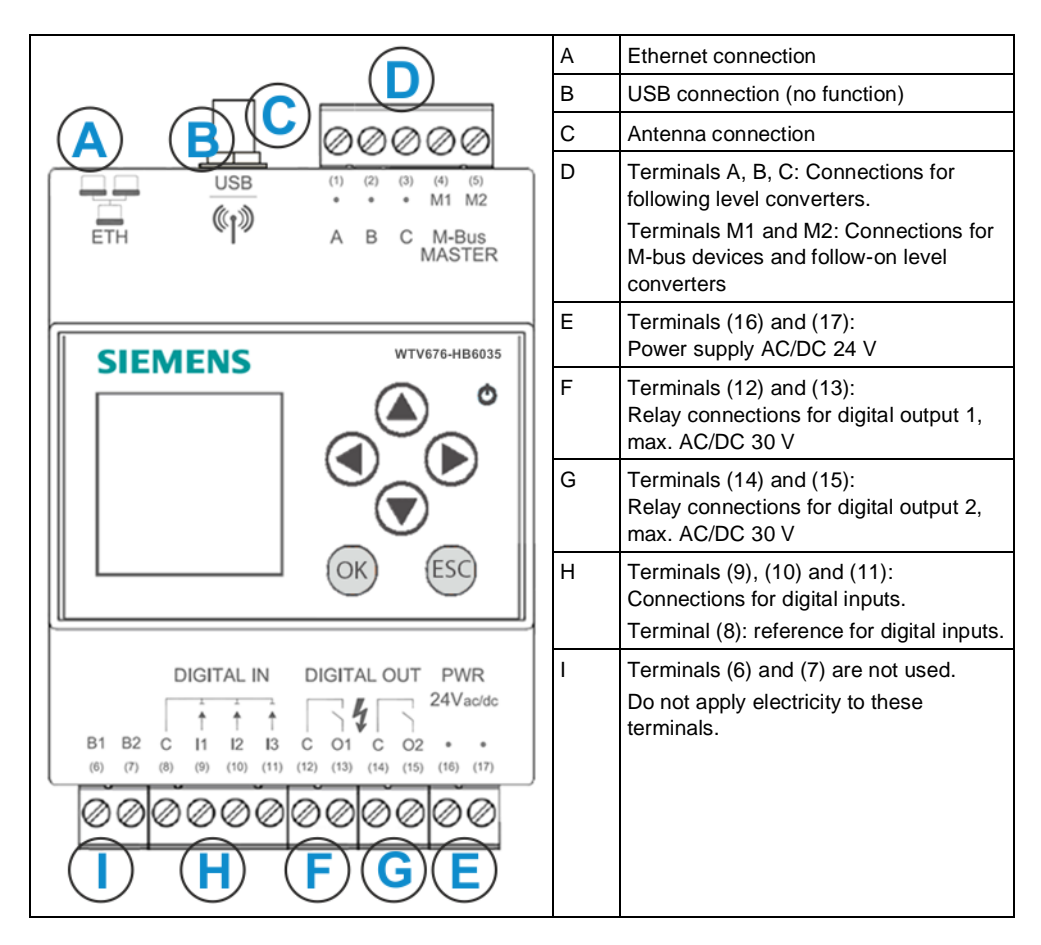

The web server has the following connection terminals / LEDs.

### 3.4 RF converter

The RF converter is wall mounted.

Additional information on mounting the RF converter is available in document A6V11135905. See "Reference documents", page 7.

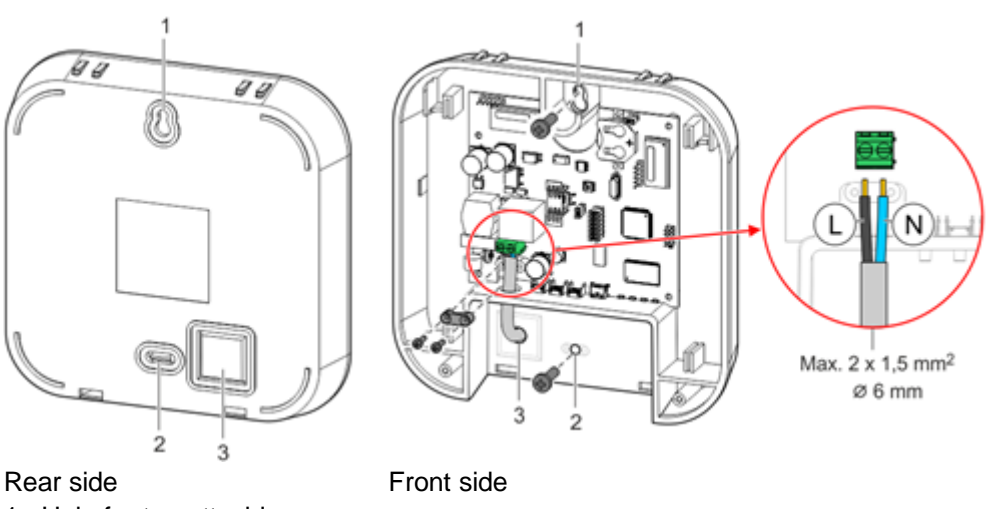

1. Hole for top attaching screw

- 2. Hole for bottom attaching screw
- 3. Cable entry

#### Engineering 4

#### 4.1 Topology

#### 4.1.1 Wired M-bus devices

The M-bus permits various network topologies. The devices can be connected to the level converter or the web server in a line, bus, star, or tree topology, or a combination thereof.

Ring topology is not permitted.

Bus cable polarity is not relevant, simplifying installation.

#### Line topology

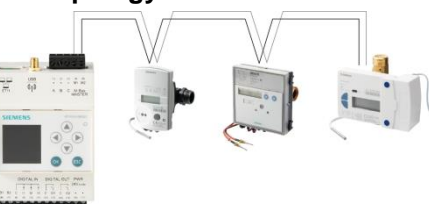

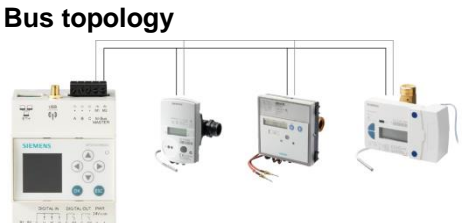

Star topology

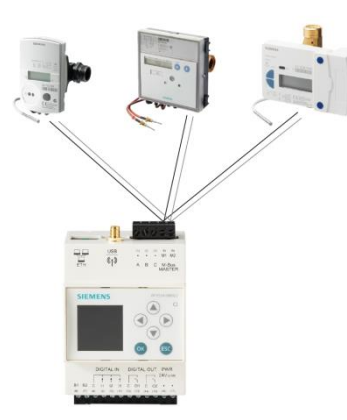

**Tree topology** 

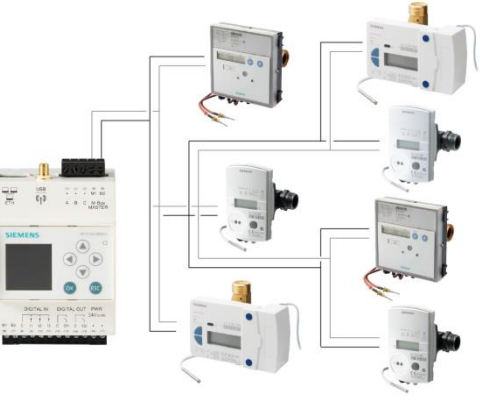

#### **Combination of topologies**

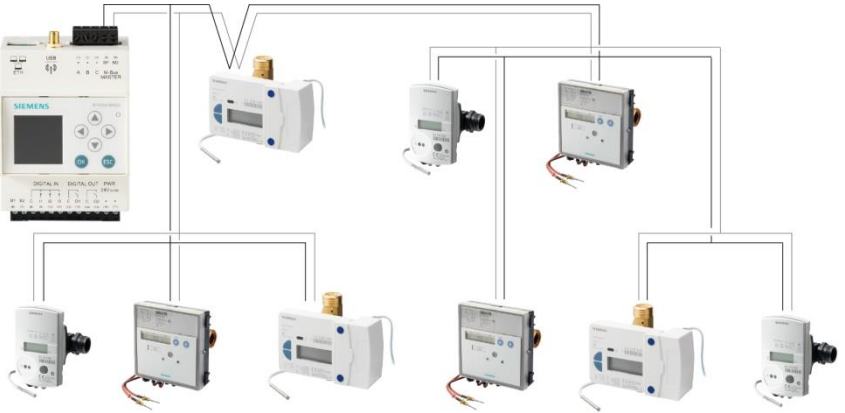

**Ring topology** 

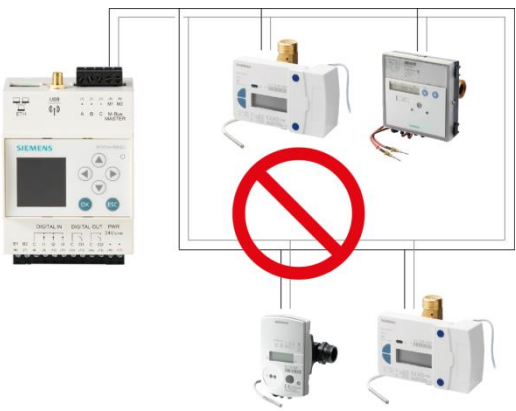

#### 4.1.2 Wireless devices

The web server permits read out using various network topologies. The RF converters are self-organizing and search for the optimum connection to the web server.

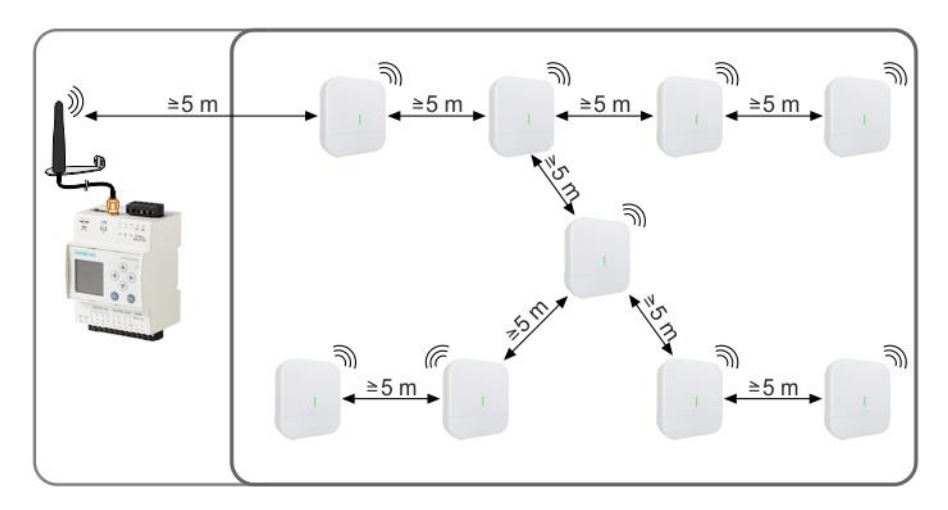

#### 4.1.3 RF devices via hard wire

Web server WTV676 reads devices from a WT.. Mesh network. Up to 5 networks can be read in parallel by web server. Up to 12 network nodes form a network. One WT.. network node per network must be connected to web server via a physical M-Bus line. Each network node has access to all consumption data on its own network.

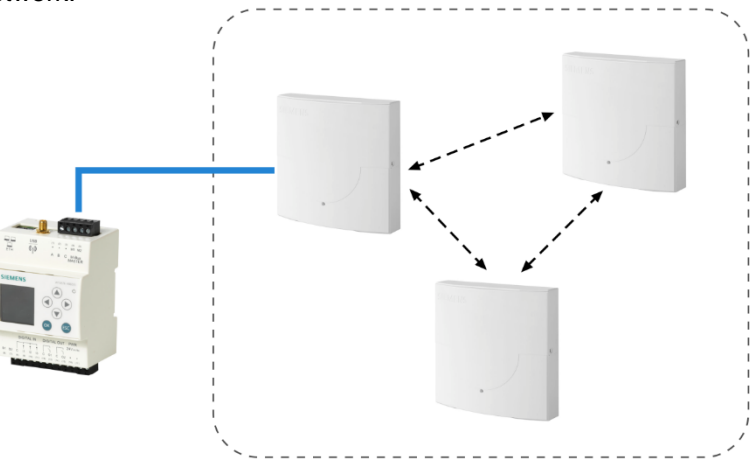

Note

The M-Bus primary address for the connected WT.. network node is 253.

| NS                          |                              |                     |                        |                |            |                     |                     |                    |
|-----------------------------|------------------------------|---------------------|------------------------|----------------|------------|---------------------|---------------------|--------------------|
|                             |                              |                     |                        |                |            |                     |                     | 🊟 English 🗸        |
| ► Bus/System 10300618       | DEV_10300618                 | w1M2   PA_253       |                        | 94 %           | 6 BATT - 8 | lattery status<br>5 |                     |                    |
| Communication status        | ок                           |                     | Last readout timestamp | 2022/03/16     | 5 01:12:35 |                     |                     |                    |
| Device name                 | DEV_10300618                 |                     | Scan interva           | 7 days         |            |                     |                     | Siemens            |
| Description 1 Description 2 | M_253                        |                     | Install date           | 08/03/2022     | 2          |                     |                     | E -                |
| ID Device                   | 10300618-32650£1E            |                     | Manufacturer code      | LSE            |            |                     |                     | T. 6 -Network node |
| ▼ Last readout timestamp    | Bansystem                    |                     |                        |                |            |                     |                     |                    |
| User description            | M-bus description            | 2022/03/16 01:12:35 | 2022/03/15 01:12:36    | 2022/03/14 0   | 01:12:48   | 2022/03/14 00:01:02 | 2022/03/13 01:12:40 | 2022/03/12 01:12:3 |
| On time                     | On Time                      | -                   | -                      | -              |            |                     |                     |                    |
| Device date time            | Time Point                   | 16/03/22 00:18      | 15/03/22 00:18         | 14/03/22 00:19 | 9          | 13/03/22 23:07      | 13/03/22 00:19      | 12/03/22 00:18     |
| Model antenna               | Model / Version              | 3440269721630       | 3440269721630          | 344026972163   | 30         | 3440269721630       | 3440269721630       | 3440269721630      |
| Customer ID                 | Parameter set identification | -                   | -                      | -              |            |                     |                     |                    |
| Error date                  | Time Point                   | 14/02/18            | 14/02/18               | 14/02/18       |            | 14/02/18            | 14/02/18            | 14/02/18           |
| Bus address                 | Bus Address                  | 744                 | 744                    | 744            |            | 744                 | 744                 | 744                |
| Battery status              | Plain-text                   | 94                  | 94                     | 94             |            | 94                  | 94                  | 94                 |

### 4.2 Operation modes

#### 4.2.1 Level converter WTV531.. with ACT531 software

The level converter is used as the communication interface between M-bus devices and a laptop using the ACT531 software. The ACT531 software can read up to max. of 1,000 devices.

Up to 60 devices (60 unit M-bus loads) can be connected.

The data is read locally using a USB connection or via the RS-232 interface.

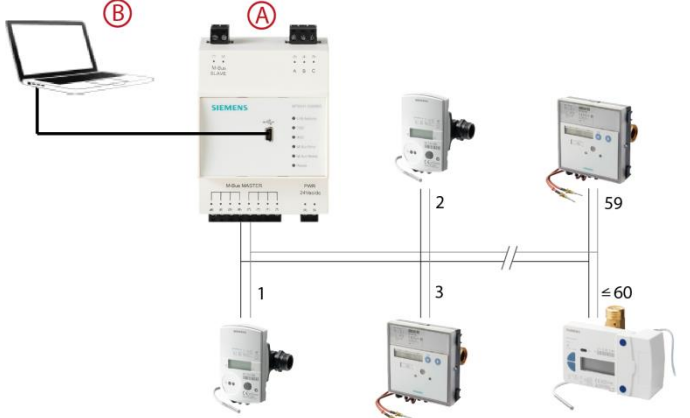

A Level converter as master

B Laptop with ACT531 software

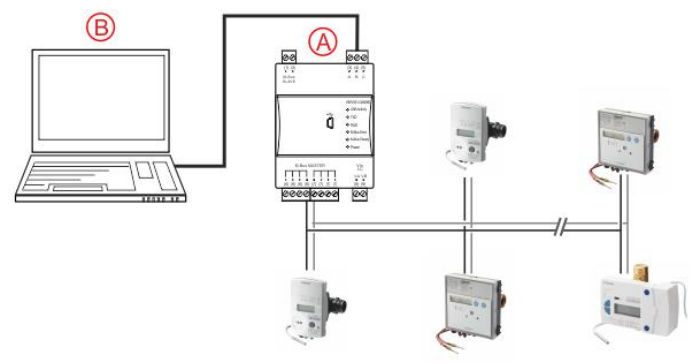

- A Level converter as master
- B Laptop with ACT531 software

The TX Open module integrates M-bus devices in the Desigo CC management platform via the RS-232 interface.

Additional information on the Desigo CC management platform is available in the engineering guide "Desigo TM TX Open, TX M-Bus", document CM110572. See section 'Referenced documents'.

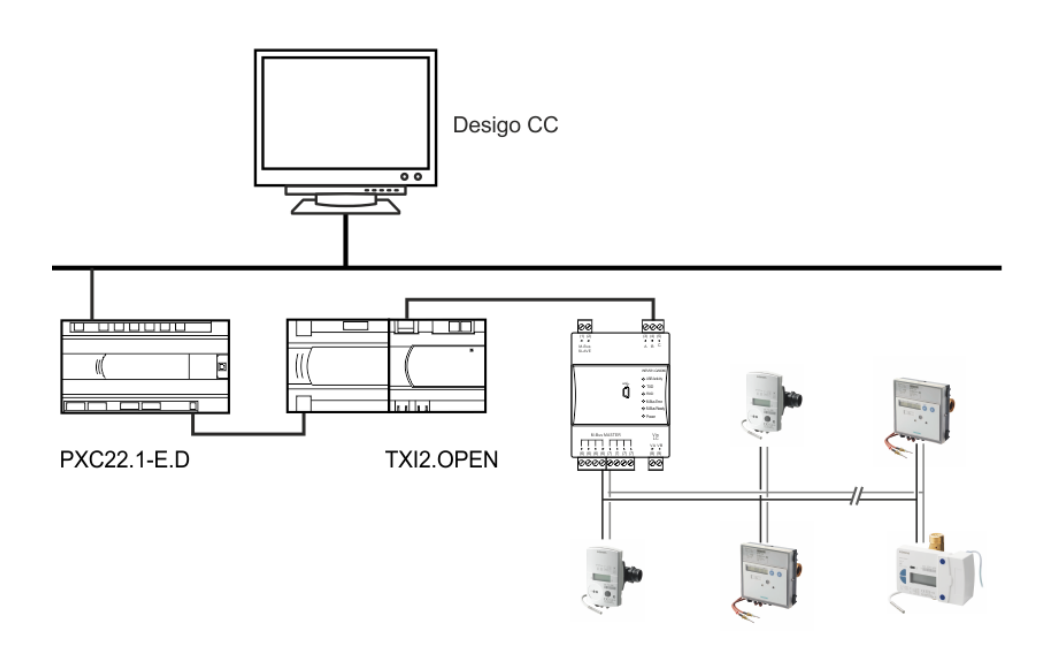

#### 4.2.3 Level converter to extend a M-bus network

The level converter is used to extend the M-bus system by 60 (WTV531..) or 250 (WTX631..) (60 or 250 simple M-bus loads).

The master level converter (A) is connected to a M-bus web server WTV676.. via the RS-232 interface (terminals A, B, C).

The following slave level converters (B) can be connected via the M-bus slave connection.

A maximum of six level converters can be combined to form a network. A maximum of 360 unit M-bus loads or 1,000 logical M-bus devices can be read via the master level converter.

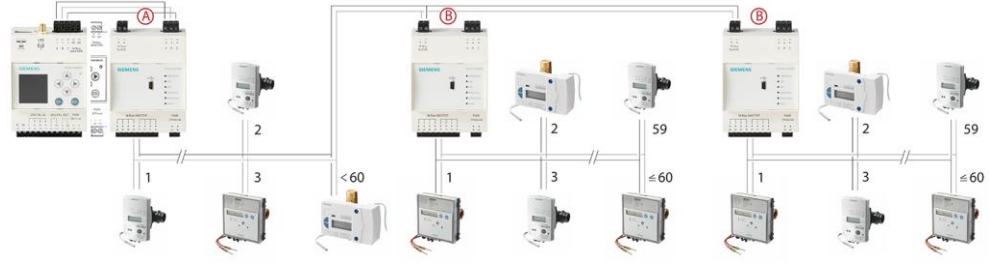

- A Level converter as master
- B Level converter as slave

The level converter is connected as a slave (B) to the web server (A) (terminals M1M2 of the web server) if the firmware version of the web server WTV676.. is less than SIE.WTV676\_WI-2.29\_FW-3.0-17-2.6.

Note

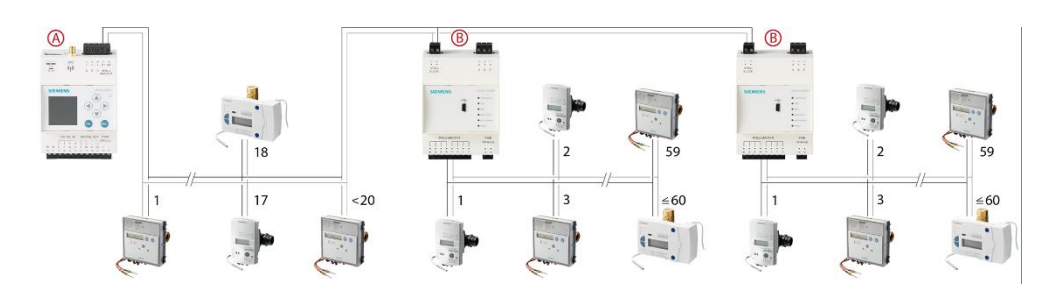

Connect M-bus meters and RVD controllers to different lines, especially if the meters have batteries.

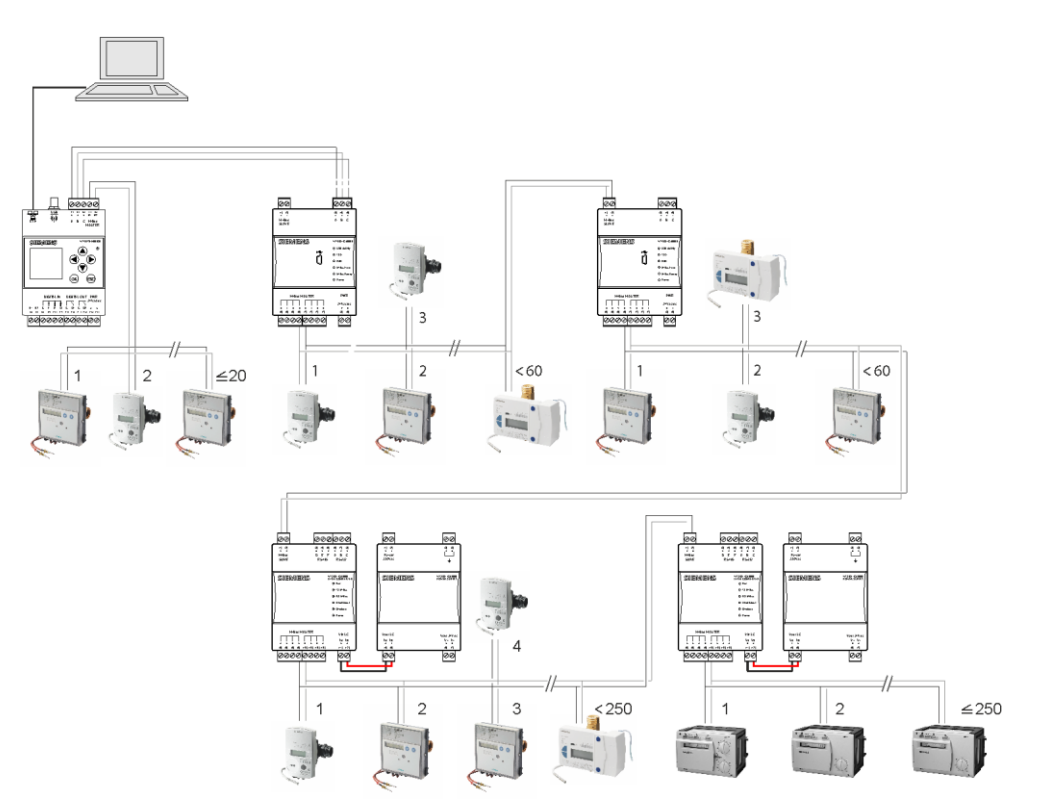

Important

 $\mathbb{A}$ 

Note

PC must be connected to the master level converter WTV531.. (A) to readout data and other PCs cannot be connected simultaneously connected to slave level converters (B).

#### 4.2.4 Web server

The web server is used to read up to 20 directly connected devices (20 unit M-bus loads). A PC / Internet browser reads the data either locally over Ethernet or from

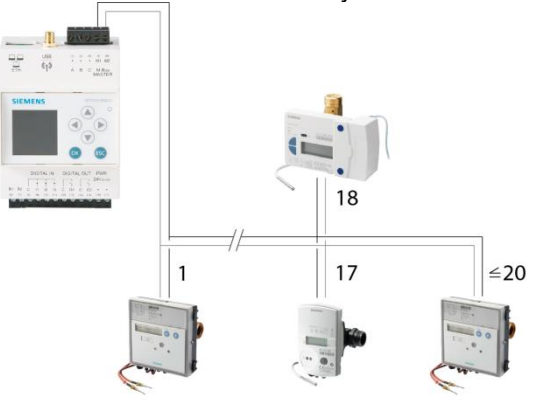

anywhere over the Internet.

The web server is equipped with additional level converters over two lines to extend the system by up to 500 logical M-bus devices (max. 250 per line).

The web server is operated as the master. Up to 20 M-bus devices (20 unit M-bus loads) can be directly connected (Line M1M2).

The level converters are connected as slaves to the web server. Up to 60 M-bus devices can be connected to the level converter WTV531.. and up to 250 M-bus devices can be connected to the level converter WTX631.. (60 or 250 simple M-bus loads.

A maximum of six level converters (WTV531.., WTX631..) can be connected to each line with a maximum of 250 M-bus devices per line.

Moreover, up to 20 M-bus devices can be connected directly to terminals M1 and M2. Additional information on the M-bus web server terminals is available in section 'Connect web server and level converter, pg. 31.

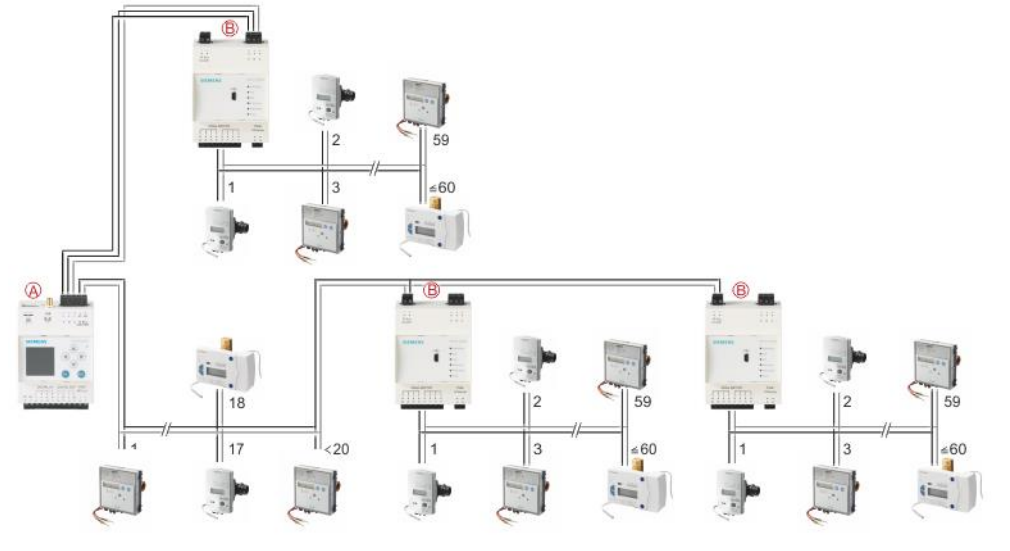

A Web server as master

B Level converter as slave

The web server can be equipped with additional RF converters to extend the system up to 2,500 wireless devices. Communication between the web server and RF converters takes place over a mesh RF protocol (backbone network). A minimum of one M-bus web server and one RF converter is required to read out wireless devices. The backbone RF network can consist of a maximum of 23 RF converters. Communication between the RF converters and wireless devices takes place over the wireless M-bus protocol. The RF converter saves the consumption data from the devices in its environment, while forwarding the data to other RF converters, up to the web server (the other RF converters act as repeaters in this case).

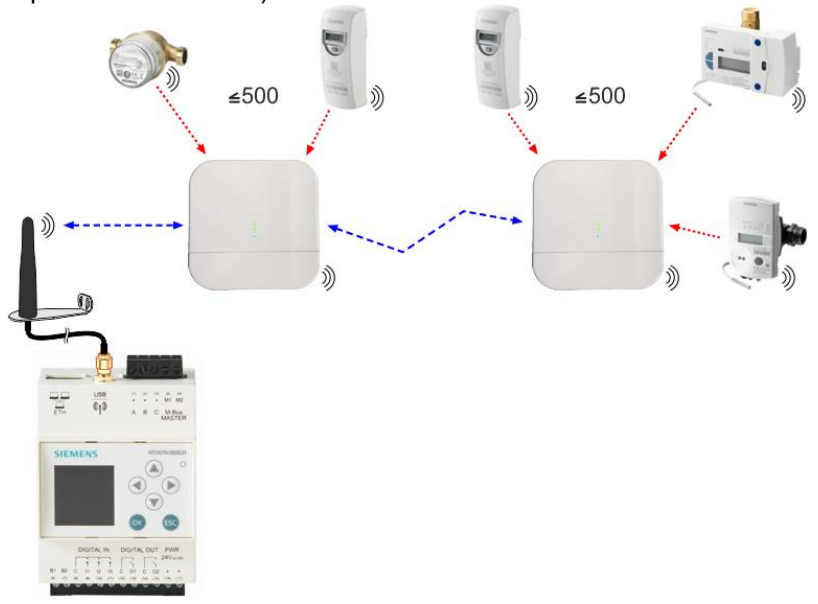

WT.. network nodes WT.16.., WTT5.. und WTT6..receive telegrams from consumption meters.

Up to 12 network nodes can communicate with each other on a network and exchange the respective consumption data (mesh system). This way, up to 500 heat cost allocators and/or wireless heat/water meters can be incorporated in a radio network (manages 500 addresses). This means that each individual network node stores all consumption data for the entire network.

One WTV676 web server can read up to 5 networks in parallel. At least one of the WT.. network nodes must be connected to web server using a physical M-Bus line. The M-Bus primary address for the connected WT.. Network node is 253.

Up to 20 simple M-bus loads can be connected via line M1M2 without an additional level converter. A network node has one M-bus load. A level converter is required, however, as soon as the network nodes are connected via line ABC.

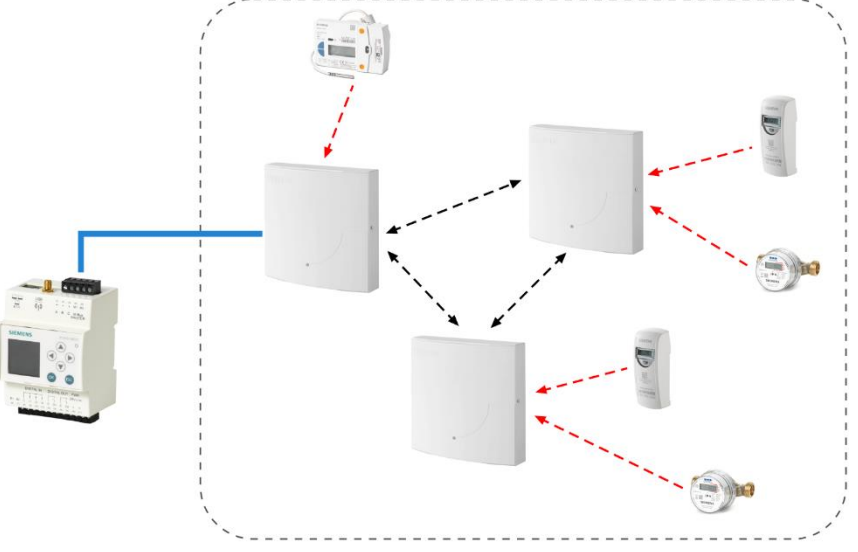

Note

Note

Reading out device data on the network node via web server requires additional electricity. This reduces the lifecycle of battery-operated WT.. nodes compared to other network nodes on the network. We therefore recommend readout out the network nodes at most once a day since reading out data can increase battery use by ca. 5%.

A WTX16.. gateway cannot be read in parallel via WTV676.. and may even destroy the device.

You must first disconnect the internal communications connection in the WTX16.. between the device's top section (gateway) and the lower section (network nodes), if you intend in the future to readout using an existing RF network with a gateway WTX16.. via web WTV676...

Connect the web server to the network node (device lower section). The network node is still powered by the device's top section.

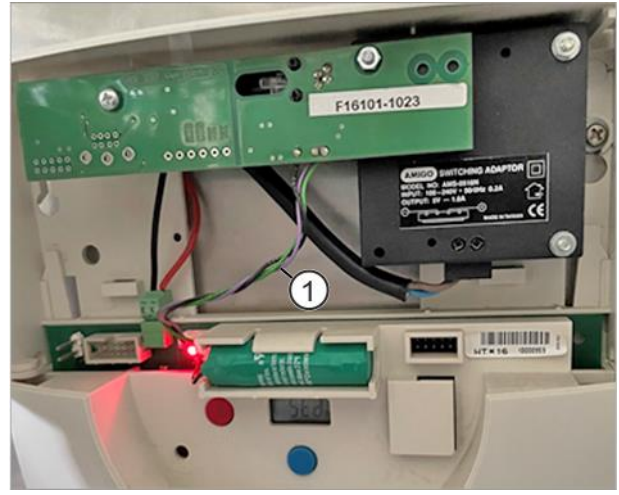

1 Communication connection

One web server can simultaneously read out up to 500 wired M-bus devices (250 per line) and up to 2,500 wireless devices.

Different level converters (WTV531.., WTX631..) are permitted on the same plant and same line.

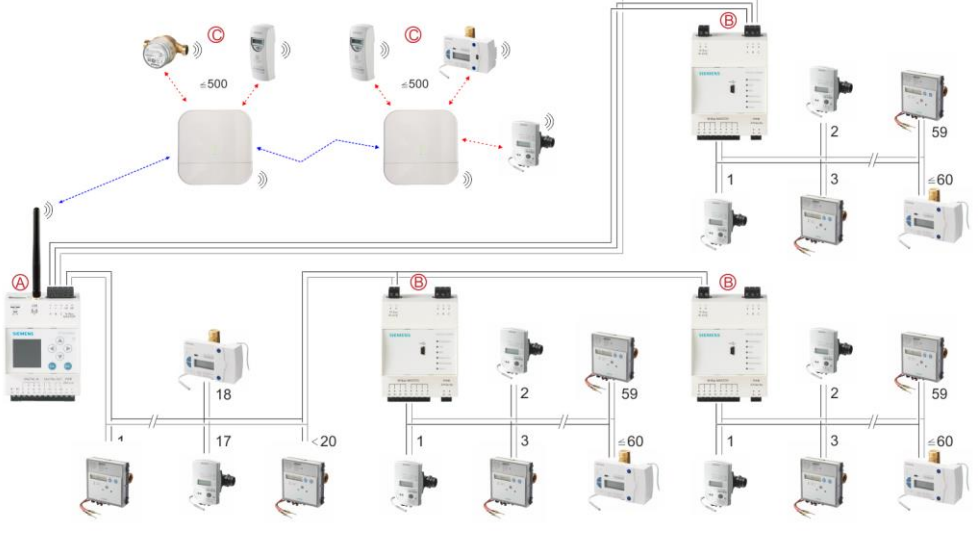

- A Web server as master
- B Level converter WTV531.. as slave
- C M-bus-RF converter as participant

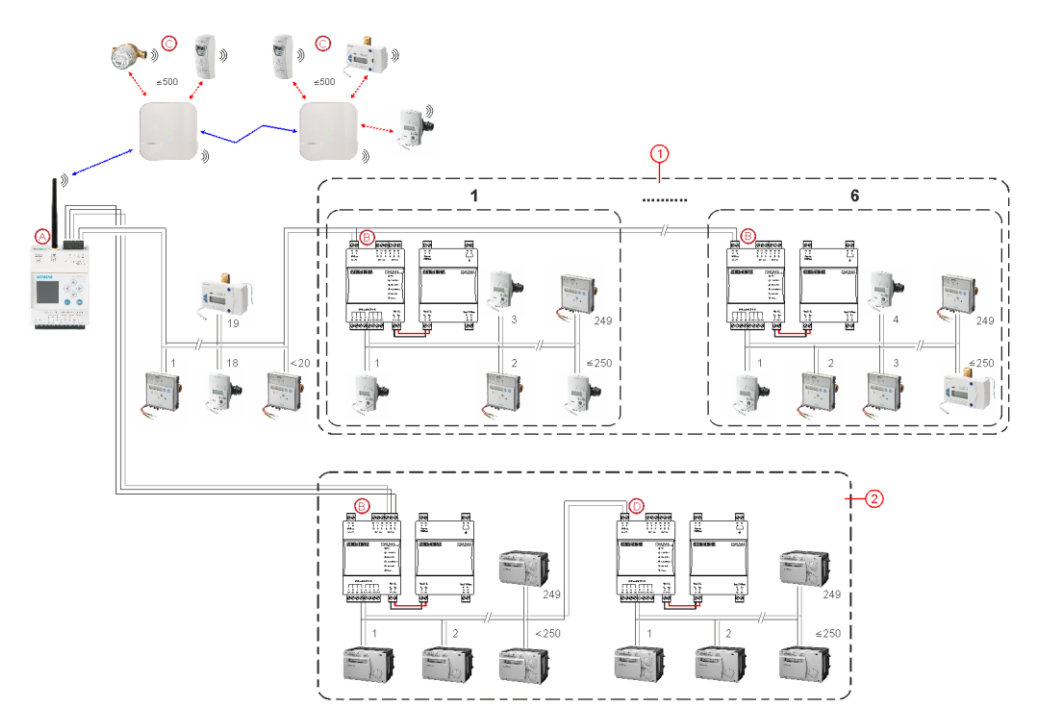

- A Web server as master
- B Level converter WTX631.. as slave
- C M-bus-RF converter as participant
- D Level converter (repeater) WTX631.. as slave
- 1 Parallel connection
- 2 Serial connection

Note

After integrating the web server WTV676-HB6035 in the Synco IC cloud, billing data, trend data, and alarm messages can be uploaded and sent to various recipients. Multiple M-bus web servers as well as OZW web servers can be managed on one joint Synco IC account.

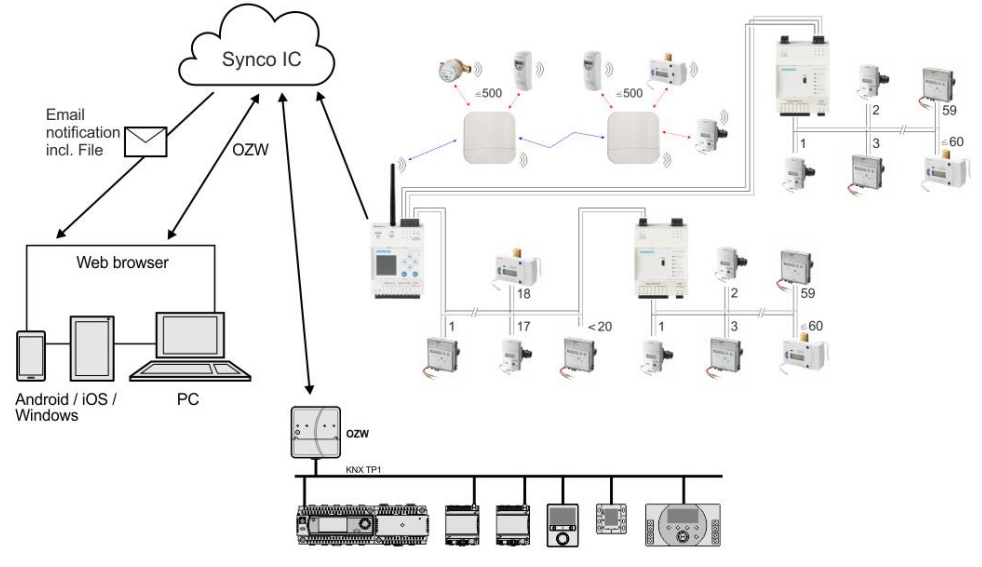

### 4.3 Readout of data

#### 4.3.1 Readout of data via PC / Internet browser

A PC/Internet browser reads the data on all operation modes either locally over Ethernet or from anywhere over the Internet using a PC/Internet browser.

#### 4.3.2 Mobile data readout over WLAN

To simplify on-site readout, the web server can also be readout using a mobile phone or tablet via WLAN and the readout data can be downloaded to the mobile device.

Additional information on enabling the WLAN connection on web server is available in section 'WLAN connection', page 64.

Additional information on mobile data readout is available in section "Mobile' option', page 69.

#### 4.3.3 Readout data via REST API

The REST API interface can read out data directly from the web server. It can also be integrated in third-party systems, applications, or software. Refer to your Siemens branch office for additional information (in document A5W00256672A).

### 4.4 **Power supply**

#### 4.4.1 Level converter WTV531.., WTX631..

Please note when designing the power supply for the level converter, that M-bus devices require additional current of up to 20 mA when communicating.

For M-bus address conflicts during commissioning, multiple M-bus devices can draw power at the same time and it adds up.

The level converter limits power on the M-bus to a maximum of 200 mA.

Select an AC/DC 24 V power supply with at least 12 W and voltage tolerances as described in the technical data.

The level converter WTX631.. can also be used as the power supply for the M-bus web servers WTV676.. .

#### 4.4.2 Web server

Select an AC/DC 24 V power supply with at least 14.5 / 15 VA and voltage tolerances as described in the technical data.

DC 24 V can be tapped from the power supply WTX631.. The web server can be powered with this voltage without the need for a separate transformer.

28 / 150

Note

Select a power supply AC 100...240 V as described in the technical data.

#### 4.4.3.1 Locating RF converters

The RF converter receives data from one or more wireless devices within a radio system per EN13757-4. The RF converter forwards the received data to the web server.

You can power the RF converter over a USB connection using an external battery (>= 5000mAh; @5V; >= 1.5A) to help in the search for the optimum location. The RF converter remains mobile during the scan and can be moved to the location with the best signal reception.

A flashing blue LED indicates that the location is unfavorable and there is no connection to the web server.

Once a favorable location has been found and a connection set up from the device to the web server via the RF converter, the blue LED stops flashing and the search for wireless devices begins.

The green LEDs only light up once a connection to the web server has been established. The number of green LEDs that are illuminated indicates the signal strength. When all four LEDs light up, you have a strong signal. The blue LED remains permanently illuminated.

The minimum distance between RF converters is 5 m. The RF converter must be at least 20 cm from the ceiling and the wall where it is mounted.

### 4.5 M-bus

#### 4.5.1 M-bus addressing

M-bus uses two addressing types to recognize and communicate with wired M-bus devices:

• Primary addressing:

Up to 250 primary addresses can be assigned per line to an M-bus system. The primary address is normally assigned during M-bus device commissioning.

 Secondary addressing: Secondary addressing consists of 8 digits and permits the assignment of any number. In the default setting, the secondary address for a M-bus device matches the serial number issued by the device manufacturer. The assignment prevents address conflicts on the M-bus and permits addressing of more than 500 M-bus devices on a system.

#### 4.5.2 Sizing the wired M-bus system

Allowable cable types:

- Shielded telephone cable 0.5 mm<sup>2</sup> (4 x 0.8 mm)
- NYM cable (1.5 mm<sup>2</sup>)
- Maximum capacitive cable load of 152 nF/km

Note

#### Bus expansion

If using cable with a cross-section of 0.6 mm<sup>2</sup>, you must cut the information in half on "Maximum distance" and "Number of devices" from the following table.

| Plant type                        | Maximum<br>distance | Total cable<br>length | Cable<br>diameter   | Number<br>of<br>devices<br>(slaves) | Max.<br>transmission<br>rate |
|-----------------------------------|---------------------|-----------------------|---------------------|-------------------------------------|------------------------------|
| Small<br>residential<br>buildings | 350 m               | 1000 m                | 0.5 mm <sup>2</sup> | 500 (250<br>per line)               | 9600 baud                    |
| Large<br>residential              | 350 m               | 4000 m                | 0.5 mm <sup>2</sup> | 500 (250<br>per line)               | 2400 baud                    |
| buildings                         |                     |                       |                     | 64                                  | 9600 baud                    |
| Small developments                | 1000 m              | 4000 m                | 0.5 mm <sup>2</sup> | 64                                  | 2400 baud                    |
| Large<br>developments             | 3000 m*             | 5000 m                | 1.5 mm²             | 64                                  | 2400 baud                    |
| Direct vicinity                   | 5000 m*             | 7000 m                | 1.5 mm <sup>2</sup> | 16                                  | 300 baud                     |
| Point-to-point connection         | 10000 m*            | 10000 m               | 1.5 mm <sup>2</sup> | 1                                   | 300 baud                     |

\*Shielded cabling required at a distance in excess of 1000 m (see EN13757-2 appendix E).

#### Signal specification

| M-bus             | Condition                      | Minimum | Typical | Maximum | Unit of |
|-------------------|--------------------------------|---------|---------|---------|---------|
|                   |                                |         |         |         | measure |
| Number of unit M- | WTV531-GA5060                  | 0       |         | 60      |         |
| bus loads         | WTV676-HB6035                  | 0       |         | 20      |         |
|                   | WTX631-GA0090                  | 0       |         | 250     |         |
| Transfer rate     | C <sub>Segment</sub> <= 382 nF | 300     | 2400    | 9600    | Baud    |
| Bus voltage       | WTV531-GA5060                  | 30      | 39      | 40      | V       |
|                   | WTV676-HB6035                  | 24      | 40      | 42      | V       |
| Bus current       | WTV531-GA5060                  | 0       |         | 90      | mA      |
|                   | WTV676-HB6035                  | 0       |         | 30      | mA      |

## 5 Installation

#### Prerequisite

Connections between devices are based on the selected operating mode as illustrated in the sections below.

#### Important

Do not connect power to the devices prior to installation!

# 5.1 Connecting multiple level converters (WTV531.., WTX631..)

To extend the M-bus, connect terminals (6) and (7) on the existing level converter (master) to terminals (1) and (2) on the additional level converter (slave).

Additional level converters are connected via slave terminals (1) and (2) with the same terminals on the previous level converter.

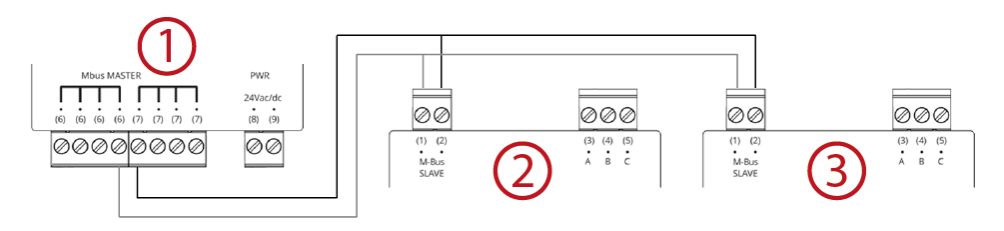

- 1 Level converter as master
- 2 Level converter as slave for additional M-bus devices
- 3 Level converter as slave for additional M-bus devices

### 5.2 Connect web server and level converter

Terminals (1) and (2) on the level converter are connected to line M1M2 on the Mbus web server. In addition, a maximum of 20 M-bus devices can be connected directly to terminals M1 and M2.

To connect the level converter to the M-bus web server online ABC, terminals A (3), B (4), and C (5) on the level converter are connected to terminals A (1), B (2), C (3) on the M-bus web server. M-bus devices cannot be connected directly to terminals A, B, C.

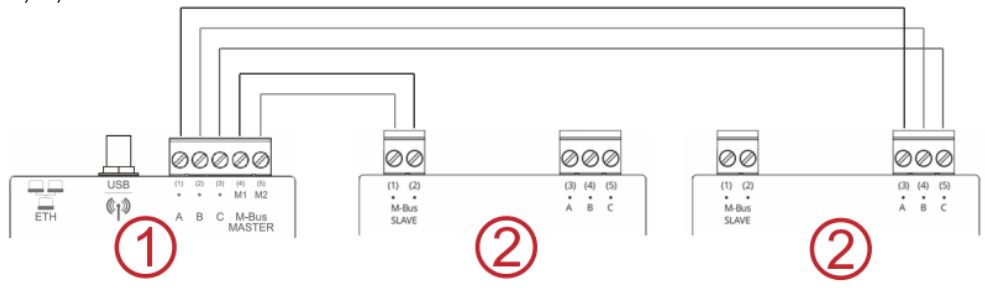

- 1 Web server as master for 20 devices
- 2 Level converter as slave for additional M-bus devices

### 5.3 Connect web server and RF converter

Install the supplied antenna to access the RF converter. The antenna can be connected either directly or using a cable (recommended). Additional information on installing the antenna is available in document A6V11157964. See Section "Reference documents", page 7.

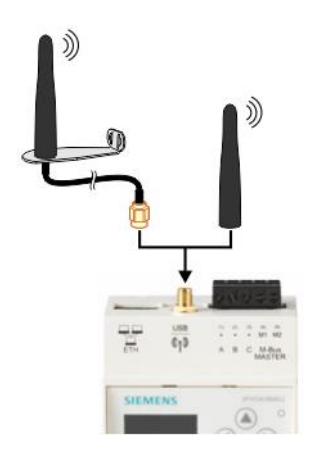

### 5.4 Connect web server to network node WT..

The network node is accessed via line M1M2:

Up to 20 simple M-bus loads can be directly connected to a web server without an additional level converter. A network node has one M-bus load. Line M1M2 manages up to 2500 RF device addresses.

### 5.5 Connect level converter to a PC

#### 5.5.1 Level converter WTV531..

To connect the level converter to the ACT531 M-bus configuration and readout software, plug in a mini USB type B connector to the level converter and the USB connector to a PC with the installed ACT531 software. For additional information, see the ACT531 software documentation, section Reference documents, page 7

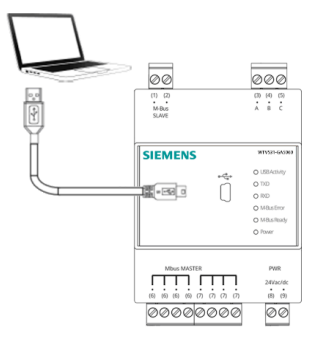

#### 5.5.2 Level converter WTX631..

The level converter can be connected to a PC as master via interface RS-232 or RS-485 to read out device data.

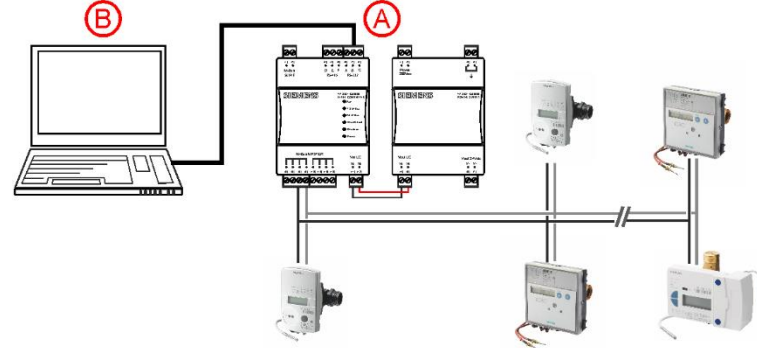

- A Level converter (interface RS232 or RS485)
- B PC or M-bus device

The TX Open module integrates M-bus devices via RS-232 or RS-485 interface to in the Desigo CC management platform.

Additional information on the Desigo CC management platform is available in the Engineering guide 'Desigo TM TX Open, TX M-bus', document CM110572. See section 'Referenced documents', page 7.

Note

Level converter WTX631.. cannot be read out the device data with the ACT531 software.

### 5.6 Connect web server to PC

A network cable is used to connect the web server and PC/LAN. See Section "Connect web server to PC or LAN", page 43

### 5.7 Connect RF converter to PC

The mini USB type B connection on the RF converter connects to the USB interface on the PC with the installed ACT531 software. The RF converter is configured with the ACT531 M-bus configuration and readout software, version  $\geq$  2.0. Additional information on the M-bus configuration and readout software is available in document A6V10844345, section Reference documents, page 7.

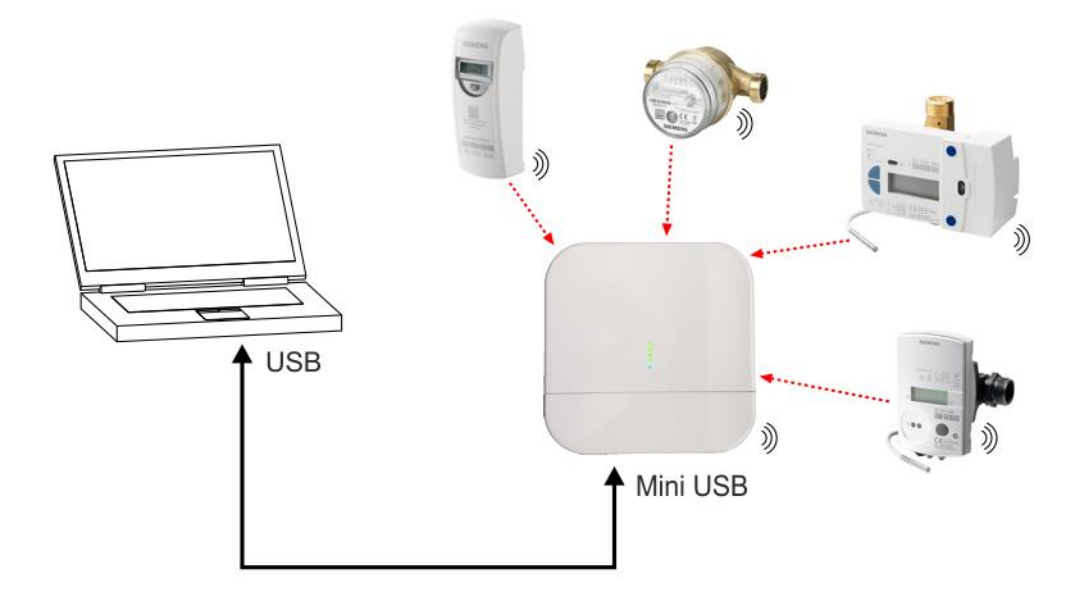

### 5.8 Connect M-bus devices to level converter

Up to 60 M-bus devices can be connected using terminals (6) and (7) on the level converter WTV531.., and up to 250 M-bus devices can be connected on the level

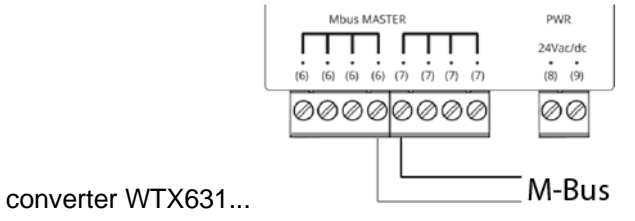

### 5.9 Connect M-bus devices to web server

Up to 20 devices can be connected directly to the web server. They are connected to terminals M1 (4) and M2 (5).

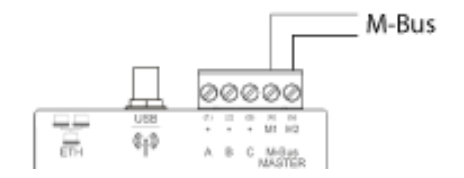

# 5.10 Connect wireless M-bus devices to the RF converter

All RF converters must be part of the same radio network (mesh network). Do not place the devices too far from one another on the same floor and avoid any larger barriers such as cement walls or metal construction. The distance between individual devices on different floors cannot exceed more than just a few devices.

### 5.11 Digital inputs on web server

Web server provides 3 digital inputs I1, I2, and I3 to connect potential-free contacts (e.g. switches, relays). The contacts are connected as follows:

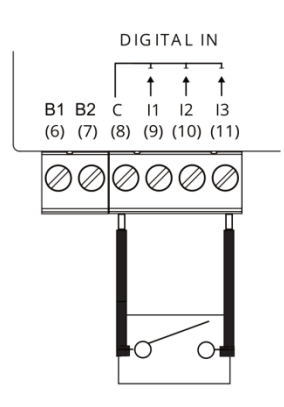

- Input I1:
  - Connect the external contact with terminals C (8) and I1 (9).
- Input I2:
  - Connect the external contact with terminals C (8) and I2 (10).
- Input I3: Connect the external contact with terminals C (8) and I3 (11).

### 5.12 Digital outputs on web server

The web server has two relays that can be used as digital outputs. They can connect a load or be used as contacts to activate other systems. Terminals O1 (13) and O2 (15) can be controlled locally on the web server or remotely via the Internet.

Connect as follows to control, for example, a load:

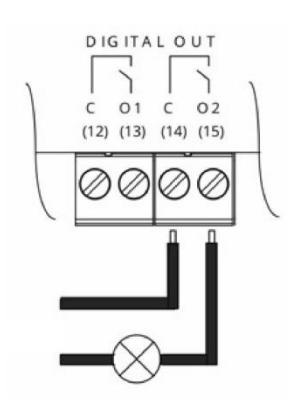

The load at the relay contacts may not exceed the following values:

- 5 A @ AC/DC 30 V (resistive load)
- 2 A @ AC/DC 30 V (inductive load  $\cos\varphi = 0.4$ )

### 5.13 Web server access to Synco IC

Web server WTV676-HB6035 is required to access the M-bus web server (as of firmware version WTV676\_WI-2.19\_FW-2.4-16-2.3.bin). Connect the M-bus devices directly to the M-bus web server.

The following settings are required to transmit reports (billing files, trend files, and alarm messages) automatically to the cloud:

- Set up the automatic transmission of reports to the cloud on the web server
- Register the web server on the Synco IC portal using the activation key
- On the Synco IC portal, check the email notifications to send when a new report is loaded to the cloud

The following describes the individual steps.

#### 5.13.1 Setup Synco IC reports

No reports are initially sent to the Synco IC cloud. You must enable automatic report transmission to the cloud to automatically load

reports to the cloud and distribute to recipients.

You can enter the settings either on the web server browser or locally on the display.

#### Browser view

In menu Export data > Automatic reporting, under Synco IC reports, select "Enable Synco IC reporting". See Section "Setup automatic reports", pg. 119.
#### Local display:

You can enable or disable automatic report transmission to the cloud in the "Settings" menu. See Section "Operating", pg. 53.

### 5.13.2 Enable web server in Synco IC

Change to the Synco IC portal to register the web server. The Synco IC portal is located at: <u>https://www.siemens-syncoic.com/</u>.

Enter your email address and web server activation key on the Synco IC portal to register.

You can view the activation key either on the web server browser or locally on the display.

#### **Browser view**

The activation key is available in the menu "Export data" > "Automatic reports" under "Setup Synco IC reports". See Section "Setup automatic reports", pg. 119.

#### Local display:

The activation key is available on the local display of the web server in the menu "Info" > "Activation key". See Section "Operating", pg. 53.

Detailed information on integrating the web server via the Synco IC portal is available in Section Web server integration in Synco IC, pg. 48.

### 5.13.3 Configure email notification in the Synco IC portal

Only the latest reports (billing files, trend files, and alarm messages) are saved in Synco IC. The existing report in Synco IC is overwritten each time a new report is uploaded and is no longer available in the cloud.

The reports are uploaded to Synco IC per the customized settings (see Section "Setup automatic reports", pg. 119). An email notification is sent to predefined recipients as soon as a new report is uploaded to the cloud.

You can configure the recipients of an email notification in the Synco IC portal as well as whether to attach the reports to the email (or not).

The settings for the alarms in the web server menu "Settings > System have no influence on the Synco IC alarm notifications.

Additional information on setting up alarm notifications is available in the Synco IC user guide, document A6V10500249. See Section "Reference documents", pg. 7.

Note

# 6 Level converter commissioning

| Prerequisites                  | <ul> <li>Ensure the following prior to commissioning the level converter:</li> <li>The electrical connection must be fused (non-renewable fuse or circuit breaker)</li> <li>The power supply must be at the device's rated voltage.</li> <li>The power supply must be sufficient to operate the device.</li> </ul> |  |  |
|--------------------------------|----------------------------------------------------------------------------------------------------|--|--|
| Note level converter<br>WTV531 | Commissioning commences once power is connected to the level converter.<br>Additional settings are also available if using the ACT531 software.                                                                                                    |  |  |
|                                | Operation and any errors are indicated with LEDs on the front side.                                                                                                    |  |  |
|                                | 6.1 Display elements                                                                                                    |  |  |
|                                | 6.1.1 Level converter WTV531                                                                                                    |  |  |
|                                | O USBActivity The level converter has six LEDs on the front side for indicating the operating state.                                                                                                    |  |  |
|                                | O M-Bus Error                                                                                                    |  |  |
|                                | O M-Bus Ready                                                                                                    |  |  |
|                                | O Power                                                                                                    |  |  |
| USB Activity                   | <ul> <li>The LED indicates the USB interface connection state.</li> <li>Flashes 2 x → The device is ready to connect to a PC using a mini USB-B cable.</li> <li>Flashes 5 x → The device is connected to and correctly recognized by the PC.</li> </ul>                                                            |  |  |
| ТХD                            | <ul> <li>The LED indicates the transmission state on the M-bus master (terminals 6 and 7).</li> <li>On → Data transmitting.</li> <li>Off → No data transmission</li> </ul>                                                                                                    |  |  |
| RXD                            | <ul> <li>The LED indicates the receive state on the M-bus master (terminals 6 and 7).</li> <li>On → Data is being received.</li> <li>Off → No data is being received.</li> </ul>                                                                                                    |  |  |
| M-bus Error                    | <ul> <li>The LED indicates the state of the M-bus power supply.</li> <li>On → Bus overload (short circuit or too many devices on the bus).</li> <li>Off → No faults recognized.</li> </ul>                                                                                                    |  |  |
| M-bus Ready                    | <ul> <li>The LED indicates that bus power is correct and there are no anomalies.</li> <li>On → M-bus power is sufficient for trouble-free operation.</li> <li>Off → M-bus power is insufficient for trouble-free operation.</li> </ul>                                                                             |  |  |
| Power                          | <ul> <li>The LED indicates the state of the level converter power supply.</li> <li>On → The device power supply is correct.</li> <li>Off → Device power is not correct or unavailable.</li> </ul>                                                                                                    |  |  |

|               | O Run The level converter has six LEDs on the front side for indicated                                                                                                    | ting   |
|---------------|----------------------------------------------------------------------------------------------------|--------|
|               | O TX M-Bus the operating state.                                                                                                    |        |
|               | O RX M-Bus                                                                                                    |        |
|               | O Short Circuit                                                                                                    |        |
|               | O Overload                                                                                                    |        |
|               | O Power                                                                                                    |        |
| Run           | <ul> <li>The (green) LED indicates the operational state of the device.</li> <li>Flashes at 1 Hz (slowly) → The device functions are set up. No communication.</li> <li>Flashes at 10 Hz (fast) → Device update pending.</li> <li>On → The device is operational.</li> </ul> |        |
| TX M-bus      | <ul> <li>The (green) LED indicates the state of data transmission on the M-bus network (terminals 9 and 10).</li> <li>On → Data is transmitting.</li> <li>Off → No data is transmitting.</li> </ul>                                                                          | ork    |
| RX M-bus      | <ul> <li>The (orange) LED indicates the state of the data reception on the M-bus network (terminals 6 and 7).</li> <li>On → Data is being received.</li> <li>Off → No data is being received.</li> </ul>                                                                     | work   |
| Short circuit | The (red) LED indicates a short circuit on the bus, very high traffic or collision                                                                                                    | n rate |
| Overload      | <ul> <li>The (orange) LED indicates bus load that may prevent correct operation.</li> <li>On → Bus overload that may prevent correct operation.</li> <li>Off → No bus overload recognized.</li> </ul>                                                                        |        |
| Power         | <ul> <li>The (green) LED indicates the state of power supply on the level converter.</li> <li>On → The device power supply is available.</li> <li>Off → The device power supply is not correct or unavailable.</li> </ul>                                                    |        |

## 6.2 Troubleshooting the level converter

The device does not switch on. The **Power** LED is off.

• Using a multimeter, check whether the required operating voltage of 24 V AC or DC is available at terminals (8) and (9).

The M-bus Error LED is on

• Check M-bus wiring. There is a bus overload due to a short circuit between the bus cables or too many M-bus devices are connected.

The **M-Bus Ready** LED is switched off.

- Using a multimeter, whether M-bus power is available between terminals (6) and
   (7) between DC 24 V and 42 V.
- Check the M-bus for short circuits if voltage is below that level.

The M-bus web server connected to the level converter does not recognize a device (or not all devices).

- Make sure the wiring is correct between the M-bus web server and Terminal D of the level converter.
- Make sure that the level converter connected via USB to the PC is not using the bus.
- Using a multimeter, check whether the M-bus voltage on the unrecognized devices is between 24 V and 42 V DC.
- Ensure that the communication settings on the M-bus web server or the software are compatible with the devices (transmission rate, addressing)

Connected devices do not communicate when the level converter is used as a repeater.

- Check whether M-bus is connected with terminal C on the level converter.
- Make sure that there is no USB cable connected to the level converter.
- Check operating and bus voltage and that the **M-bus Error** LED is off.

### 6.3 Level converter firmware WTV531..

You can use the ACT531 software to read the current firmware version on the level converter and update as needed.

For additional information, see the ACT531 documentation.

# 7 Commission RF converters

- Determine the best location for the RF converter. The RF converter can be powered by an external battery (using its USB connection) to search for the optimum location. Additional information is available in Section "Locating RF converters", page 29.
- Ensure that all RF converters belong to the same radio network.
- Ensure that all RF converters have the same Mesh ID and same channel ID within a radio network. You do not need to change the Mesh ID if the blue LED flashes for more than five minutes. You must change the Mesh ID if the blue LED is on continuously after just a few minutes. The RF converter is configured with the ACT531 M-bus configuration and readout software, version ≥ 2.0, or locally using the S1 and S2 buttons. Additional information on the M-bus configuration and readout software is available in document A6V10844345. See section "Reference documents", page 7.
- The M-bus operation mode (C+T/S-Mode) must be the same for both the RF converter and the meters on the radio network. Mount the RF converter on the wall. Additional information on mounting is available in document A6V11135905. See Section Reference documents, page 7.

### 7.1 Data security and encryption

The radio network system supports devices with AES128 encryption

### 7.2 Troubleshooting the RF converter

The RF converter does not switch on.

- Ensure that the required operating voltage (AC 100...240 V) is connected.
- Check the quality of the USB cable if using the USB connection or whether the PC is able to supply a current of 500 mA.

The blue LED flashes.

- Ensure that the web server is switched on and the antenna is connected and oriented to receive radio signals.
- Ensure that the distance between the web server and the RF converters is at least 5 meters. The minimum distance between individual RF converters is also 5 meters.
- Use the ACT531 software to ensure that the mesh network ID and the channel ID are correct and match the mesh network ID and channel ID of the web server. Further information about changing the mesh ID and channel ID is available in document A6V10844345. See section "Reference documents", page 7.

Does not recognize all meters.

- Ensure that the unrecognized devices are not located too far from the RF converter and that the radio signal is not too weakened by cement or metal walls.
- Ensure that the unrecognized devices are loaded to the web server list and that contact to the wireless M-bus devices, recognized by the web server, is not interrupted.
- Please note that some wireless M-bus devices only transmit their data at intervals of multiple hours.
- Use the web interface or the ACT531 software to ensure that the mesh network is operational.

The blue LED doesn't stop flashing (flashing frequency > 1x per second).

- If the LED flashes 1x, this indicates a RAM error.
- If the LED flashes 2x, this indicates an M-bus RF module error.
- If the LED flashes 3x, this indicates an error in the RF module of the mesh network.
- If the LED flashes 4x, this indicates a flash memory error.
- If the LED flashes 5x, this indicates a realtime clock error.

# 8 Web server commissioning

#### Prerequisites

Ensure the following prior to commissioning the web server:

- The electrical connection must be fused (fuse or circuit breaker)
- The power supply must be at the device's rated voltage.
- The power supply must be sufficient to operate the device.
- The router (if available) must be configured as per the description.
- The network plug must be wired correctly to exchange data and connected to
  the ETH connection on the web server
- In the event a level converter is connected to the web server, connect it as a slave on the web server's master output.

### 8.1 Connect web server to PC or LAN

Web server has an Ethernet connection to directly connect to a local PC or connection to a PC over LAN.

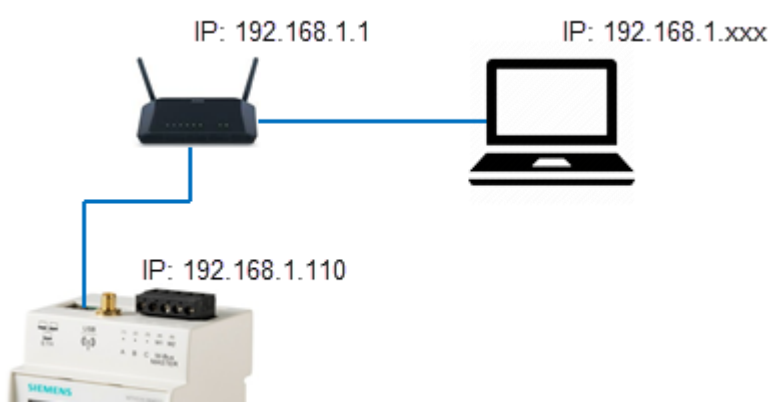

Default settings for connecting to the web server:

| IP address:            | 192.168.1.110 |
|------------------------|---------------|
| Network mask:          | 255.255.255.0 |
| IP address assignment: | Static        |

Proceed as follows to connect a PC to web server:

- Use an Ethernet cable per standard T568A or T568B (1:1 or crossover) to connect web server with a PC (directly) or LAN. If using the LAN, also connect the PC to the LAN.
- Check whether an IP address is displayed on web server in menu **System info**, under **LAN Status**.

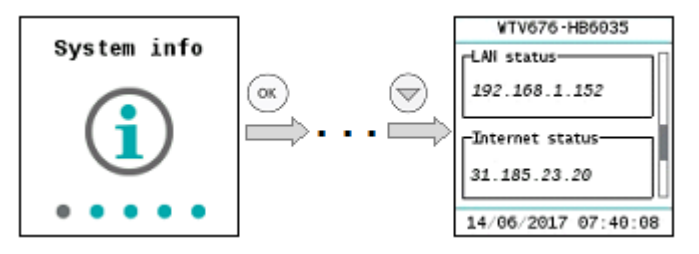

| Connection over LAN                     | Use a DHCP server for dynamic IP address or a fixed IP address if the PC and<br>web server are integrated on an existing LAN. Contact your network administrator<br>about the fixed or dynamic IP address to be used. You can change the LAN<br>settings via the local operation of the web server. Details see section 10.                                                                                                    |  |  |
|-----------------------------------------|----------------------------------------------------------------------------------------------------|--|--|
| Direct PC connection                    | Configure the IP address on the PC network settings or web server so that the PC and web server are on the same network. In the example above, the PC must have a static IP address 192.168.1.xxx (with xxx of 1 and 254, but NOT 110) and the network mask must be set to 255.255.255.0.                                                                                                    |  |  |
| IP address ranges                       | <ul> <li>The following IP addresses are reserved for private networks:</li> <li>Class A: 10.0.0–10.255.255.255.</li> <li>Class B: 172.16.0.0–172.31.255.255.</li> <li>Class C: 192.168.0.0–192.168.255.255 (typical for home networks).</li> </ul>                                                                                                    |  |  |
| Access to web server                    | To access web server, enter the web server IP address (e.g. https://192.168.1.110) in the browser (Chrome, Safari, Firefox).<br>For additional information on web server settings and operation over the browser, see section 12.                                                                                                    |  |  |
|                                         | Additional information on router configuration is available in the Appendix, page 144.                                                                                                    |  |  |
|                                         | 8.2 WTV remote access                                                                                                    |  |  |
| WTV remote access                       | <ul> <li>Web server WTV676 includes a remote access service to simplify remote access.</li> <li>Only one Internet access is required to connect to the web server via Ethernet cable to easily operate the web server remotely.</li> <li>The URL for remote access consists of</li> <li>The WTV remote access service (Siemens URL): www.wtv676.siemens-info.com</li> <li>The serial number of the web server: evxxxxxx</li> <li>Example: www.wtv676.siemens-info.com/ev0000001</li> </ul> |  |  |
|                                         | <ul> <li>The following settings must be modified:</li> <li>Network settings</li> <li>Email configuration (optional)</li> <li>Dynamic DNS (optional)</li> </ul>                                                                                                    |  |  |
|                                         | Additional information on network settings, email configuration, and dynamic DNS is available in section 'Network', page 91.                                                                                                    |  |  |
| Note i                                  | WTV remote access is possible as of web service FW version F. All web servers WTV676 can be updated with FW version F.                                                                                                    |  |  |
| Direct access to web<br>server          | Enter the URL for the WTV remote access to connect the desktop to web server (home page). Log on the home page of the web server with your username and password.                                                                                                    |  |  |
| Access via Synco IC<br>(available soon) | You can access the home page of the web server directly via menu 'Web access' if web server is already connected to Synco IC. Log on the home page of the web server with your username and password.                                                                                                    |  |  |

### 8.3 M-bus commissioning on web server

After installation and after all connections are established, the M-bus is commissioned as per the following steps:

Check M-bus On the level converter, check that the M-bus Ready LED is on and the M-Bus Error LED is off.

You must set the web server language the first time web server is activated. The following languages are currently available:

- German
- English
- Italian
- French
- Dutch

| Sys    | LAN   | RF   | Net | t      |
|--------|-------|------|-----|--------|
| Select | t lan | guag | e   | $\neg$ |
|        | Engl  | ish  |     | •      |
| Reset  | code. |      |     |        |
|        | Re    | se   | t   |        |
|        |       |      |     |        |

Notes

First time log in

The language selected during the initial login applies to both the display as well as the software user interface to web server. You can change the language after initial login for the display and web server independently.
 The display language can be changed anytime on the display.
 See section "Select default operating language (Display)", page 52.

You can change the language for the web server at any time in the software user interface.

See Section 'Select the web server language (software interface)', page 71.

Access code Define an 8-digit access code. Use the <sup>(</sup>→) and <sup>(</sup>→) navigation buttons to set a number from 0...9. Press **OK** to go to the next digit. You must reenter the 8-digit access code to confirm it.

| Create code (1/2)  |     | Create code (2/2)      |
|--------------------|-----|------------------------|
| Create access code |     | Confirm access<br>code |
|                    | , r |                        |

Change access code The access code can be changed at any time to protect against unauthorized access. See section "Change access code", page 53.

Start meter search In the Meter search main menu, start the search for connected M-bus devices. Detailed information on the meter search workflow is available in section "Meter search", page 105.

| <b>Continue settings</b> | on |
|--------------------------|----|
| web server               |    |

|                  | At the conclusion of the meter search, we recommend accessing the web server via the Internet browser to conclude the configuration. You can enter plant data and other settings via the Internet browser.<br>For access to web server, see section "Connect web server to PC or LAN", page 43. |
|------------------|----------------------------------------------------------------------------------------------------|
| Enter meter name | Assign each device a unique name, e.g. "Apartment 1, "Warehouse", "Hot water" to simplify evaluation of reports with consumption data or device information. See section <b>Settings / Wired devices / Device settings</b> , page 95.                                                           |
| Enter plant data | Plant data includes information on user, address, etc. The data is displayed in the report header and permits clear assignment of the measured data to a plant. See section <b>Settings / System / Plant data</b> , page 85.                                                                    |
| Email settings   | Web server can email you reports, events, messages, anomalies, and errors.<br>See section <b>Export data / Automatic reports / Email address settings</b> , page 91.                                                                                                    |

## 8.4 Commission RF converters on web server

Enter device names to the wireless devices

Assign each device a clear and unique name to each meter, for example, "Apartment 1", "Basement", "Hot water" to simplify the evaluation of reports on consumption data or device information on the web server. See Section **Settings** / **Wireless devices** / **Device settings**. Page 108.

## 8.5 Web server troubleshooting

The device does not switch on. The green LED is off.

 Using a multimeter, check whether the required operating voltage AC/DC 24 V +/- 10 % is available between terminals (15) and (16).

The display is switched off.

• The display switches off automatically after 10 minutes. Press any button to switch on the display.

The web server does not recognize any devices.

- Check to ensure the wiring is correct between the web server and connected Mbus devices.
- Check to ensure the wiring is correct between the web server and the level converters.
- Check M-bus wiring for short circuits.

The web server does not recognize all M-bus devices.

- Check to ensure the wiring is correct between the web server and unrecognized devices.
- Using a multimeter, check whether the bus voltage on the unrecognized devices is between DC 24 V and 42 V.
- Ensure that the communication settings on the web server are compatible with the M-bus devices (transmission rate, addressing)
- Check to ensure that the number of connected M-bus devices does not exceed
  the maximum permitted amount.

The web server does not recognize all radio devices.

- Ensure that the unrecognized devices are not located too far from the web server and that the radio signal is not too weakened by cement or metal walls
- Ensure that the unrecognized devices are loaded to the web server list and that contact to the wireless M-bus devices, recognized by the web server, is not interrupted.
- Please note that some wireless M-bus devices only transmit their data at intervals of multiple hours
- Use the web interface or the ACT531 software to ensure that the mesh network is operational.

No connection with the web server.

- Check the PC network address. The web server uses an IP address 192.168.1.110 as the default. As a result, the PC must have an IP address of 192.168.1.xxx (with xxx not equal to 110).
- Ensure that a firewall is not blocking TCP/IP Port 80 or 443.
- Please contact your local IT administrator for excluding network problems

# 8.6 Web server integration in Synco IC

The web server is registered in the cloud after entering the activation key for the Mbus web server WTV676 in the Synco IC portal.

This billing data, trend data, and alarm messages (reports) is transmitted to Synco IC per customized settings as well as the distribution of information to the corresponding customers via email. You must select "Enable Synco IC reports" check box on the web server. Additional information on the automatic transmission of Synco IC reports is available in Section "Setup automatic reports", as of pg. 119.

### 8.6.1 Setup access

Registration is required for the first-time use of the Synco IC portal. An email address and activation key for web server must be entered to register. Additional information on the activation key is available in Section "Enable web server in Synco IC", pg. 37.

After registration, you must enter a password for future access to the portal. Additional data can be entered on the user and plant. The Synco IC-Portal is located at: <u>https://www.siemens-syncoic.com/</u>.

|                                                      | SyncolC<br>To see what really matters                                 |
|------------------------------------------------------|-----------------------------------------------------------------------|
|                                                      | Sign up - Create a new account                                        |
|                                                      | E-mail address                                                        |
|                                                      | New Activation key                                                    |
|                                                      | Sign up Attention and Acceptance of the Terms of USe                  |
| SIEMENS © Siemens AG 2013 - 2018 All Rights Reserved | Support   OSS   Corporate information   Privacy Policy   Terms of Use |

### 8.6.2 Activate plant

Activate your plant in the Synco IC portal, under the "Administration" menu. Additional information on activation and entering plant data is available in the Synco IC User's Guide, document A6V10500249. See Section "Reference documents", pg. 7.

# 9 Level converter operation

### 9.1 Level converter WTV531..

The level converter WTV531.. has no operating elements. Any desired changes can be made using the ACT531 software.

### 9.2 Level converter WTX631..

The level converter WTX631.. has no operating elements. It can be connected via RS-232- or RS-485 interface and connected to a PC. The firmware can also be updated via the RS-232 interface

# 10 RF converter operation

The RF converter consists of three housing components. The base, mounted on the wall (1); the removable cover (2), and the cable entry (3).

The RF converter operating elements for the network are located in the lower part in the cable entry (3).

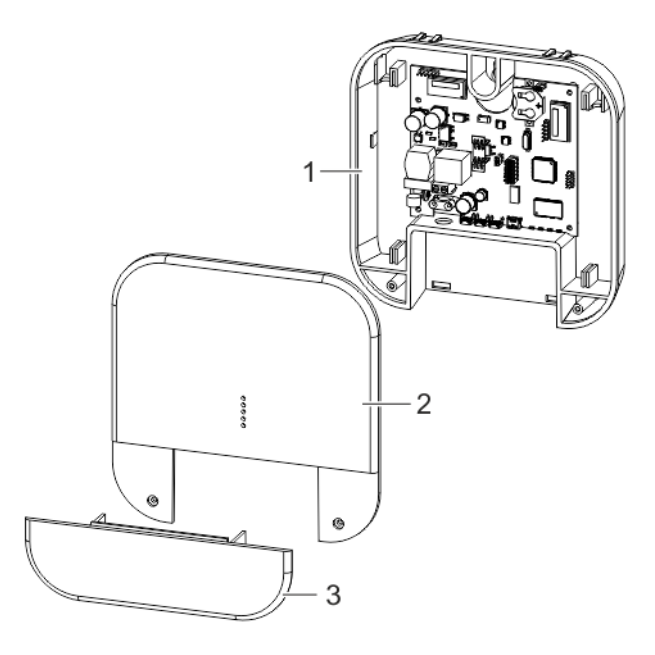

The removable cover has the following LEDs.

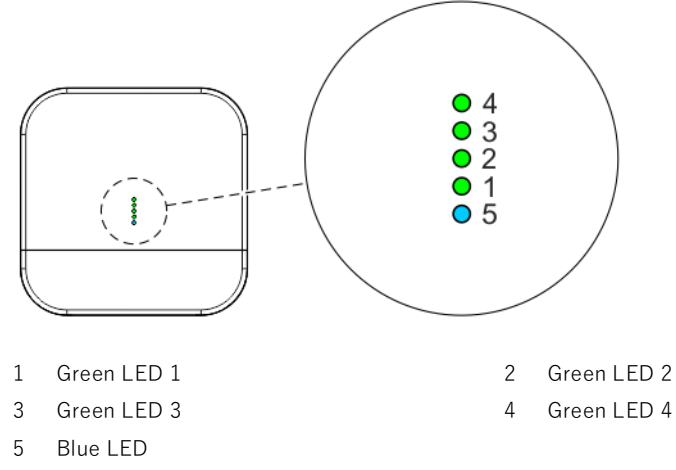

The cover for the cable entry has the following connections and buttons.

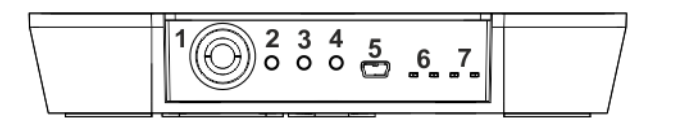

- 1 Power (AC 100..240 V)
- 3 Local settings S2
- 5 USB connection
- 7 LED wireless M-bus-network TX-RX
- 2 Local settings S1
- 4 Reset button
- 6 LED mesh network TX-RX

## 10.1 Change mesh ID

Change the mesh ID if the blue LED on the RF converter is permanently illuminated after installation and the web server is not switched on. Proceed as follows:

• Press buttons 2 and 3 at the same time for a few seconds. As soon you let go of the buttons, one or all the green LEDs start flashing.

For a mesh  $ID \ge 5$ , all the green LEDs flash simultaneously. Otherwise, only the corresponding green LED flashes. For example, LED 1 flashes for a Mesh ID = 1.

- Press button 3 for at least a second to change the mesh ID. The corresponding green LED is on permanently as soon as the mesh ID is changed.
- Press buttons 2 and 3 at the same time for more than a second to save the changes.
- Press button 2 to reject the changes.

Note

# 11 Web server operation on the device

### 11.1 Select default operating language

The language set on the display is the default language. You can set the default operating language directly on the display. After entering the password, you can select the language on the main menu at Settings / **System / Select language** by pressing the  $\bigcirc$  and  $\bigcirc$  buttons. The following languages are available: English • German • Italian French Dutch Each time the language is set or changed on the display, it remains the default language until the next change. The default language is used on the following: Display functions Web server default language for the login · Automatic reports on all web servers A The language set locally on the web server is also used for sending emails and to Important generate reports and alarm notifications. It is very important that the language is set correctly locally on web server during commissioning.

## 11.2 Buttons

Web server has six buttons to navigate menus on the display. The button functions are based on the displayed menu.

| ОК  | <ul><li>Confirm a field or a set value</li><li>Access to the main or sub-menu.</li></ul>            |
|-----|----------------------------------------------------------------------------------------------------|
| ESC | <ul><li>Cancel a field selection or value.</li><li>Return from a sub-menu to a main menu.</li></ul> |
|     | <ul><li>Go to previous main menu or sub-menu.</li><li>Move cursor to the left.</li></ul>            |
|     | <ul><li>Go to next main menu or sub-menu.</li><li>Move cursor to the right.</li></ul>               |
|     | <ul> <li>Scroll up one page</li> <li>Select / switch from letters AZ and digits 09.</li> </ul>      |
|     | <ul> <li>Scroll down one page</li> <li>Select / switch from letters AZ and digits 09.</li> </ul>    |

## 11.3 Operating

Measured data and basic settings are displayed on a color display. The display switches off automatically to save energy after 10 minutes.

Access code entry Press a navigation button to switch on the display. The display to enter the access code opens.

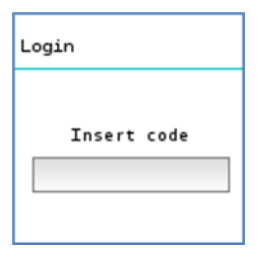

Enter the access code. The cursor flashes at the current position. Select individual numbers using the arrow keys  $\bigcirc$  and  $\bigcirc$  and confirm with the **OK** button. The cursor goes to the next position on the 8-digit access code.

**Change access code** For security reasons, you can change the local access code on the web server at any time to prevent unauthorized access to the web server on the local display.

The access code on the web server is changed as follows:

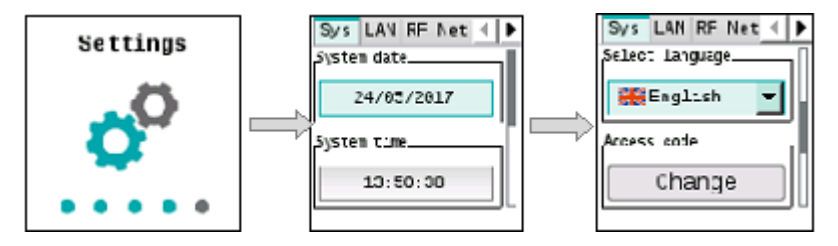

Select **Settings / System / Reset code** and press the **OK** button to reset the access code.

The current access code must be entered before you can enter and confirm the new code.

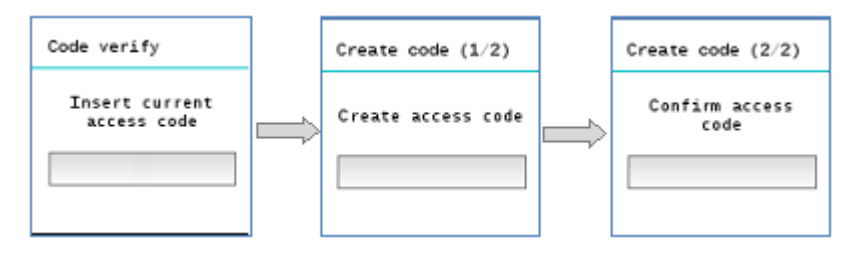

The display changes automatically to the **System info** main menu once the access code is changed.

The code must be entered again if an incorrect access code is entered or the new access code does not match the confirmation. There is no limit to the number of attempts.

Reset access codeIn the event you are unable to access the local display using the access code, you<br/>can reset the access code via web browse as long as you know your login data for<br/>the web browser.<br/>Additional information on resetting the local access code via web browser is<br/>available in section 'Settings', 'System', pg. 85.

Important A For security reasons, define a new access code locally on the web server as soon as possible after a reset.

**Reset user account** You can reset the user account over the local display if you have forgotten the login data for web server access via web browser.

Select 'Settings' > 'System' > 'User account' and preset 'Reset' to reset the existing user account.

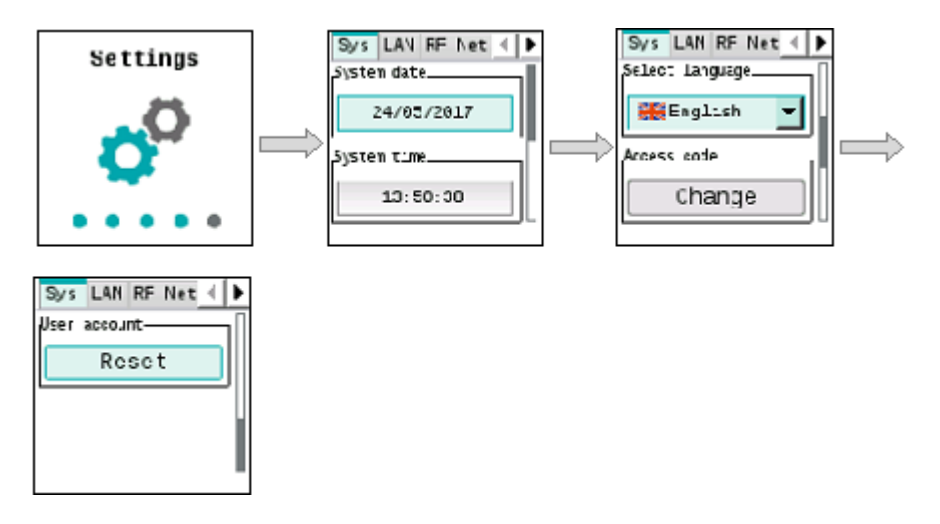

You must repeat the initial registration process after a reset. For security reasons, you are requested to reenter all the user account data as is the case for an initial registration via web browser.

Additional information on registration is available in section 'Registration & login', pg. 66.

Note

**i** No plant data is lost when resetting the user account.

#### Main menu

The main menu displays after correctly entering the access code. It consists of five pages: **System info, Wire meters, Wired search, Search RF** and **Settings**.

| System info | Wired meters | Wired search | Search RF |
|-------------|--------------|--------------|-----------|
| Settings    |              |              |           |

| System info  | Includes information on web server and connection status and to the activation key.     |
|--------------|-----------------------------------------------------------------------------------------|
| Wired meters | Displays the list of connected M-bus devices and makes it possible to display the data. |
| Wired search | Starts the search for connected device as per the last saved changes.                   |
| Search RF    | Starts the search for RF devices using the last saved settings.                         |
| Settings     | Includes some settings for both the web server and Synco IC.                            |

#### System info menu

Select the **System info** main menu and press the **OK** button to go to the submenu.

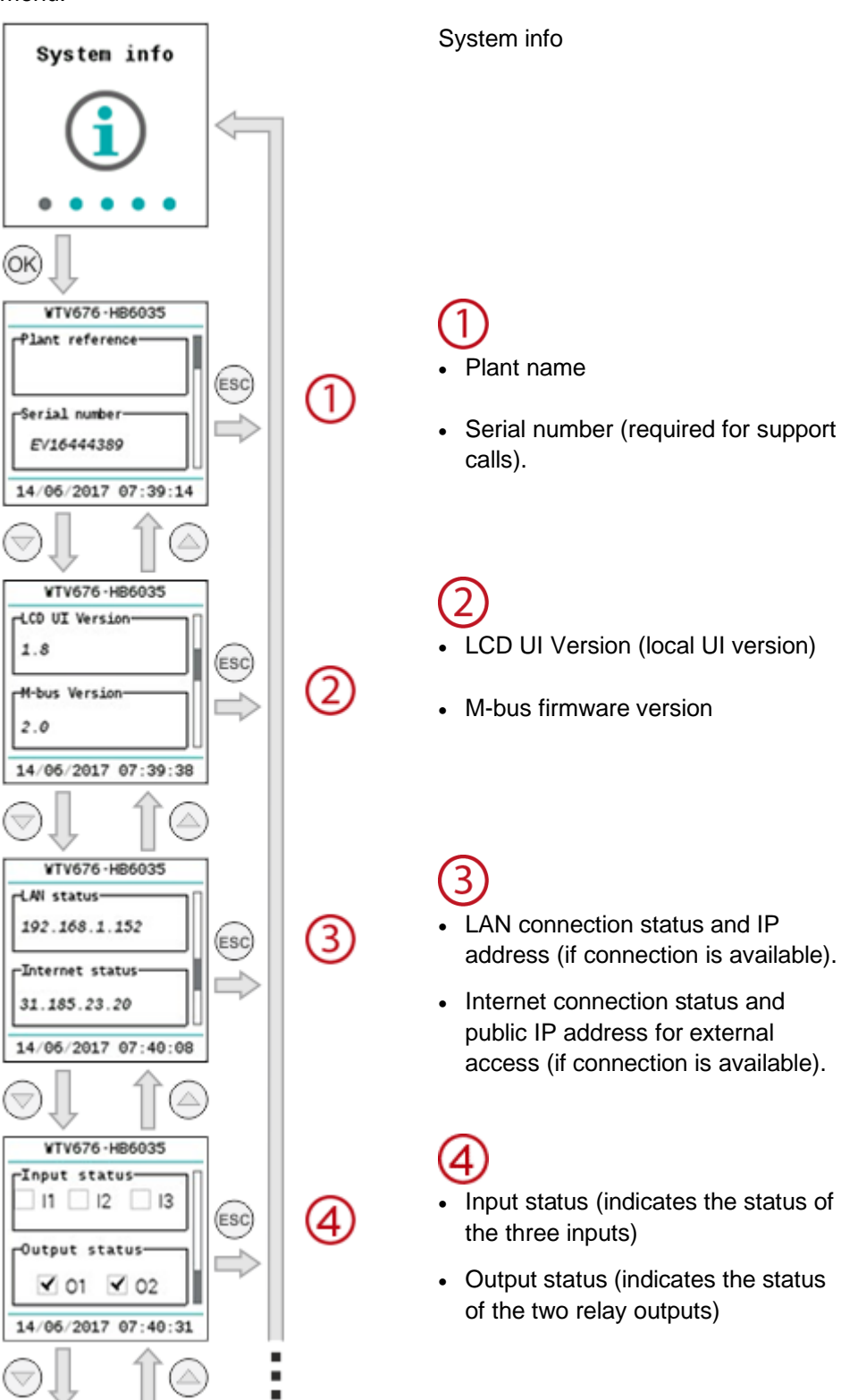

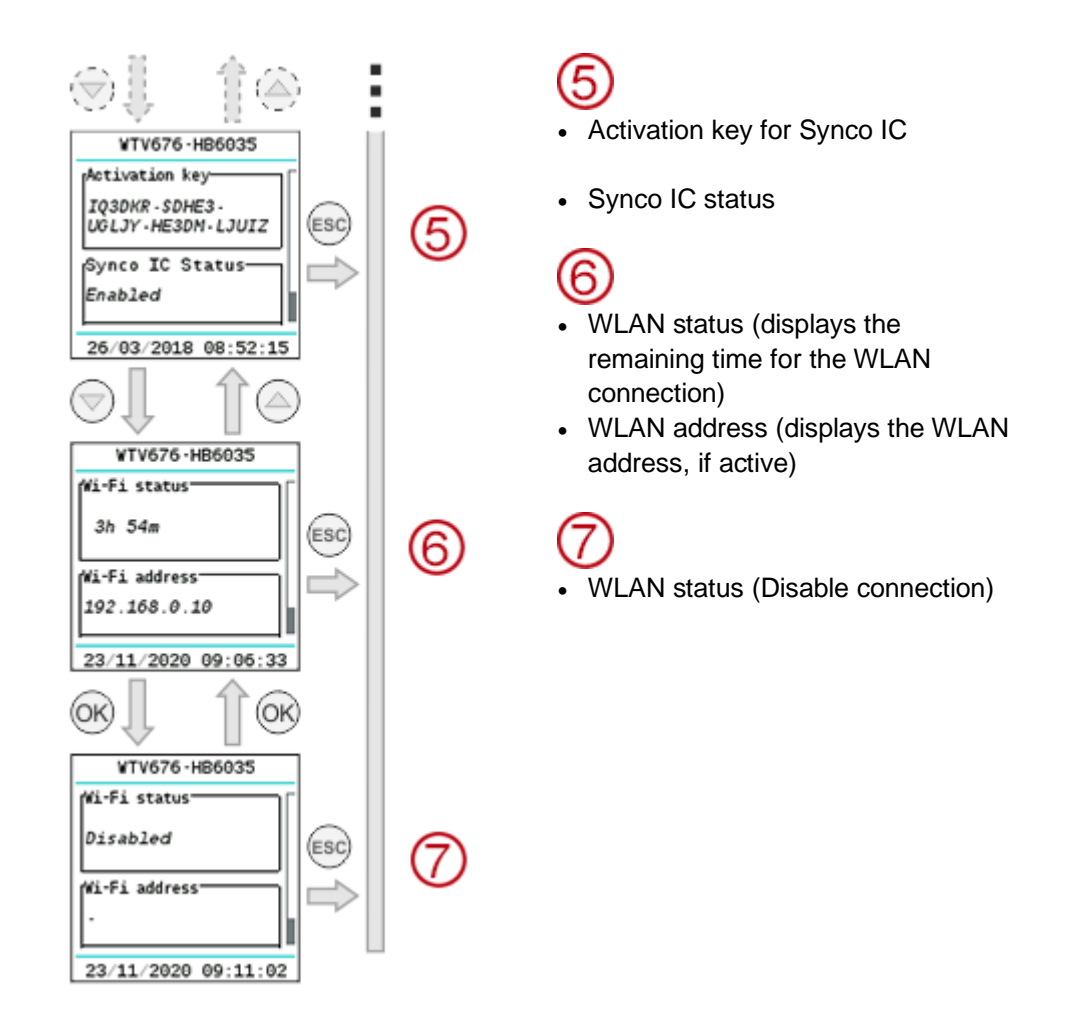

#### Wired meters menu Select the Wired meters main menu and press OK to go to the sub menus

A6V11157985\_en--\_h 2023-02-27

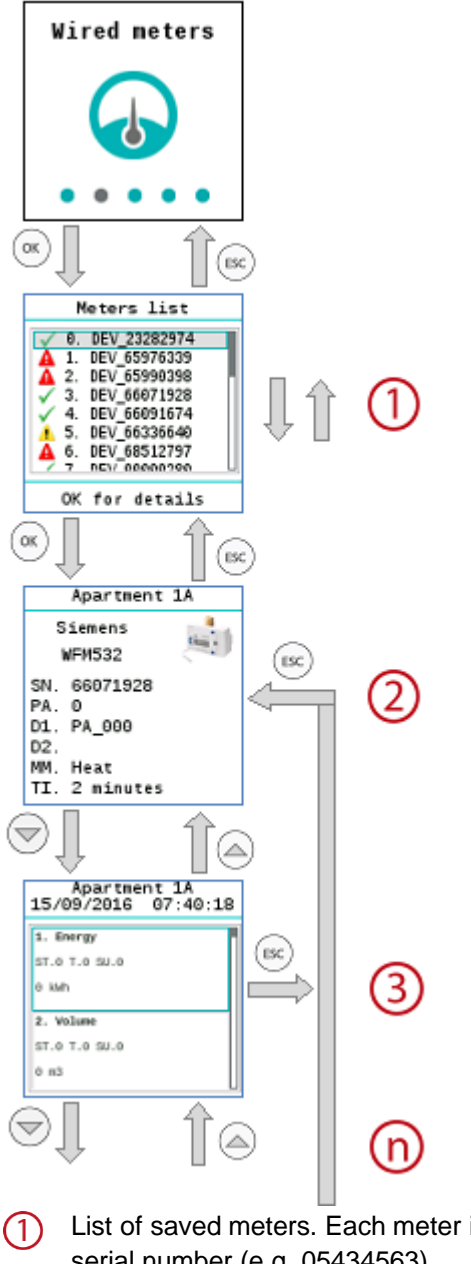

List of saved meters. Each meter is identified by the first 8 digits of the serial number (e.g. 05434563).

The following symbols are displayed in the first column:

- OK: The last readout was successful.
- Device error: An error was reported to the web server via M-bus.

Communications error: No communications with the device.

You can navigate through the list with the  $\bigcirc$  and  $\bigcirc$  navigation buttons. Press **OK** to go to the data for the selected meter.

2 The first panel provides general information on the selected meter, including the complete fabrication number/secondary address of the meter (SN), primary address (PA), designation (D1, D2), medium (MM) and readout frequency (TI).

Oisplays the values from the last meter readout, if available. The and navigation buttons take you to additional meter fields for this readout time.

(n) The following graphic explains in detail the display setup for meter fields.

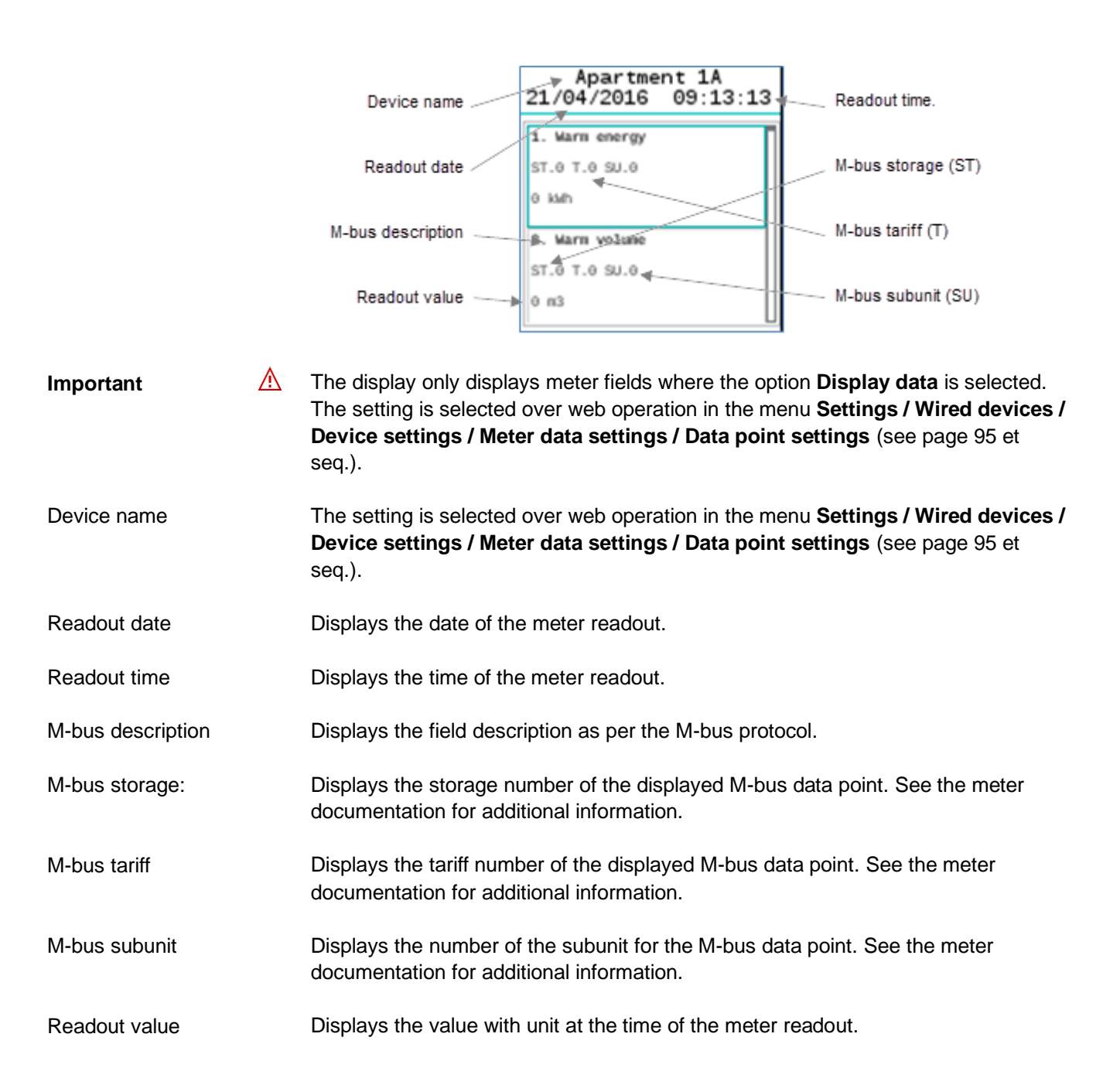

#### Wired search menu

In the **Wired search** menu, press **OK** to start a scan for connected meters. The default search criteria are:

- Scan speed: 2400 bps
- Scan type: Secondary address

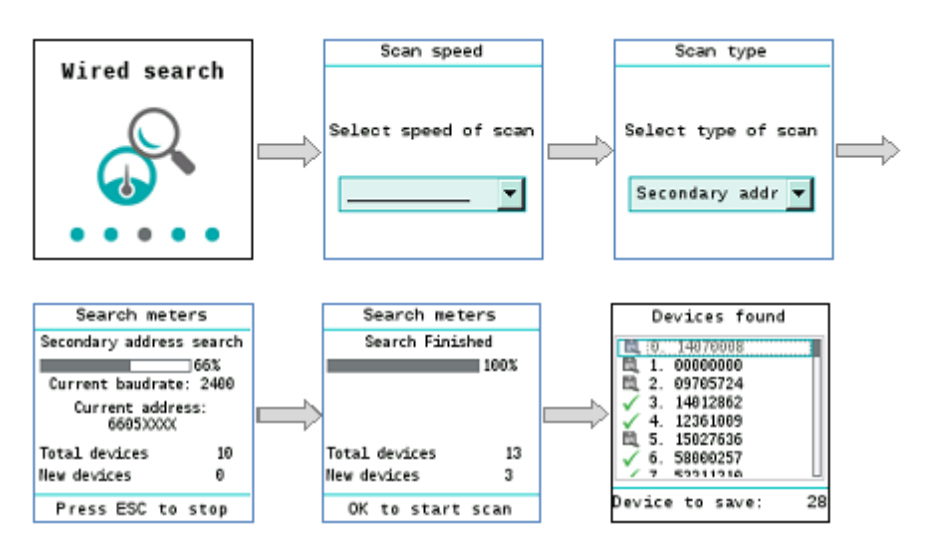

Scan speedSelect the baud rate used by web server to scan for meters:<br/>300 bps and 2,400 bps / 300 bps / 600 bps / 1,200 bps / 2,400 bps / 4,800 bps /<br/>9,600 bps

Scan type Select the M-bus addressing type used in the scan:

Primary + secondary address / Primary address / Secondary address

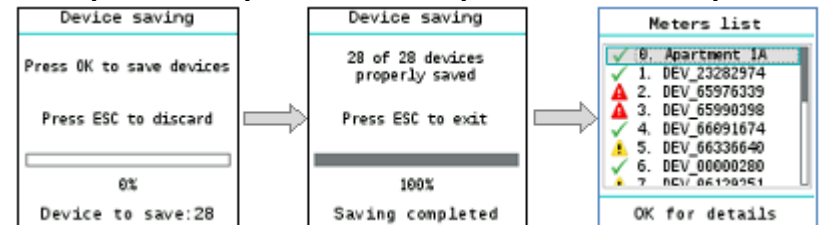

Check meters and save A list of devices found is displayed after the meter scan is finished. Press OK to save all newly found meters and add them to the device list. The ESC button does not add the newly found meters to the device list. To edit meter settings over web operation, see menu Settings / Wired devices / Device settings (see page 95 et seq.).

#### **RF search menu**

Select the **RF search** main menu and press **OK** to start the search for RF devices.

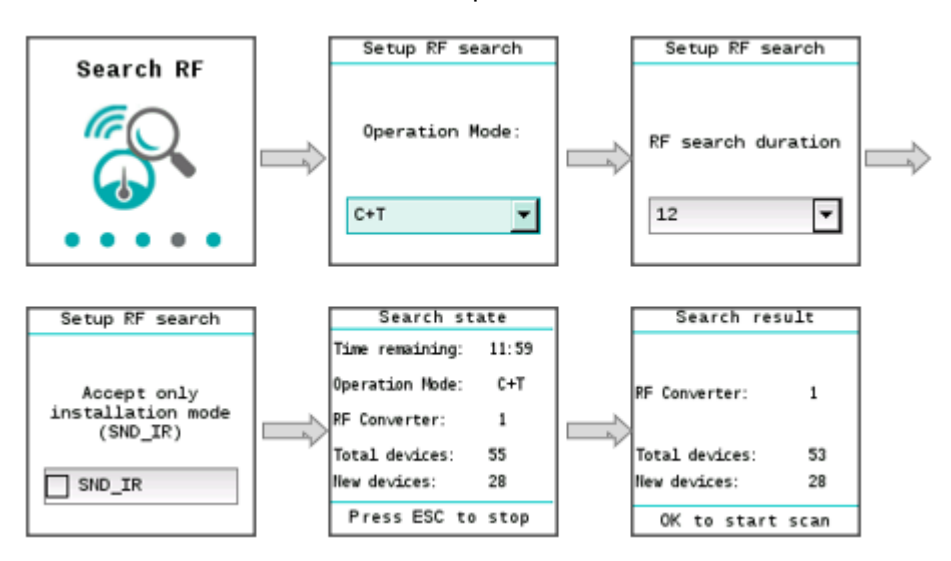

Operation modeSelect the operation mode. Ensure that the operation mode for M-bus (C+T/S-<br/>mode) is the same for both the RF converter as well as the devices on the RF<br/>network.<br/>The following values are available: S, T, C+T, C+T & S.RF search durationSelect the duration of the search.<br/>Values 1 to 24 are available.Installation modeYou can limit the search and only display devices in installation mode by selecting<br/>SND\_TR: Function.

#### Settings menu

The **Settings** menu has three sub-menus:

- System
- LAN
- RF network
- Synco IC
- You can navigate within the submenus with the  $ext{ }$  and  $ext{ }$  navigation buttons.
- The OK button selects a field for editing and then confirms the entered value.

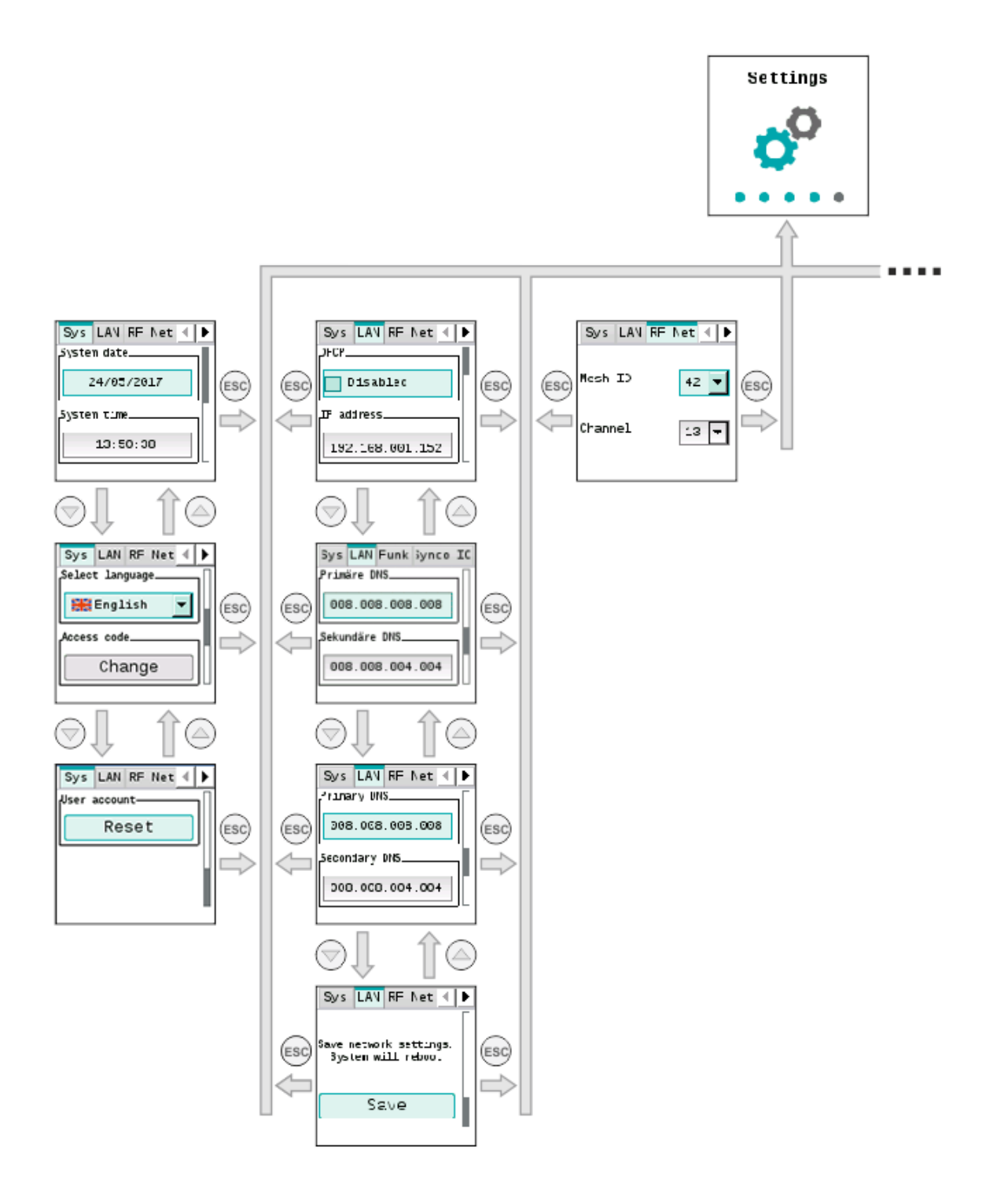

|   | Settings |                                                                                                    |                   |          |                                                                                 |
|---|----------|----------------------------------------------------------------------------------------------------|-------------------|----------|---------------------------------------------------------------------------------|
| = |          | R= Ne: Synco IC<br>Enabled<br>Nww.siemens-syncoic.con<br>Activation key:<br>IFCEC%-201J4-D1K3-<br>IM2D0JUJ1 | LAN &F Net Wi-F 4 | ®₽<br>®₽ | LAN RF Net Wi-F ()<br>Disable<br>Wi-Fi active<br>https://192.168.0.10<br>3h 54m |

| System<br>System date | The <b>System</b> sub-menu has the following settings:<br>Enter the current date of the web server.                                                                                                    |
|-----------------------|----------------------------------------------------------------------------------------------------|
| System time           | Enter the current time of the web server.                                                                                                    |
| Select language       | Select the language on the web server display.                                                                                                    |
| Important 🔥           | The language set locally on the web server is also used for sending emails and to generate reports and alarm notifications. As a result, it is important to select the correct language during web server commissioning.                                       |
| Change access code    | You can change the local access code on the web server at any time for security reasons.<br>Additional information is available in section 'Operating', pg. 53.                                                                                                |
| Reset user account    | You can reset the user account on the local display if you have forgotten the login data for web server access. You must re-register after resetting the user account. For details, see section 'Operating, Reset user account, pg 53.                         |
| LAN                   | The LAN sub-menu has the following settings:                                                                                                    |
| DHCP                  | Enable or disable the DHCP client on the web server.<br>The web server draws its IP address automatically from the DHCP server (router) if<br>the DHCP client is enabled.<br>The following parameters must be entered manually if the DHCP client is disabled: |
| IP address            | Web server IP address. Is not set for "DHCP = Enabled" (default value: 192.168.1.110)                                                                                                    |
| Standard gateway      | The standard gateway represents the interface between the local and public network. You typically enter the IP address for the router here. Need not be set for "DHCP = Enabled" (default value: 192.168.1.1)                                                  |
| Network mask          | The IP subnet mask sets the size of the network. Need not be set for "DHCP = Enabled" (default value: 255.255.255.0)                                                                                                    |

| The DNS name server (domain name system) on the Internet connects a globally valid name to a domain with an IP address (e.g. domain <u>www.siemens.com</u> with IP address <u>146.254.191.150</u> ).<br>The setting corresponds to the IP address for the next router or DNS name server that recognizes for its part a queried name (domain) or another DNS name server.<br>The setting is typically identical to the setting for the standard Gateway. Need not be set for "DHCP = Enabled"<br>If the DHCP settings are deactivated, please contact your local administrator for the specification of the parameters (default value: DNS1:8.8.8). |
|----------------------------------------------------------------------------------------------------|
| A secondary DNS name server is only defined for redundant systems. Settings are typically empty. Need not be set for "DHCP = Enabled" (default value: DNS2: 8.8.4.4)                                                                                                    |
| The current network settings are saved and web server restarts.                                                                                                    |
| You can set the following In the RF network submenu:                                                                                                    |
| Enter the mesh ID. Ensure that all RF converters are on the same mesh network.                                                                                                    |
| Mesh network channel: You can change the channel ID here in the event of faults.                                                                                                    |
| The following settings are available in the Synco IC submenu:                                                                                                    |
| Enable or disable the automation transmission of Synco IC reports to the cloud.                                                                                                    |
| The Synco IC portal is available at: https://www.siemens-syncoic.com.                                                                                                    |
| Displays the activation key. The activation key is required to register the web server in the Synco IC portal.                                                                                                    |
| Detailed information on integrating the web server via the Synco IC portal is available in Section 'Web server integration in Synco IC', pg. 48.                                                                                                    |
| To enable the WLAN connection, press the ESC key on the web server for at least 5 seconds.<br>Additional information on the web server keys is available in section 'Web server', page 15.                                                                                                    |
|                                                                                                    |

The IP address and remaining time for the active WLAN connection is displayed after enabling the WLAN connection.

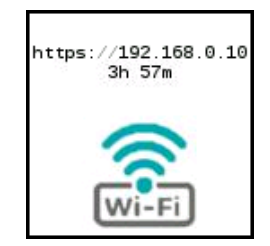

Wi-Fi

Note

The WLAN connection remains active for up to 12 hours after enabling.

Press the OK button and enter the web server access code to display additional information on the WLAN connection or to disable the WLAN connection on the web server on the display. Additional information on the web server access code is available in section

Additional information on the web server access code is available in section 'Access code entry', page 53.

WLAN statusYou can display the remaining time for the WLAN connection and the WLAN<br/>address in the Info menu as long as the connection is active. Press the down arrow<br/>key to go to the desired information.

Additional information on 'System info' menu is available in section 'System info menu', page 56.

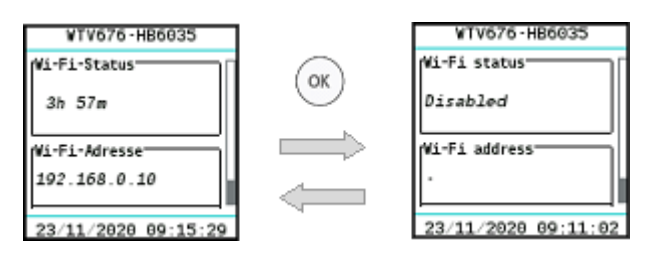

Enable/disable WLAN connection You can enable or disable the WLAN connection in the 'Settings' menu. Press the right arrow to go to the desired display. Press the OK button to enable or disable the WLAN connection.

Additional information in the 'Settings' menu is available in section 'Settings menu', page 62.

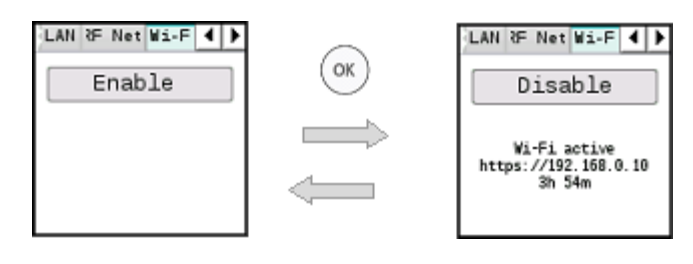

# **12** Web server browser operation

## 12.1 Registration & login

**Prerequisite** The web server and the PC are connected to the same network and the network access is configured. See section "Connect web server to PC or LAN", page 43.

Initial registration To access web server, enter the web server IP address (e.g. https://192.168.1.110) in the browser (Chrome, Safari, Firefox).

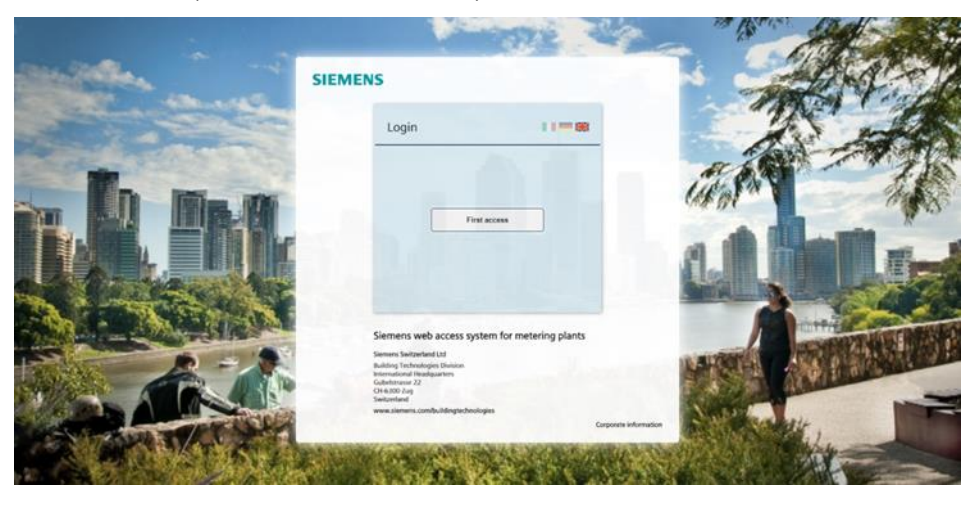

Complete the mandatory fields:

- Email
- Username
- Password
- Confirm password
- Time zone

to register and receive access to the web server.

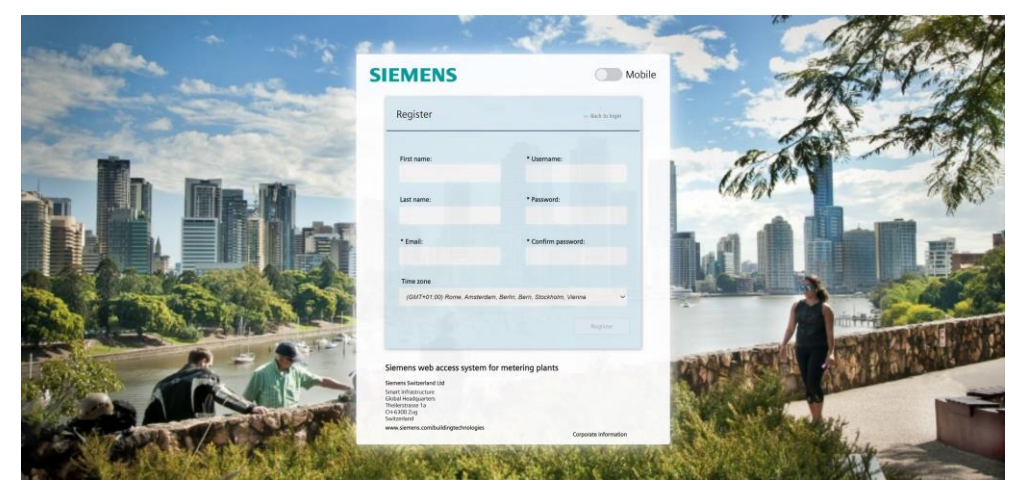

The password must meet the following conditions:

- At least 8 characters
- Three of the following 4 criteria must be fulfilled:
  - Lowercase letters
  - Uppercase letters
  - A digit

Δ

- A special character

Important

Note

You can also do the initial registration using your mobile device. Additional information is available in section "Mobile".

The **Register** button is only enabled after meeting the password conditions.

| SIEMENS                                | C Mobile                                                                                                    |
|----------------------------------------|----------------------------------------------------------------------------------------------------|
| Register                               | €                                                                                                    |
|                                        | Username*                                                                                                    |
|                                        | Password*                                                                                                    |
| Co                                     | nfirm password*                                                                                                    |
|                                        | First name                                                                                                    |
|                                        | Last name                                                                                                    |
|                                        | Email*                                                                                                    |
| (GMT+01:00) Ror                        | ne, Amsterdam, Berlin, Bern, 🤄                                                                                                    |
|                                        |                                                                                                    |
| Siemens web ac                         | ccess system for metering plants                                                                                                    |
| Smart Infr<br>Theilerstras<br>www.sier | iemens switzerland Ltd<br>structure - Global Headquarters<br>se 1a - CH 4300 Zug (Switzerland)<br>mens.com/buildingtechnologies<br>Corporate information |
|                                        |                                                                                                    |

#### Sign in

You are notified if you enter an incorrect login or password. The login is locked on the web server for five minutes (300 s) after a maximum of six attempts.

| Login                                                                                                    |                                                                         | 11                    |  |
|----------------------------------------------------------------------------------------------------|-------------------------------------------------------------------------|-----------------------|--|
|                                                                                                    |                                                                         |                       |  |
| You exceeded the<br>B will                                                                                                  | e maximum allowed n.<br>attempts<br>be possible to log back<br>289 sec. | umber of login<br>Lin |  |
| Siemens web acce<br>Seners Seitented Lid<br>Building Industries Data<br>Exemption Plangasters<br>Contorne 22<br>On 6300 Zag | Result<br>iss system for met                                            | bering plants         |  |

Contact the administrator if the user or maintainer forgets the access data. The administrator can delete the current account and set up a new one.

#### Very important!

#### **Loss of administrator password:**

You can reset the user account on the local display if you forgot the administrator password for web server access.

Additional information on resetting the user account is available in section 'Operating', section 'Reset user account',pg. 54.

Sign in

Web server goes to the Login page after successful registration. You can now log in using the new username and password.

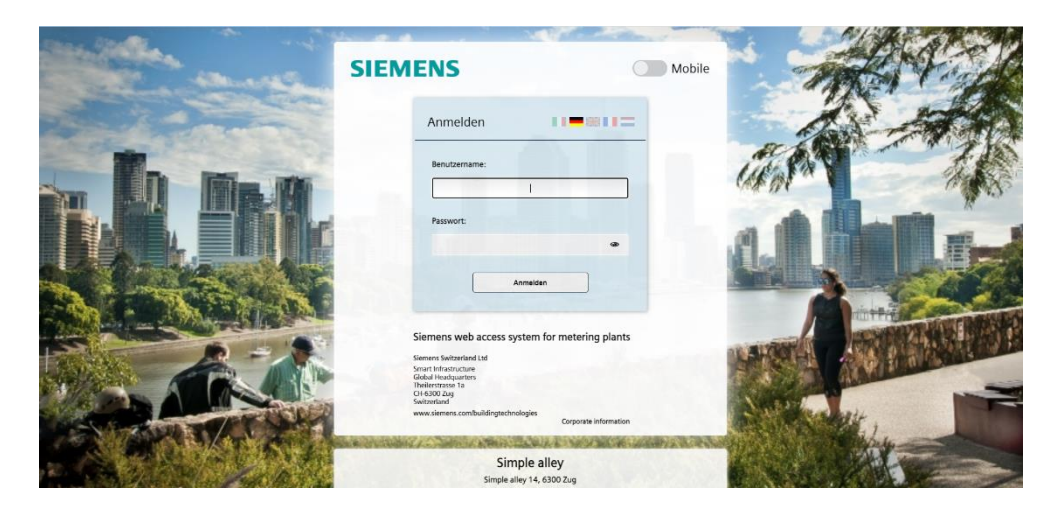

Confirm with Sign in to go to the web server main page.

'Mobile' option

The 'Mobile' option reads the web server on site using your mobile phone or tablet over WLAN.

Make sure the WLAN connection is active on the web server.

Additional information on enabling WLAN and displaying the IP address is available in section 'WLAN connection, page 64.

To connect the mobile device to the web server, open the browser on your mobile device and enter the IP address of the web server (e.g. <u>https://192.168.0.10</u>). The login page of the web server displays as soon as your mobile device is connected to web server.

Enable the 'Mobile' option to optimize the display on your mobile device.

| SIEM | ENS                                                                                            |                            | 0             | Mobile |
|------|------------------------------------------------------------------------------------------------|----------------------------|---------------|--------|
|      | Login                                                                                          |                            | ***=          |        |
|      | Username:                                                                                      |                            |               |        |
|      |                                                                                                | 1                          |               |        |
|      | Password:                                                                                      |                            |               |        |
|      |                                                                                                |                            | Ð             |        |
|      |                                                                                                | Sign in                    |               |        |
|      | Siemens web acce                                                                               | ess system for meteri      | ng plants     |        |
|      | Siemens Switzerland Ltd                                                                        |                            |               |        |
|      | Smart Infrastructure<br>Global Headquarters<br>Theilerstrasse 1a<br>CH-6300 Zug<br>Switzerland |                            |               |        |
|      | www.siemens.com/buildin                                                                        | gtechnologies<br>Corporate | e information |        |

If you use the standard login page, the display of the login page is automatically optimized.

Login with your username and password to go to the overview (optimized to your mobile device).

Additional information on reading out data via WLAN is available in section 'Readout mobile data', page 128.

| SIEME                           | NS C                                                                                                    | ) Mobile                           |
|---------------------------------|----------------------------------------------------------------------------------------------------|------------------------------------|
| Login                           |                                                                                                    |                                    |
|                                 | Usemame                                                                                                    |                                    |
|                                 | Password                                                                                                    | ٢                                  |
|                                 | Sign in                                                                                                    |                                    |
| Siemens w<br>Smu<br>Their<br>ww | eb access system for meter<br>Siemens Witzerland Ltd<br>thrasmother: Global Headgans<br>strasse 1a - CH-4300 Zug Gwitzer<br>wisiemens.combuildingstchnolog<br>Corocrate information | ring plants<br>ters<br>and)<br>tes |
|                                 |                                                                                                    |                                    |

Note

|             | S          | IEMEN                           | IS                                   |                                                                                                    |                         |                             |       |
|-------------|------------|---------------------------------|--------------------------------------|----------------------------------------------------------------------------------------------------|-------------------------|-----------------------------|-------|
| (1          | )1         | )                               | 4                                    |                                                                                                    |                         | 🗰 English                   | • 🤉 🕐 |
| $\check{2}$ | 01         | Plant status<br>System status   | System info Event log Synco IC log V | Veb access                                                                                                    |                         |                             | Î     |
|             | 02<br>03   | Wireld devices Wireless devices | Internet connection :                | ок                                                                                                    | Plant name :            | Room 448 - Productive       |       |
|             | 04         | Controllers                     | Current IP address :                 | 138.188.45.241                                                                                                    | Serial number :         | EV16444144                  |       |
|             | 65         | Inputs/Outputs                  | Web access status :                  | Reachable                                                                                                    | Model :                 | WTV676-HB6035               |       |
|             |            | Export data<br>User account     | Wi-Fi status :                       | Activated Time left: 11h 56m 25s<br>SSID: WTV676-EV16444144<br>Wi-Fi address: 192.168.0.10<br>MAC address: 7C:D0:90.C9:1A:1D | Address :               | Zählerweg 9 - 192.168.1.115 |       |
|             |            |                                 | Wi-Fi :                              | Disable                                                                                                    | Firmware version :      | 4.9_2.0_3.1                 |       |
|             |            |                                 | Synco IC reporting :                 | • Enabled 5                                                                                                    | Web interface version : | 3.38                        |       |
|             | Θ          | Idle                            |                                      |                                                                                                    |                         |                             | - 1   |
| 3           | )000<br>11 | Idle<br>2<br>21/06/2021 12:12   |                                      |                                                                                                    |                         |                             |       |

(1) The following information is displayed on the title line:

- Name of the logged in user.
- Language selection.
- Information on "Open source software" packets and licenses.
- (2) Primary navigation using the main menus:
  - Plant status (as of page 71)
  - Settings (as of page 85)
  - Export data (as of page 116)
  - User account (as of page 133)
- 3 Status Information:
  - M-bus status
    - Status M-bus radio
    - Number of logged on users
    - Date and time.
- (4) Secondary navigation using sub-menus
- 5 Information on menu and sub-menu page

### 12.2.1 Select the web server language (software interface)

You can set the operating language for the software interface in the title line to the right.

The following languages are available:

- English
- German
- Italian
- French
- Dutch

#### Important <u>/</u>

The login always used the default language that was selected and is displayed on the display. The language setting in the login window applies exclusively to the current session. The language setting on the web server software interface apply exclusively for the current session after login.

All automatic reports use the default language. See section Select default operating language, page 52. All manual reports created on the web server use the language for the current session.

### 12.3 Plant status

The Plant status main menu displays all important information on the web server, connected devices, and events occurring on the bus.

#### 12.3.1 System status

#### System status

System information

System status displays system information, WLAN status, the event log and logging on the Synco IC cloud.

### SIEMENS

| 2                   |                                                     |                              | 🊟 English 🐱 📝          |
|---------------------|-----------------------------------------------------|------------------------------|------------------------|
| <u>Plant status</u> | System info Event log Synco IC log Web access       |                              |                        |
| 01 System status    |                                                     |                              |                        |
|                     | General status                                      |                              |                        |
|                     | Internet connection : OK                            | Plant name : Room            | 448 - Productive       |
|                     | Current IP address : 138.188.45.241                 | Serial number : EV164        | 144144                 |
| 05 Inputs/Outputs   | Web access status :   Reachable                     | Model : WTV6                 | 76-HB6035              |
| Settings            |                                                     |                              |                        |
| Export data         | Activated SSID: WTV676-EV164441                     | 44 Address : Zähler          | rweg 9 - 192.168.1.115 |
| User account        | Wi-H address: 192,168.0.<br>MAC address: 7C:DD:90:C | 10<br>'9:1A:1D               |                        |
|                     | Wi-Fi : Disable                                     | Firmware version : 4.9_2.    | .0_3.1                 |
|                     | Synco IC reporting :   Enabled                      | Web interface version : 3.38 |                        |
|                     |                                                     |                              |                        |
|                     |                                                     |                              |                        |
| 🗐 Idle              |                                                     |                              |                        |
| 🕪 Idle              |                                                     |                              |                        |
| <b>X</b> 2          |                                                     |                              |                        |
| D 21/06/2021 12:12  |                                                     |                              |                        |

The following information is available under System status:

- Internet connection: Displays the current state of the web server Internet connection.
- Current IP address: Displays web server's last public IP address.
- Status web access: Indicates whether the web access service is active, see 'Web access'.
- WLAN status: Displays the current state of the WLAN connection.

- WLAN: You can enable or disable the WLAN connection using the 'Enable' or 'Disable' button.
- Synco IC reporting: Display the current status of automatic transmission of Synco IC reports to the cloud. See Section "Setup automatic reports, as pg. 119.
- Plant name: Name of the plant.
- Web server serial number
- Model: Displays the web server type designation.
- Address: Plant location.
- System clock: Current web server date and time.
- Firmware version: Displays the firmware version installed on the web server.
- Web interface version: Displays the installed version of the web user interface.

#### WLAN status

Click 'Enable' to enable the WLAN connection.

You can also enable the WLAN connection directly on web server. See section 'WLAN connection', page 64.

#### SIEMENS

| 1) Claudio Bozzi                                      |                                                                   |                         | 🚟 English 👻 😥               |
|-------------------------------------------------------|-------------------------------------------------------------------|-------------------------|-----------------------------|
| Plant status<br>01 System status<br>02 Wirred devices | System info Event log Synco IC log Web access<br>V General status |                         |                             |
| 03 Wireless devices                                   | Internet connection : OK                                          | Plant name :            | Room 476 - Staging          |
| 04 Controllers                                        | Current IP address : 138.188.45.241                               | Serial number :         | EV16444187                  |
| 5 Inputs/Outputs<br>Settings                          | Web access status :                                               | Model :                 | WTV676-HB6035               |
| Export data                                           | Wi-Fi status : 🗧 Not active                                       | Address :               | Zählerweg 9 - 192.168.1.108 |
| User account                                          | Wi-Fi : Enable                                                    | Firmware version :      | 4.9_2.0_3.1                 |
|                                                       | Synco IC reporting : <ul> <li>Enabled</li> </ul>                  | Web interface version : | 3.38                        |
|                                                       |                                                                   |                         |                             |
|                                                       |                                                                   |                         |                             |
|                                                       |                                                                   |                         |                             |
| Idle                                                  |                                                                   |                         |                             |
| Idle                                                  |                                                                   |                         |                             |
| 1                                                     |                                                                   |                         |                             |
| 21/06/2021 12:19                                      |                                                                   |                         |                             |
## Event log

## SIEMENS

|                  |             |                |                 |             |          |             |              | *                          | English 👻 🖇 |
|------------------|-------------|----------------|-----------------|-------------|----------|-------------|--------------|----------------------------|-------------|
| Plant status     | System info | Event log      | Synco IC log    | Web access  |          |             |              |                            |             |
| System status    |             |                |                 |             |          |             |              |                            |             |
|                  | C Up        | date 🗆 Show of | only active eve | nts         |          |             | If Selected: | <123456                    | 7 8 9 10 +  |
|                  |             |                |                 |             |          |             |              |                            |             |
|                  | # Type      | If Start date  |                 | If End date |          | 17 Category | 17 Reference | # Description              | Select      |
|                  | Ϋ.          | ♥ No Filter    | 2               | ♥ No Filter | 40)      | Vo Filter   | 𝔝 No Filter  | Vo Filter                  |             |
| Settings         | FTP         | 2017-06-27     | 14:34:25        |             |          | FTP         | FTP ID 9(1)  | FTP - Automatic reports    |             |
| Export data      |             |                |                 |             |          |             |              |                            |             |
| User account     |             | 2017-06-27     | 14:27:06        | 2017-06-27  | 14:27:06 | Email       | Email ID 62  | Email - Automatic reports  |             |
|                  | FTP         | 2017-06-27     | 14:27:03        |             |          | FTP         | FTP ID 8(1)  | FTP - Automatic reports    | 0           |
|                  | FTP         | 2017-06-27     | 14:20:20        |             |          | FTP         | FTP ID 8(1)  | FTP - Automatic reports    | 0           |
|                  |             | 2017-06-27     | 14:10:36        | 2017-06-27  | 14:10:36 | Email       | Email ID 61  | Email - Automatic reports  | 0           |
|                  | FTP         | 2017-06-27     | 14:10:33        |             |          | FTP         | FTP ID 7(1)  | FTP · Automatic reports    | 0           |
| Idle             | FTP         | 2017-06-27     | 14:07:45        |             |          | FTP         | FTP ID 7(1)  | FTP - Automatic reports    |             |
| Idle             | FTP         | 2017-06-27     | 13:56:40        |             |          | FTP         | FTP ID 6(1)  | FTP - Automatic reports    | 0           |
| 1                | -           |                |                 |             |          |             |              |                            |             |
| 22/06/2021 12:00 |             | 2017-06-27     | 02:12:04        | 2017-06-27  | 02:12:04 | Email       | Email ID 60  | Email - Alarm notification |             |

The event log records the following events:

- Alarms and warnings
- Change of state of inputs/outputs
- Send status of emails
- Send status of information via FTP

The following information can be read by event:

- Event status
- Start date/time
- End date/time
- Category
- Reference
- Description

The following event status can be displayed:

- Oevice OK: Reported alarms or warnings are corrected.
- Device fault: A device fault reported via M-bus.
- **A** Communications error: Communication with M-bus device not possible.
- Email successfully sent.
- The email could not be sent (over 3 days at 15 minute intervals, not successful).
- The readout file was successfully transmitted to a FTP server.
- The readout file was unable to be transmitted to a FTP server (over 3 days at 15 minute intervals, unsuccessful).
- Change of state registered at an input.
- Change of state registered at an output.

Simply set filters for each column to limit search results by specific events.

The event log registers up to 1000 events. The oldest event is removed after 1000 events.

Individual lines on the event log or the entire list can be deleted. Proceed as follows:

- Delete individual rows: Select the event check box to be deleted and then click
   Delete event in the upper end of the list. The Delete event is enabled if at least one line is selected.
- Delete complete list: Select the check box on the title line and then **Delete event** to irretrievably delete the entire event log.

Note

**Display only active events** to list only currently pending alarms and input/output status.

| SIEME                                           | NS                     |                         |                |                          |                         |            |
|-------------------------------------------------|------------------------|-------------------------|----------------|--------------------------|-------------------------|------------|
| 1)                                              |                        |                         |                |                          | 🗮 English               | <b>v</b> 3 |
| <u>Plant status</u><br>01 System status         | System info Event log  | Synco IC log Web access |                |                          |                         |            |
|                                                 | C Update 🗹 Show        | v only active events    |                | If Selected: Erase event | < 1 2 3 4 5 6 7 8       | 9 10 →     |
|                                                 | ᆧ Type 	 If Start date | If End date             | If Category    | If Reference If          | Description             | Select     |
|                                                 | V V No Filter          | 🖓 No Fil                | ter 💎 No Filte | r 🖤 No Filter 🔋          | No Filter               |            |
| Settings<br>Export data                         | 2017-06-12             | 17:01:09 -              | - Meter        | NA   DEV_07411220 met    | ter_alarm_map power_low |            |
| User account                                    | 2017-06-12             | 17:01:09 -              | - Meter        | NA   DEV_07411220 Per    | manent error            |            |
|                                                 | 2017-06-12             | 17:01:04 -              | - Meter        | NA   DEV_11111025 Per    | manent error            |            |
|                                                 | 1 2017-06-12           | 17:01:00 -              | - Meter        | NA   DEV_10300628 Per    | manent error            |            |
|                                                 | 2017-06-12             | 17:00:56 -              | - Meter        | NA   DEV_10300618 Per    | manent error            |            |
|                                                 | 2017-06-12             | 17:00:52 -              | - Meter        | NA   DEV_10000959 Per    | manent error            |            |
| 🗩 Idle                                          | 2017-06-12             | 17:00:48 -              | - Meter        | NA   DEV_10000278 Per    | manent error            |            |
| H) Idle                                         |                        | 17:00:30 -              | - Meter        | NA   DEV_05205150 Per    | manent error            |            |
| <ul> <li>1</li> <li>22/06/2021 14:41</li> </ul> | 2017-06-12             | 17:00:26 -              | - Meter        | NA   DEV_05205136 me     | ter_alarm_map power_low |            |

Click a line to display event details, e.g. the sent email including appendix and the last readout data just prior to the fault.

|               |                                                                                                    |                              |                     |                      |                |       | English 👻 📿 |
|---------------|----------------------------------------------------------------------------------------------------|------------------------------|---------------------|----------------------|----------------|-------|-------------|
| Plant status  | System info Event log                                                                                                    | Synco IC log Web access      |                     |                      |                |       |             |
| System status |                                                                                                    |                              |                     |                      |                |       |             |
| Wired devices | <ul> <li>Synco IC log</li> </ul>                                                                                                    |                              |                     |                      |                |       |             |
|               |                                                                                                    |                              |                     |                      |                |       |             |
|               | n Datenine ijpe                                                                                                    | v service web server request | synco ne response   | Response status Prin | type rite name | riela |             |
| onuollers     | 1/5551 2021-06-22 14:40:07 Keep /                                                                                                    | Ive Un: https://api.ck       | nul                 | -0k -                |                |       |             |
| onuts/Outputs | 175550 2021-06-22 14:30.06 Keep #                                                                                                    | Ive Un: https://api.ck       | nul                 | -0k -                | -              |       |             |
|               | 175549 2021-06-22 14:20:05 Keep A                                                                                                    | Ive Unit https://ap.ck       | nul                 | -0k -                |                |       |             |
| ettings       | 175548 202100-22 14:10:05 Keep /                                                                                                    | the Unit Mapping of the      | nut                 | -04 -                |                |       |             |
|               | 175546 2021-06-22 14:00:06 Keep /                                                                                                    | live On: https://api.clic.   | nut                 | -04 -                |                |       |             |
| xport data    | 175545 2021-06-22 13:40.05 Keep 4                                                                                                    | Day Ud https://www.          | and .               | -04                  |                |       |             |
|               | 175544 2021-06-22 13-30-06 Keen A                                                                                                    | ine Ud-http://upi.cli.       | nul                 | -04                  |                |       |             |
| ser account   | 175543 2021-06-22 13-20-06 Keen A                                                                                                    | Ban Uld-https://ami.cli      | null                | -01 -                |                |       |             |
|               | 175542 2021-06-22 13:10:04 Keen 4                                                                                                    | Ban Uld-https://ami.cli      | EstatusCode: 429 fm | 429                  |                |       |             |
|               | 175541 2021-06-22 13:00:08 Keep /                                                                                                    | live Url: https://api.cli    | null                | -0k -                |                |       |             |
|               | 175540 2021-06-22 12:50:08 Keep /                                                                                                    | live Url: https://api.cli    | nul                 | -0k -                |                |       |             |
|               | 175539 2021-06-22 12:40:08 Keep /                                                                                                    | live Url: https://api.cli    | nul                 | - Ok -               |                |       |             |
|               | 175538 2021-06-22 12:30:06 Keep /                                                                                                    | live Url: https://api.cli    | null                | - 0k -               |                |       |             |
|               | 175537 2021-06-22 12:20:06 Keep /                                                                                                    | live Url: https://api.cli    | null                | -0k -                |                |       |             |
|               | 175536 2021-06-22 12:10:06 Keep /                                                                                                    | live Url: https://api.cli    | nul                 | - Ok -               |                |       |             |
|               | 175535 2021-06-22 12:00:08 Keep /                                                                                                    | live Url: https://api.cli    | nul                 | - Ok -               |                |       |             |
|               | 175534 2021-06-22 11:50:05 Keep /                                                                                                    | live Url: https://api.cli    | nul                 | - Ok -               |                |       |             |
|               | 175533 2021-06-22 11:40:05 Keep A                                                                                                    | live Url: https://api.cli    | nul                 | - Ok -               |                |       |             |
|               | 175532 2021-06-22 11:30:06 Keep /                                                                                                    | live Url: https://api.cli    | null                | - Ok -               |                |       |             |
|               | 175531 2021-06-22 11:20:05 Keep A                                                                                                    | live Url: https://api.cli    | nul                 | - Ok -               |                |       |             |
| le.           | 175530 2021-06-22 11:10:06 Keep A                                                                                                    | live Url: https://api.cli    | null                | - Ok -               | -              |       |             |
| ie            | 175529 2021-06-22 11:00:07 Keep A                                                                                                    | live Url: https://api.cli    | nul                 | - 0k                 |                |       |             |
| I             | 175528 2021-06-22 10:50:05 Keep A                                                                                                    | live Url: https://api.cli    | pull                | -0k -                | -              |       |             |
| le            | 175527 2021-06-22 10:40:06 Keep /                                                                                                    | live Url: https://api.cli    | nul                 | - Ok                 |                |       |             |
|               | 175526 2021-06-22 10:30:06 Keep A                                                                                                    | live Url: https://api.cli    | pull.               | -0k -                |                |       |             |
|               | the second second |                              |                     |                      |                |       |             |

The web server has a log for the Synco IC cloud. The log records transactions between the web server and the cloud. For example, a timestamp displays when and which files (e.g. billing files) were uploaded to the cloud.

## Connection Synco IC

\_\_\_\_\_

#### Web access

## SIEMENS

| 2  |                     |                                                                               | 🗰 English | ~       | ? | <i>(</i> ) |
|----|---------------------|-------------------------------------------------------------------------------|-----------|---------|---|------------|
|    | <u>Plant status</u> | System info Event log Synco IC log Web access                                 |           |         |   |            |
|    | System status       |                                                                               |           |         |   |            |
| 02 | Wired devices       | ▼ General status                                                              |           |         |   |            |
|    | Wireless devices    | Sandra etatur i 🔿 Artiun                                                      |           | Dicable |   |            |
|    | Controllers         | Service status. • Active                                                      |           | Disable |   |            |
|    | Inputs/Outputs      | Server status : <ul> <li>Reachable</li> </ul>                                 |           |         |   |            |
|    | Settings            | Web Access firmware version : SGH V: 3.3.0.2106011031                         |           |         |   |            |
|    | Export data         |                                                                               |           |         |   |            |
|    | User account        | web server internet adoress : https://www.wtvb/b.siemens-into.com/ev16444144/ |           |         |   |            |
|    |                     |                                                                               |           |         |   |            |

The web access connects to the web server from anywhere. The web access is enabled by default and can be disabled with the 'Disable' button.

Note

Note

**i** If deactivated, the web access can only be activated locally.

The web server link opens the web server login page. You must login with user name and password to proceed to the web server home page.

## 12.3.2 Wired devices

## Wired devices

The **Wire devices** overview lists all M-bus devices located on the network in an abbreviated form.

If RF devices are read out via network nodes WTX16.. / WTT16.. / WTT561.. / WTT662., these meters are also listed in the overview "Wired devices". In a Mesh network, up to 5 WT..-networks can be read in parallel by a web server WTV676. 3rd party devices can also be connected to the web server WTV676.

| SIEMEN                                                 | S                                                |                                                  |
|--------------------------------------------------------|--------------------------------------------------|--------------------------------------------------|
| (1) Siemens AG                                         |                                                  | 📓 English 🔻 📝 🕧                                  |
| Plant status<br>01 System status<br>(@) Wirred devices | M-Bus Wired devices Read now                     | Connected devices 2                              |
| 03 Wireless devices<br>04 Controllers                  | ► Warm Water 05474141 © DEV_05474141 M1M2 PA_000 | 083157 hours ◀ Betriebsdauer @ 201911/13 tace:10 |
| 05 Inputs/Outputs<br>Settings                          | ► Water 05474140 DEV_05474140 M1M2   PA_000      | 083157 hours < Betriebsdauer                     |
| Export data                                            |                                                  |                                                  |

The following information can be read out per line (per M-bus device):

- Medium (colored field)
- Serial number (secondary address)
- · Availability of device image
- Device Name
- Description
- Main value (=> Can be selected, see Section "Wired devices", as of page 75)
- Last readout timestamp
- Device state

The following device status can be displayed:

- Oevice ok
- Device fault
- Communication error

Click a line to list additional device information.

#### Note

**i** The networks battery status is also displayed.

| SIEMEN                                  | S                         |                   |                        |                                                |                 |
|-----------------------------------------|---------------------------|-------------------|------------------------|------------------------------------------------|-----------------|
| ٤                                       |                           |                   |                        |                                                | 🗰 English 🗸     |
| Plant status<br>01 System status        | ► Cooling energy 66437182 | DEV_66437182      | /1M2   PA_253          | 0 kWh ◄ Cooling energy<br>@ 202208/16.01:12:27 | 0               |
| 02 Wired devices<br>03 Wireless devices | ► Bus/System 10000278     | DEV_10000278      | 41M2   PA_253          | 43 % BATT ◄ Buttery status                     | <u>A</u>        |
| 04 Controllers<br>05 Inputs/Outputs     | Communication status      | ок                | Last readout timestamp | 2022/03/16 01:12:30                            |                 |
| Settings<br>Export data                 | Device name               | DEV_10000278      | Scan interval          | 7 days                                         | Siemens         |
| User account                            | Description 1             | PM_253            | Install date           | 08/03/2022                                     | -               |
|                                         | Description 2             |                   | Primary address        | 253                                            |                 |
|                                         | ID Device                 | 10000278-32650E0A | Manufacturer code      | LSE                                            |                 |
|                                         | Medium                    | Bus/System        |                        |                                                | WT6Network node |

The information that cannot be changed are grouped into three categories:

- Device information: General device data (name, description, ID, medium, etc.)
- Last readout timestamp: Displays the values of the last 6 readouts.
- Alarm status: Displays the faults pending on the device and which ones are registered and sent via email.

The data points for display in detail, can be predefined in the menu **Settings / Wired devices / Device settings** (see page 95 et seq.).

Click **Read now** to manually trigger a complete readout of the data from all devices.

## 12.3.3 Wireless devices

## Wireless devices

The **Wireless devices** overview lists all the M-bus wireless devices on the network in a compact form.

| SIEMEN                                                | S                                  |                                                                                                    |
|-------------------------------------------------------|------------------------------------|----------------------------------------------------------------------------------------------------|
| (1) Siemens AG                                        |                                    | 😹 English 🔹 🔅 🕧                                                                                         |
| Plant status<br>01 System status                      | McBus Wireless devices             | Connected devices 🗿                                                                                     |
| Wireless devices     Wireless devices     Controllers | ► Water 00000000 DEV_00000000      | 0 m3 ≤ /abs/web.@ @ 201911/13 1501.46<br>Weil dala →+                                                   |
| 05 Inputs/Outputs<br>Settings                         | ► Warm Water 00000001 DEV_00000001 | 0 m3 < Total volume @ 201911113 1501.46<br>Weil data ↔                                                  |
| User account                                          | ► Water 57794605 DEV_57794605      | 25.637 m3 ◀ <i>Total volume</i> @ 2019/11/3 15:01:46<br>Weit data ···                                   |
|                                                       | ► Water 57794606 © DEV_57794606    | 32.215 m3 ≤ Total volume @ 2019/11/13 15:01:46<br>Wait data                                             |
|                                                       | ► Heat 68063678 🙆 DEV_68063678     | 5707 KWh ◄ Total energy consumption ● 2019/11/13 14:38:59 ▲                                             |
|                                                       | ► HCA 71253709 DEV_71253709        | 000000 4 Total HCA @ 201909025 12:54:27<br>Wait data                                                    |
|                                                       | ► HCA 92160076 🙆 DEV_92160076      | 000161 ◄ <i>Total HCA</i> @ 20191103 15:01-66<br>■■■■■ 35.5 dim > #15240166 ▲ 1*@ 2019-11-31 16:09:23 1 |
|                                                       |                                    |                                                                                                    |

The following information can be read per line (i.e. per M-bus wireless devices):

- Medium
- Serial number
- Availability of device with optional image
- Device name
- Description
- Main value (=> selectable, see Section "Wireless devices, as page 108)
- Date/time of last device reading
- Device status

The following device status can be displayed:

- Oevice is OK
- Device fault
- Communication error

Click a line to list additional information on a particular device.

| SIEMEN                           | S                        |             |                        |                                    |                     |
|----------------------------------|--------------------------|-------------|------------------------|------------------------------------|---------------------|
| Siemens AG                       |                          |             |                        |                                    | 🧱 English 🔻 🏆 🕧     |
| Plant status<br>01 System status | M-Bus, Wireless de       | evices      |                        |                                    | Connected devices 🧿 |
| 02 Wirel devices                 | ► Water 00000000         | DEV_0000000 |                        | 0 m3 ◀ Total volume @<br>Wait data |                     |
| 05 Inputs/Outputs<br>Settings    | Communication status     | ок          | Last readout timestamp | 2019/09/25 12:52:19                |                     |
| Export data<br>User account      | Device name              | DEV_0000000 | Scan interval          | 12 hrs                             | Siemens             |
|                                  | Description 1            |             | Install date           | 2019-09-25 1.                      |                     |
|                                  | Description 2            |             | Manufacturer code      | LSE                                |                     |
|                                  | ID Device                | 0000000     | Wireless M-Bus mode    | C+T                                |                     |
|                                  | Medium                   | Water       | Encryption             | Disabled                           | AEW36.2             |
|                                  | ▼ Last readout timestamp |             |                        |                                    |                     |
|                                  | ▼ Alarm status           |             |                        |                                    |                     |

This information cannot be changed and is summarized in three categories:

- Device information: General device information (Name, description, ID, medium, query interval, installation date, manufacturer code, RF mode, encryption, etc.)
- Last read out timestamp: Displays the values of the last 6 read outs.
- Alarm state: Indicates errors pending on the device and which ones are registered and sent by email.

 Query intervals are required to generate reports. A query interval can be individually defined for each device. The "Scan interval" determines the intervals at which the device read outs are saved.
 Additional information on query intervals is available in Section 'Creating reports', pg. 129.

You can predefine the data points you want to detail in the menu 'Settings' > 'Wireless devices' > 'Device settings' (see page 108).

Note

## 12.3.4 Controller

## Controller

The controller overview lists all RVD controllers (compact) connected to the network.

| SIEMENS                                 |                 |                   |             |                                                                |                     |  |  |  |
|-----------------------------------------|-----------------|-------------------|-------------|----------------------------------------------------------------|---------------------|--|--|--|
| ( Siemens AG                            |                 |                   |             |                                                                | 🗰 English 🔻 😰 🚺     |  |  |  |
| Plant status<br>01 System status        | RVD Controllers |                   |             |                                                                | Connected devices 3 |  |  |  |
| 02 Wireless devices 03 Wireless devices | ►               | M1M2   RVD_PA_002 | <b>1</b> .4 | 15 °C ◀ Room temperature setpoint 1<br>@ 2019/11/13 00:01:19   | 0                   |  |  |  |
| 05 Inputs/Outputs                       | ►               | M1M2   RVD_PA_000 | <b>D</b> 10 | 20.1 °C ◀ Room temperature setpoint 1<br>@ 2019/11/13 00:00:00 | 0                   |  |  |  |
| Export data                             | ►               | M1M2   RVD_PA_000 | <b>Q</b> 10 | 20 °C ◀ Room temperature setpoint 1<br>@ 2019/11/13 00:00:40   | 0                   |  |  |  |

The following information can be read out per line (per RVD controller):

- Available device image
- Device type
- Serial number
- Device name
- M-bus line
- Device description
- Available plant type
- Plant type
- Main value (temperature)
- Date/time of last device read out
- Device state

The following device status state can be displayed:

- Oevice is OK
- Device fault
- Communication error

Click a line to list additional information on the device.

| EMENS                               | 5                        |                                                                           |                    |                                              |
|-------------------------------------|--------------------------|---------------------------------------------------------------------------|--------------------|----------------------------------------------|
| iemens AG                           |                          |                                                                           |                    | 🧱 English 🔻 💡                                |
| Mant <u>status</u><br>System status | RVD Controllers          |                                                                           |                    | Connected devices 🧿                          |
| ireless devices                     | ►                        | M1M2   RVD_PA_002                                                         | i≊ 1-4             | °C ◀ Room temperature setpoint 1             |
| puts/Outputs                        | Communication status: Ok |                                                                           | Last rea           | dout timestamp: 2019/11/13 17:00:14 Read now |
| ettings                             | ► Alarm status           |                                                                           |                    | Status [50]: 2019/11/13 17:00:09   No alarm  |
| eport data<br>ser account           | ▼ Data point             |                                                                           |                    | Device Clock Time : 27/09/19 22:02           |
|                                     | Legend Line number       | Description                                                               | Value              | Plant diagram                                |
|                                     | [1]<br>A6                | Room temperature setpoint 1<br>Room temperature actual value 1            | 15 ℃<br>℃          | 1-4 ok<br>B9 B1 A6                           |
|                                     | [1]<br>A6                | Room temperature setpoint 2<br>Room temperature actual value 2            | 22.7 °C<br>24.1 °C |                                              |
|                                     | B1                       | Flow temp actual value heat circuit 1                                     | 35 °C<br>45 ℃      | B12 A6                                       |
|                                     | 87                       | Primary return temp setpoint<br>Primary return temp actual value          | °C<br>41 °C        |                                              |
|                                     | B12                      | Flow temp setpoint resulting HC2<br>Flow temp actual value heat circuit 2 | 35 °C<br>58 °C     |                                              |
|                                     | 872                      | Primary return temp setpoint HC2<br>Primary return temp actual value HC2  | / °C<br>41 °C      |                                              |
|                                     | 83                       | Dhw temperature setpoint<br>Dhw temp actual value                         | 65 °C<br>36 °C     |                                              |

This information cannot be edited and compiled into the following categories:

- Communication state: Indicates whether the device can be reached on the • network
- Time stamp for last readout: Displays the data and time of the last readout •
- Alarm state: Lists the current alarm messages with date and time

Data point: Displays the plant-specific diagram and the associated data points. Additional information is available in section 'Data point settings'.Data point settingsAdditional information on plant types is available in document G2383. See section 'Reference documents', pg. 7.

Notes i Displays the last read data from a controller. The date and time of the last readout are visible in the timestamp for the last readout. Controllers RVD230, RVD235, RVD240, RVD245, RVD250, RVD255, RVD260 and RVD265 can be read out.

Read out controller data now

List all data points

Click the button 'Readout now', to immediately read out all data points and alarms for the corresponding controller independent of the readout interval.

|    |  | 1 |
|----|--|---|
|    |  | 1 |
|    |  | F |
| ha |  | ٦ |

XLS Click the symbol to list all data points for the associated controller and plant type. The most recent values are read out.

| Serial number | Device name  | Description                           | Device type | Plant type | M-Bus line             |
|---------------|--------------|---------------------------------------|-------------|------------|------------------------|
| 00050240      | RVD_00050240 | RVD_PA_000                            | RVD230      | 1-0        | M1M2                   |
|               |              |                                       |             |            |                        |
|               |              |                                       |             |            |                        |
| Setpoint      |              |                                       |             |            |                        |
| Number        | Line number  | Data point                            | Value       | Units      | Last readout timestamp |
| 1             | [164]        | Outside temp composite                | 0           | °C         | 07 Nov 2019 00:00:42   |
| 2             | [1]          | Room temperature setpoint 1           | 20          | °C         | 07 Nov 2019 00:00:42   |
| 5             |              | Flow temp setpoint resulting HC1      | 50          | °C         | 07 Nov 2019 00:00:42   |
| 7             |              | Return temp max limitation secondary  |             | °C         | 07 Nov 2019 00:00:42   |
| 18            |              | Actual setpoint temp differential HC1 |             | °C         | 07 Nov 2019 00:00:42   |
| Plant I/O     |              |                                       |             |            |                        |
| Number        | Line number  | Data point                            | Value       | Unite      | Last readout timestamp |
| 1             | [25]         | Outside temp                          |             | °C         | 07 Nov 2019 00:00:46   |
| 3             | [_0]         | Primary return temp actual value      |             | °C         | 07 Nov 2019 00:00:46   |
| 4             |              | Flow temp actual value heat circuit 1 |             | °C         | 07 Nov 2019 00:00:46   |
| 5             |              | Return temp actual value HC1          |             | °C         | 07 Nov 2019 00:00:46   |
| 6             |              | Room temperature actual value 1       |             | °C         | 07 Nov 2019 00:00:46   |
| 16            |              | Analog input U1                       |             | V          | 07 Nov 2019 00:00:46   |
| 19            |              | SecPressSens                          | /           | bar        | 07 Nov 2019 00:00:46   |
| 20            |              | Primary pressure sensor               | /           | bar        | 07 Nov 2019 00:00:46   |
| 22            |              | Stroke model HC1                      | /           | %          | 07 Nov 2019 00:00:46   |
| 27            |              | Heat circuit pump speed HC1           | /           | %          | 07 Nov 2019 00:00:46   |

| Configuration                          | In the 'Configuration' pane, various setting parameters for RVD controllers can be displayed, edited, backed up and restored.<br>The data from the last readout of the controller is displayed (see last readout timestamp). Click 'Readout now' to start manual readout. |
|----------------------------------------|----------------------------------------------------------------------------------------------------|
|                                        | <ul> <li>The 'Configuration' pane is divided into:</li> <li>Back and restore controller settings</li> <li>Plant-specific setting parameters (e.g. for heating circuits or DHW, etc.)</li> <li>Schedulers for operation (e.g. heating circuit or DHW, etc.)</li> </ul>     |
| Note                                   | The 'Program switch' indicates whether the scheduler is active.  Program switch ACTIVE                                                                                                    |
| Backup and restore controller settings | You can back up the current controller settings in this pane and eventually write them to the controller (restore). Values from other controllers can be taken over.                                                                                                    |
| Note                                   | The function 'Backup and restore' is only visible if you are logged on as administrator or Maintainer.                                                                                                    |
|                                        | RVD configuration and settings - backup and restore     RvD configuration     RvD configuration     RvD Settings       Create     Import     2007080958_RvD260_93010_PD0     2020-07-08     09:58:53            Export         Restore                                    |
| Create backup<br>file                  | You can back up the current controller settings in the menus 'Plant status' ><br>'Controller' > 'Configuration' and 'RVD configuration and settings'.<br>To back up the current controller settings, click 'Create'.                                                      |
|                                        | <ul> <li>The file name suggested by the system is composed by default of the following:</li> <li>Date and time</li> <li>Device type</li> <li>Device name</li> <li>Number of the plant diagram</li> </ul>                                                                  |
|                                        | To edit the suggested file name, click S. The file name that you enter is automatically supplemented with the current date and time. To export the backup file and save it to desktop, click 'Export'.                                                                    |
| Note                                   | You can only create backup files from the last read controller settings. No backup is possible if certain controller settings are highlighted in blue or red. You must write the settings to the controller before you can create a backup file.                          |

| Note                                 | To reset the entered file name, click <.<br>This displays the suggested file name.<br>To delete a backup file from the web server, click <                                                                                                    |
|--------------------------------------|----------------------------------------------------------------------------------------------------|
| Restore backup file                  | You can select the backup file and upload it if you want to return to prior controller<br>settings.<br>Access the backup file as follows:<br>- On the web server: Select the backup file from the list.<br>- On the desktop: Click 'Import' and select the backup file.                                                                                                    |
| Note                                 | The letters 'IMP' are added as a prefix to a backup file that is uploaded from the desktop (IMP = Imported).                                                                                                    |
|                                      | <ul> <li>Select the appropriate check box to determine the settings.</li> <li>The following options are available: <ul> <li>Check box 'RVD configuration': Overwrites the settings taken over in menu 'Plant status' &gt; 'Controller' &gt; 'Configuration'</li> <li>Check box 'RVD settings': Overwrites the settings taken over in menu 'Settings' &gt; 'Wired devices' &gt; 'Controller settings'</li> </ul> </li> </ul> |
|                                      | Restore: 🗹 RVD configuration 🗌 RVD Settings                                                                                                    |
| Note                                 | Only the following parameters in menu 'Settings' > 'Wired devices' > 'Controller<br>settings' are overwritten:<br>- User-defined parameters<br>- Main value<br>- Trend file – Received data points                                                                                                    |
|                                      | To overwrite the controller settings, click 'Restore'. The corresponding settings are highlighted in blue and can be edited as needed. To take over all settings, click 'Write'.                                                                                                    |
| Note                                 | You can write controller settings saved to a backup file to another RVD controller.<br>The controller settings saved in the backup file, the other RVD controller must,<br>however, have the same device type, device name, and corresponding plant<br>diagram as the original.<br>An error message displays if a value does not match, no settings are overwritten in<br>this case.                                        |
| Plant-specific setting<br>parameters | The following data points can be written via M-bus, depending on <ul> <li>connected RVD controller type</li> <li>the corresponding plant diagram</li> </ul>                                                                                                    |
| Designation                          | RVD23x RVD24x RVD25x RVD26x                                                                                                    |

| Designation                                         | RVD23x | RVD24x | RVD25x | RVD26x |
|-----------------------------------------------------|--------|--------|--------|--------|
| DHW temperature nominal setpoint                    | Х      | Х      | Х      | Х      |
| DHA temperature reduced setpoint                    | Х      | Х      | Х      | Х      |
| Temperature difference Solar On                     | Х      | Х      | Х      | Х      |
| Temperature difference Solar Off                    | Х      | Х      | Х      | Х      |
| Date of first day of heating period                 | Х      | Х      | Х      | Х      |
| Date of last day of heating period                  | Х      | Х      | Х      | Х      |
| Heating limit ECO heating circuit 1                 | Х      | Х      | Х      | Х      |
| Room temperature reduced setpoint heating circuit 1 | Х      | Х      | Х      | Х      |
| Heating curve parallel shift heating circuit 1      | Х      | Х      | Х      | Х      |
| Heating limit ECO heating circuit 2                 | -      | Х      | -      | Х      |
| Room temperature reduced setpoint heating circuit 2 | -      | Х      | -      | Х      |
| Room temp. Setpoint holiday mode/frost protection   | -      | Х      | -      | Х      |
| Heating circuit 2                                   |        |        |        |        |
| Heating curve parallel shift heating circuit 2      | -      | Х      | -      | Х      |

| Legionella function frequency         | Х | Х | Х | Х |
|---------------------------------------|---|---|---|---|
| Time                                  | Х | Х | Х | Х |
| Scheduler heating circuit 1 Monday    | Х | Х | Х | Х |
| Scheduler heating circuit 1 Tuesday   | Х | Х | Х | Х |
| Scheduler heating circuit 1 Wednesday | Х | Х | Х | Х |
| Scheduler heating circuit 1 Thursday  | Х | Х | Х | Х |
| Scheduler heating circuit 1 Friday    | Х | Х | Х | Х |
| Scheduler heating circuit 1 Saturday  | Х | Х | Х | Х |
| Scheduler heating circuit 1 Sunday    | Х | Х | Х | Х |
| Scheduler HC2 Monday                  | - | Х | - | Х |
| Scheduler HC2 Tuesday                 | - | Х | - | Х |
| Scheduler HC2 Wednesday               | - | Х | - | Х |
| Scheduler HC2 Thursday                | - | Х | - | Х |
| Scheduler HC2 Friday                  | - | Х | - | Х |
| Scheduler HC2 Saturday                | - | Х | - | Х |
| Scheduler HC2 Sunday                  | - | Х | - | Х |
| Scheduler HW Monday                   | Х | Х | Х | Х |
| Scheduler HW Tuesday                  | Х | Х | Х | Х |
| Scheduler HW Wednesday                | Х | Х | Х | Х |
| Scheduler HW Thursday                 | Х | Х | Х | Х |
| Scheduler HW Friday                   | Х | Х | Х | Х |
| Scheduler HW Saturday                 | Х | Х | Х | Х |
| Scheduler HW Sunday                   | Х | Х | Х | Х |

The parameters can be edited with a slider or manually. All edited parameters are highlighted in blue. Click 'Write' to write the edited parameters (highlighted in blue) to the controller.

Create a backup file after setting the parameters to restore the setting parameters at any time.

Additional information on creating a backup file is available in section 'Create backup file', page 73.

| <ul> <li>Configuration</li> </ul> |                                           |       |        |    |        |         | C Prog              | gram switch | ACTIVE |
|-----------------------------------|-------------------------------------------|-------|--------|----|--------|---------|---------------------|-------------|--------|
| RVD configuration                 | and settings - backup and restore         |       |        |    |        |         |                     |             |        |
| Create                            | Import No backup file available           |       | ~      | ×× | Export | Restore |                     | Write       |        |
|                                   |                                           |       |        |    |        |         |                     |             | _      |
| Setpoint                          |                                           |       |        |    |        |         |                     |             |        |
| [41]                              | Dhw temp nominal setpoint                 | /     |        |    |        |         |                     | 42          | °C     |
| Heat circuit 1 and 2              | 2                                         |       |        |    |        |         |                     |             |        |
| [61]                              | Heating limit ECO HC1                     | /     |        |    |        |         | <ul><li>✓</li></ul> | -7          | °C     |
| [2]                               | Room temp reduced setpoint heat circuit 1 | /     |        |    |        |         |                     | 16          | °C     |
| [3]                               | Room temp setpoint frost protection HC1   | · · · |        |    | _      |         |                     | 12          | °C     |
| [71]                              | Heating curve parallel displacement HC1   | /     | 816 °C |    |        |         |                     | -10.5       | °C     |

Note Parameters outside the value range are highlighted in red. No data is written to the controller in the event of erroneous values.

Scheduler The scheduler defines when a part of the plant, e.g. a heating circuit or DHW plant, is operated.

For example, you can program a time switch for individual days of the week (Monday through Sunday) in the pane 'Scheduler for heating circuit 1'. Enter the start time and end time of operation. Multiple entries per day are possible. You can individually program the time switch for each day. Click 'Write' to save the entered parameters and write them to the controller.

NoteTo apply the scheduler for Monday to other days of the week, click in and select<br/>the option 'Monday to Sunday' or 'Monday to Friday'.For example, to copy the scheduler settings for heating circuit 1 to heating circuit 2,<br/>in the scheduler settings for heating circuit 1 to heating circuit 2,

click in the pane for 'Scheduler for heating circuit 1'. Select 'Apply this scheduler to:' and click 'Copy'.

Click 'Write' to copy the settings to the scheduler and write them to the controller.

| Claudio Bozzi                           |                                      |                                   |     |                                  |                               | 🏽 English 👻 📝        |
|-----------------------------------------|--------------------------------------|-----------------------------------|-----|----------------------------------|-------------------------------|----------------------|
| Plant status                            | Switching program for heat circuit 1 |                                   |     | Apply this program to: 🗹 Switchi | ng program for heat circuit 2 | Сору                 |
| System status                           | [13]                                 | Clock time                        | /   | 05/08/20 00:02                   | Synchronize date a            | nd time from your PC |
| Wired devices<br>Wireless devices       | [7-12]                               | Time switch program HC1 Monday    | / 0 | 06:00 ♥ ► 08:00 ♥                | 12:00 ♥ ▶ 14:00 ♥             | 18:00 ♥ ► 22:00 ♥    |
| Controllers<br>Inputs/Outputs           | [7-12]                               | Time switch program HC1 Tuesday   | /   | 06:00 ¥ ► 08:00 ¥                | 12:00 ♥ ▶ 14:00 ♥             | 18:00 ♥ ► 22:00 ♥    |
| Settings<br>Export data<br>User account | [7-12]                               | Time switch program HC1 Wednesday | /   | 06:00 V ► 08:00 V                | 12:00 V 14:00 V               | 18.00 ♥ ▶ 22.00 ♥    |
|                                         | [7-12]                               | Time switch program HC1 Thursday  | /   | 06:00 ¥ ► 08:00 ¥                | 12:00 ♥ ► 14:00 ♥             | 18:00 ¥ ► 22:00 ¥    |
|                                         | [7-12]                               | Time switch program HC1 Friday    | /   | 06:00 ¥ ► 08:00 ¥                | 12:00 ♥ ► 14:00 ♥             | 18:00 ♥ ► 22:00 ♥    |
|                                         | [7-12]                               | Time switch program HC1 Saturday  | /   | 06.00 ¥ ► 22.00 ¥                | nju V F nju V                 | nju V 🕨 nju V        |
| Read in progress                        | [7-12]                               | Time switch program HC1 Sunday    | /   |                                  | nja <b>V þ</b> nja <b>V</b>   | nju V 🕨 nju V        |

Create a backup of the parameters to restore the setting parameters at any time.

## Inputs/outputs

Displays the current status (open/closed) of inputs/outputs on web server. .

| SIEMEN                                                       | IS                                                                                                    |       |
|--------------------------------------------------------------|----------------------------------------------------------------------------------------------------|-------|
| ( Siemens AG                                                 | 👪 English 🔹                                                                                                    | ? (i) |
| Plant status                                                 |                                                                                                    |       |
| 01 System status                                             | ▼ Digital Inputs (Contact status)                                                                                  |       |
| 02 Wireless devices<br>03 Wireless devices<br>04 Controllers | C III III III Open ◀ II                                                                                            |       |
| Inputs/Outputs     Settings     Export data                  | i         i         i           C         11         12         12           III         01         100         00 |       |
| User account                                                 | C II II II II Open 4 I3                                                                                            |       |
|                                                              | Digital Outputs (Contact status)                                                                                   |       |
|                                                              | C O I C C C O I C C C O I C C O I C C O I C C O C O                                                                |       |
|                                                              | C O T C O2 O2 O2 O2 O2 O2 O2 O2 O2 O2 O2 O2 O2                                                                     |       |
|                                                              |                                                                                                    |       |

The following information can be read by input/output:

- Image of connection terminals on web server
- Short description: I = Input, O = Output
- Status: Open/closed
- Designation

Click **Switch** to manually switch the digital outputs.

Note

**This feature is only available for the user type "Administrator**"

## 12.4 Settings

## 12.4.1 System

## Plant data

The following plant data can be assigned to web server:

- · Plant name
- Address
- Installer name
- Customer name
- Install date (the current date by default)

| Siemens AG               |                   |                                               | 🏽 Englan 🔹 📝 |
|--------------------------|-------------------|-----------------------------------------------|--------------|
| Plant status<br>Settings | Plant data Alarms | System settings Multimenance Backup / Restore |              |
| System                   | Plant name        | Sample alley                                  |              |
| az Network               |                   |                                               |              |
|                          | Address           | 21 model street                               |              |
|                          | Installer name    | Miller & Son                                  |              |
| Export data              | Customer name     | John Q. Public                                |              |
|                          | install date      | 2017 06-19                                    |              |
|                          | Seve              |                                               |              |
|                          |                   |                                               |              |
|                          |                   |                                               |              |
|                          |                   |                                               |              |
|                          |                   |                                               |              |
|                          |                   |                                               |              |
| O Read in progress       |                   |                                               |              |
| Acquisition in progress. |                   |                                               |              |
|                          |                   |                                               |              |

#### Note

**i** The edited data must be confirmed with **Save**.

The plant name and address are displayed on the home page in the lower section to easily ID the web server, even before logging in.

|                                                                                                    | AND A CONTRACT OF A CONTRACT OF A CONTRACT O                                                                                                    |                                              |
|----------------------------------------------------------------------------------------------------|----------------------------------------------------------------------------------------------------|----------------------------------------------|
| and the second                                                                                                  | SIEMENS                                                                                                    | 242                                          |
| AND-                                                                                                    | Login (1==                                                                                                    | 12-57                                        |
| - 10 Mar 1                                                                                                    |                                                                                                    | U.A.                                         |
|                                                                                                    | -                                                                                                    | a di Ball - a                                |
|                                                                                                    | - Ne+                                                                                                    |                                              |
| A MARKANANA AND A MARKANANA AND A MARKANANA AND A MARKANANA AND A MARKANANA AND A MARKANANA AND A MARKANANA AND | Semans web access system for metaring plants                                                                                                    | A SPRING MEDI                                |
| A CAL                                                                                                    | Alter States Trees<br>Anter States Trees<br>Anter States Anter States<br>Anter States Anter States<br>Anter States<br>Anter | Mass and and and and and and and and and and |
|                                                                                                    |                                                                                                    | BURSHIELD -                                  |
| C. Com                                                                                                    | A STATE OF THE OWNER OF THE OWNER OF THE OWNER OF THE OWNER OF THE OWNER OF THE OWNER OF THE OWNER OF THE OWNER                                                                                                    |                                              |
| All M. Call                                                                                                    | Sample alley<br>21 sold that                                                                                                    | March Contraction                            |

As soon as web server detects an alarm, it sends an alarm notification to the designated email address(es):

| And data     Testing     Testing                                                                                                    | Siemens AG                                   |                                       |                                                                          | 🏽 Englan 🔹 😥 |
|----------------------------------------------------------------------------------------------------|----------------------------------------------|---------------------------------------|--------------------------------------------------------------------------|--------------|
| One       Image: Control of Control of Control o          | Plant status<br>Settings                     | Part deta Alarm                       | a System wettings Maximumous Buckup / Nexton                             |              |
|                                                                                                    | System                                       |                                       |                                                                          |              |
| Image: Second Second |                                              | · · · · · · · · · · · · · · · · · · · | U Enable alarm notifications via email                                   |              |
|                                                                                                    |                                              | To:                                   | support.metering.chi#siemens.com                                         |              |
| Our answel         Bez         Inter recipient's small address (e.g. info tipemail.com/info;24mmil.com/           Subject         Moderguare                                                                                                    |                                              | Cc.                                   | Enter recipient's email address (e.g. info1@email.com.info2@email.com)   |              |
| O Back in program.                                                                                                    | Export data<br>User account                  | Bcc:                                  | Enter recipient's email address (e.g. info10/email.com/info20/email.com/ |              |
| D fault represe.                                                                                                    |                                              | Subject                               | Mustergasse                                                              |              |
| O faul is proper.                                                                                                    |                                              | Save                                  |                                                                          |              |
| O fault program.                                                                                                    |                                              |                                       |                                                                          |              |
| O Bard in program.                                                                                                    |                                              |                                       |                                                                          |              |
| Q Read in progress.                                                                                                    |                                              |                                       |                                                                          |              |
| Q Read in progress.                                                                                                    |                                              |                                       |                                                                          |              |
| Q. Read in progress,                                                                                                    |                                              |                                       |                                                                          |              |
|                                                                                                    | Q Read in progress                           |                                       |                                                                          |              |
| M Acquision is progress.                                                                                                    |                                              |                                       |                                                                          |              |
|                                                                                                    | <ul> <li>Acquisition in progress.</li> </ul> |                                       |                                                                          |              |

Emails are only sent if Enable alarm notifications via email is selected.

The alarm notification can be simultaneously sent to multiple recipients. Multiple email addresses must be separated by a semi-colon (;). The email subject line can be individually set to simplify classification in the event of multiple plants.

Synco IC can simultaneously transmit alarm messages from multiple M-bus web servers to multiple recipients. Alarm messages in the cloud can be sent either with or without attachments.

Note The settings for the alarms in menu "Settings > System have no influence on the Synco IC alarm notifications.

Note You can define the email structure in the Synco IC portal and save it as a template. You can use templates for multiple plants and customize the configuration.

Additional information on setting up alarm notifications is available in the Synco IC user guide, document A6V10500249. See Section "Reference documents", pg. 7.

Confirm with Save.

| (1) Cheelio                                        |                                                                                                    |
|----------------------------------------------------|----------------------------------------------------------------------------------------------------|
|                                                    | coal (Ξ εφιά ν )                                                                                                    |
| Plant state<br>Settings                            | Percelato Alema Spelen etting Malaneuro Indeg Testan                                                                                                    |
| EL System                                          | • System dock 5958/2022 1534.57                                                                                                    |
| <ol> <li>Wirel devi</li> <li>Wireless 6</li> </ol> | n Set S Spotennia data and time from your K 2022-03-15 15 v : 34 v : 59 v Time zone (64/7-01.00) Anne, Amsterdam, Andia, Rena, Sackhadm, Ver v                                                                                     |
| En Inputs/Dut                                      | n Reportering (2)                                                                                                    |
| User acces                                         | Same Decimal Appendix 0 10.0 \$ 10.0                                                                                                    |
|                                                    | * System restart                                                                                                    |
|                                                    | Rever                                                                                                    |
|                                                    | • Rever Access Code local Bigsby                                                                                                    |
|                                                    | her and the second second second second second second second second second second second second second second s                                                                                                    |
|                                                    |                                                                                                    |
| (H) site                                           |                                                                                                    |
| 00 kle                                             |                                                                                                    |
| © 15/03/202                                        | 23534                                                                                                    |
| 2                                                  | <b>Report settings:</b> You can select whether to use a period or a comma as the decimal separator.                                                                                                    |
| 3                                                  | System restart: You can remotely restart the web server with System                                                                                                    |
|                                                    | restart.                                                                                                    |
| <b>(4)</b>                                         | restart.<br>Reset access code local display                                                                                                    |
| 4                                                  | restart.<br><b>Reset access code local display</b><br>You can reset the access code for local access on web server. For security<br>reasons, immediately change the password locally on the web server after<br>reset. See page 53 |

Maintenance

Important

The page is used to update the web server firmware. Firmware can be updated online or offline. The firmware version can be installed directly from the Internet on the web server (online) or via PC (offline).

Update firmware online Click 'Maintenance' to check whether a new version is available online.

## SIEMENS

| _ |              |                                                                                               |                 |     |  |
|---|--------------|-----------------------------------------------------------------------------------------------|-----------------|-----|--|
|   | Siemens AG   |                                                                                               | English English | • 🔅 |  |
|   | Plant status | Plant data Alarms System settings Maintenance Backup / Restore                                |                 |     |  |
|   | Settings     |                                                                                               |                 |     |  |
| @ | System       | ▼ Firmware update (online)                                                                    |                 |     |  |
|   |              |                                                                                               |                 |     |  |
|   |              | Version installed Firmware version: 3.7_1.8_2.7 Web interface version: 3.01 Meters list: 1.75 |                 |     |  |
|   |              | Latest version available on the server  Check for updates                                     |                 |     |  |
|   |              |                                                                                               |                 |     |  |
|   | Export data  |                                                                                               |                 |     |  |
|   | User account | ► Firmware update (offline)                                                                   |                 |     |  |
|   |              |                                                                                               |                 |     |  |
|   |              |                                                                                               |                 |     |  |
|   |              |                                                                                               |                 |     |  |

You are notified that your system is up-to-date if no newer firmware version is found.

| SIEME                           | NS                                                                                                    |                 |
|---------------------------------|----------------------------------------------------------------------------------------------------|-----------------|
| (1) Siemens AG                  |                                                                                                    | 🗰 English 🔻 😥 🚺 |
| Plant status<br><u>Settings</u> | Plant data Alams System settings Maintenance Eaclusy / Restore                                                                                                    |                 |
| System     System     Network   | ▼ Firmware update (online)                                                                                                    |                 |
|                                 | Version installed      Immware version: 3.7_1.8_2.7 Web interface version: 3.01 Meters list: 1.75     Latest version available on the server      Immware version: 3.7_1.8_2.7 Web interface version: 3.01 Meters list: 1.75 |                 |
| Export data<br>User account     |                                                                                                    |                 |
|                                 | Firmware update (offline)                                                                                                    |                 |

You are notified that an update is available for your system if a newer firmware version is found.

| S     | IEMEN            | NS                                                                                                    |           |       |
|-------|------------------|----------------------------------------------------------------------------------------------------|-----------|-------|
| 2     | Siemens AG       |                                                                                                    | 🔛 English | • 🔉 🛈 |
|       | Plant status     | Plant data Alarms System settings Maintenance Backup / Restore                                                         |           |       |
|       | Settings         |                                                                                                    |           |       |
| •     | System           | Firmware update (online)                                                                                               |           |       |
| 03    | Wired devices    | ● Version installed ► Firmware version: 3.7_1.8_2.6 Web interface version: 3.00 Meters list: 1.75                      |           |       |
| 05    |                  | ▲ Latest version available on the server ► Firmware version: 3.7_1.8_2.7 Web interface version: 3.01 Meters list: 1.75 |           |       |
|       | Export data      | New update for your system is available                                                                                |           |       |
|       | User account     |                                                                                                    |           |       |
|       |                  | Download Update 0%                                                                                                    |           |       |
|       |                  | ► Firmware update (offline)                                                                                            |           |       |
|       |                  |                                                                                                    |           |       |
|       |                  |                                                                                                    |           |       |
|       |                  |                                                                                                    |           |       |
|       |                  |                                                                                                    |           |       |
| 63    | Idle             |                                                                                                    |           |       |
| (1-3) | Idle             |                                                                                                    |           |       |
| *     | 2                |                                                                                                    |           |       |
| 0     | 25/09/2019 11:56 |                                                                                                    |           |       |

| Load firmware    | To load the available firmware on the web server, click 'Download'. As soon as the firmware is loaded to the web server, the button 'Update' is displayed.                                                                       |
|------------------|----------------------------------------------------------------------------------------------------|
| Install firmware | To install the firmware on the web server, click the 'Update' button.<br>The update may take a few minutes. The web server restarts after the update. The<br>progress of the installation as well as the new start is displayed. |

After restart, the log-in page for the web server displayed. Log on again on the web server. Additional information on log in is available in the section 'Sign in

You can close and reopen the web browser if the update takes more than 15 minutes.

Check the update under 'Settings' > 'System' > 'Maintenance', to ensure the installed version on the server matches the available version. See section 'Update firmware online'.

Firmware as of version is available online as of SIE.WTV676\_WI-2.47\_FW-3.7-18-2.6.

Update firmware offline You can also update the firmware offline if you do not have an Internet connection. Save the latest firmware on your PC.

To update the firmware offline, click button 'Select file' and select the firmware file 'xxx.bin' on your local folder.

## SIEMENS

| (1) Siemens AG          |                                                                                                    | 🎬 English 🔻 🔉 👔 |
|-------------------------|----------------------------------------------------------------------------------------------------|-----------------|
| Plant status            | Plant data Alarms System settings Maintenance Backup / Restore                                                         |                 |
| <u>Settings</u>         |                                                                                                    |                 |
| 01 System<br>02 Network | ▼ Firmware update (online)                                                                                             |                 |
| 03 Wired devices        | O Version installed ► <i>Firmware version</i> : 3.7_1.8_2.7 Web interface version: 3.01 Meters list: 1.75              |                 |
| 04 Wireless devices     | ▲ Latest version available on the server ► Firmware version: 3.7_1.8_2.7 Web interface version: 3.01 Meters list: 1.75 |                 |
| Export data             | ⊘ Your system is updated                                                                                               |                 |
|                         | ► Firmware update (offline)                                                                                            |                 |
|                         | O Version installed ► firmware version: 3.7_1.8_2.7 Web interface version: 3.01 Meters list: 1.75                      |                 |
|                         | Select file Update 0%                                                                                                  |                 |
|                         |                                                                                                    |                 |

The button 'Update' displays after selecting the firmware file.

For additional information on firmware installation on the web server, see section 'Install firmware'.

Note

## Important

After a firmware update all data are available again. It is recommended to do a backup and to save the data on a PC before the actualization.

Backup/restore

 $\mathbb{A}$ 

All web server data is backed up and restored on this page.

|              |          | SIEMENS                                                                                                    |
|--------------|----------|----------------------------------------------------------------------------------------------------|
|              |          | (2) Stansa AG (2) - (2)                                                                                                    |
|              |          | Part data Part data Part d |
|              |          | Songa<br>System                                                                                                    |
|              |          | 22 Reinsch<br>23 Wind deites<br>34Thechap                                                                                                    |
|              |          | or Winking divices           at Winking divices           at Sequent/Depun             File name         Size         Last modified         Backup file status                                                                                                    |
|              |          | Expert Anka         1. # Inscis@db.10/27000001.2013/015.def         13,764k         2017-03-10 18:27         Opt                                                                                                    |
|              |          | 2. <u>±</u> taskadt.027200001.20151101.det 282N 2016-11-09.16-17 og                                                                                                    |
|              |          | ♥ Dela restare                                                                                                    |
|              |          |                                                                                                    |
|              |          | Select file Used file Offi                                                                                                    |
|              |          |                                                                                                    |
|              |          |                                                                                                    |
|              |          |                                                                                                    |
|              |          | Aquistion in progress.                                                                                                    |
|              |          | 1 1<br>2006/2017 0E35                                                                                                    |
|              |          |                                                                                                    |
| Important    | Λ        | We recommend regularly backing up web server data                                                                                                    |
| Important    | ~~~      | we recommend regularly backing up web server data.                                                                                                    |
| Data baakun  |          | The following information is displayed on each data backup:                                                                                                    |
| Dala Dackup  |          | The following information is displayed on each data backup.                                                                                                    |
|              |          | File name                                                                                                    |
|              |          | • Size                                                                                                    |
|              |          | Last modified                                                                                                    |
|              |          | Backup file status                                                                                                    |
|              |          |                                                                                                    |
|              |          | The backup file can be downloaded on a PC by clicking ± or the file name and                                                                                                    |
|              |          | then uploaded to the same or another web server                                                                                                    |
|              |          |                                                                                                    |
| Important    | Δ        | Always capy backup files to your PC. This is the only way to load the backup file                                                                                                    |
| Important    | 7-7      | from a defective web converte a new web conver                                                                                                    |
|              |          | from a delective web server to a new web server.                                                                                                    |
|              | ۵        |                                                                                                    |
| Important    | <u> </u> | The backup file is encrypted. The device data cannot be altered.                                                                                                    |
| _            |          |                                                                                                    |
| Data restore |          | To transmit a backup file to web server, select the appropriate file (Select file) and                                                                                                    |
|              |          | install ( <b>Load file</b> ).                                                                                                    |
|              |          | Web server restarts after updating.                                                                                                    |
|              |          | Install progress as well as restart is displayed.                                                                                                    |
|              |          | · -                                                                                                    |
| Important    | A        | This workflow irretrievably removes all data and settings on the current web server.                                                                                                    |
| P            |          | As a result, we recommend conducting a backup of the current data prior to                                                                                                    |
|              |          | restoring.                                                                                                    |

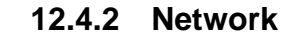

## Network settings

| ) Siemens AG                                        |                                         |                                | 🗰 Englah 🔹 😯 |
|-----------------------------------------------------|-----------------------------------------|--------------------------------|--------------|
| Plant status                                        | Network settings Email setup Dynamic DN | 1                              |              |
| System                                              | ▼ Network ETH   Type: LAN               |                                |              |
| ) Nictwork<br>9 Winel devices<br>4 Wineless devices | MAC address                             | FC(23)000/2/H                  |              |
| Export data User account                            | Enable DHCP                             | 0                              |              |
|                                                     | IP address<br>Netmask                   | 192.168.1.726<br>255.255.255.0 |              |
|                                                     | Gateway IP address                      | 192.168.1.1                    |              |
|                                                     | Primary DNS                             | 8.8.8.9                        |              |
|                                                     | Secondary DNS                           | 8.8.4.4                        |              |
|                                                     | Save                                    |                                |              |
| Read in progress.                                   |                                         |                                |              |
| Acquisition in progress                             |                                         |                                |              |

The following information and settings are available (for additional details, see Section "M-bus commissioning on web server", page 45):

- Web server MAC address.
- External port for web server: This setting is only used to add the external port to the external IP address which is part of the email header. The external port number must be the same as the external port number used in the port forwarding settings of the router, see page 144.
- Enable DHCP for the DHCP server (router) to automatically assign the IP address.
- Web server IP address if a fixed IP address is assigned.
- Network mask.
- Gateway IP address: IP address for the standard gateway (e.g. Router).
- Primary DNS: The primary DNS name server (Domain Name System) address
- Secondary DNS: Secondary DNS name server address

Click **Save** to confirm changes to the above parameters.

Important A Be careful when changing these settings! Ask your local network administrator for the required data on network configuration.

Web server is not suitable for connecting directly to the Internet; it must be connected via a Firewall. This type of router typically has a firewall. WTV remote access Web server WTV676.. and the router must be on the same network to use remote access.

Check the IP address of the web server and the gateway (router) in menu 'Settings' > 'Network' > 'Network settings'.

| letwork settings Email setup Dynamic Di | NS                |
|-----------------------------------------|-------------------|
| ▼ Network <i>ETH</i>   Type: <i>LAN</i> |                   |
| MAC address                             | FC:C2:3D:0E:24:E5 |
| External port for web server            | 443               |
| Enable DHCP                             |                   |
| IP address                              | 192.168.1.108     |
| Netmask                                 | 255.255.255.0     |
| Gateway IP address                      | 192.168.1.1       |
| Primary DNS                             | 192.168.1.1       |
| Secondary DNS                           | 8.8.8.8           |
| Save                                    |                   |

Note

**i** Ask the network administrator when operating the web server on a customer's network.

Check the status of the Internet connection in menu 'Plant status' > 'System status' > 'System information'. The same menu also displays if a connection is active to Synco IC.

| SIEMEN                                  | IS                                  |                                                                                                    |                         |                             |
|-----------------------------------------|-------------------------------------|----------------------------------------------------------------------------------------------------|-------------------------|-----------------------------|
| ٩                                       |                                     |                                                                                                    |                         | 🗰 English 🔻 😰 🕖             |
| Plant.status<br>01 System status        | System info Event log Synco K log W | feb access                                                                                                    |                         | ŕ                           |
| 02 Wirel devices<br>03 Wireless devices | Internet connection                 | ок                                                                                                    | Plant name :            | Room 448 - Productive       |
| 04 Controllers                          | Current IP address :                | 138.188.45.241                                                                                                    | Serial number :         | EV16444144                  |
| 05 Inputs/Outputs                       | Web access status :                 | Reachable                                                                                                    | Model :                 | WTV676 H86035               |
| Export data User account                | Wi-Fi status :                      | Activated Time left: 10h 17m 3s<br>SSID: WTV676-EV16444144<br>Wi Fi address: 192.168.0.10<br>MAC address: 7C:DD:90:C9:1A:1D | Address :               | Zählerweg 9 - 192.168.1.115 |
|                                         | Wi-Fi :                             | Disable                                                                                                    | Firmware version :      | 4.9_2.0_3.1                 |
|                                         | Synco IC reporting :                | Enabled                                                                                                    | Web interface version : | 3.38                        |
|                                         |                                     |                                                                                                    |                         |                             |
| ⊖ idle                                  |                                     |                                                                                                    |                         |                             |
| 00 Idle                                 |                                     |                                                                                                    |                         |                             |
| <b>A</b> X 1                            |                                     |                                                                                                    |                         |                             |
| © 21/06/2021 13:52                      |                                     |                                                                                                    |                         |                             |

Additional information on WTV remote access is available in section 'Connect web server to PC or LAN', page 43.

## Email configuration

The following data must be saved on web server to send emails:

|                       |   | SIEMENS                                                                                                    |
|-----------------------|---|----------------------------------------------------------------------------------------------------|
|                       |   | 🌒 Steeren AG 🗰 Equit 🔹 📌                                                                                                    |
|                       |   | Part loss Annual Annual An                                                                                                    |
|                       |   | n Sem                                                                                                    |
|                       |   | Instead     Mind Several     Mind Several     Mind S      |
|                       |   | In Weisscheim                                                                                                    |
|                       |   | Experieda                                                                                                    |
|                       |   | Una account                                                                                                    |
|                       |   | UT contract and filmers can                                                                                                    |
|                       |   |                                                                                                    |
|                       |   | has hence                                                                                                    |
|                       |   | Sender name W19676 HBBDD                                                                                                    |
|                       |   | Sender email address who //KJV77000001/bisiment.com                                                                                                    |
|                       |   | 1 See                                                                                                    |
|                       |   |                                                                                                    |
|                       |   | O Read in program.                                                                                                    |
|                       |   | A service of a service of the service of the servic |
|                       |   | • 2006/2017 08.38                                                                                                    |
| Email server settings |   | <ul> <li>The following email server settings are available:</li> <li>SMTP server name: The address for the SMTP server.</li> <li>SMTP port: The port number used by the SMTP server.</li> <li>SMTP security: Selection of either SSL or TLS security. The setting NO sends the emails without encryption; do not use this setting for security reasons.</li> <li>SMTP authentication: Enter whether the SMPT server requires authentication.</li> <li>Sender name: Name of the sender that appears in the from email address in the email.</li> <li>Sender email address: The email address of the sender</li> </ul>                                                                                                    |
| Important             | ⚠ | Be careful when changing these settings! Check with your email provider for the required email server settings.                                                                                                    |
|                       |   | Click <b>Save</b> to confirm changes to the above parameters.                                                                                                    |
| Email server settings |   | You can test the server connection to the email server by sending yourself a report to an email address of your choice.                                                                                                    |
|                       |   | The results are displayed as soon as the message is sent:                                                                                                    |
|                       |   | Test result                                                                                                    |
|                       |   | Message has been sent successful using SMTP                                                                                                    |
| Note                  | i | The settings listed above are required for the web server to send alarms and reports directly by email.                                                                                                    |

The settings above are not required if web server is integrated in Synco IC (you can query the reports via Synco IC).

The web server can communicate directly with the fixed IP address or domain if a fixed IP address or domain (e.g. <u>www.myname.com</u>) is available for the Internet connection.

| Second and                              |                                            |                              | 🗰 English 🔹 😭 |
|-----------------------------------------|--------------------------------------------|------------------------------|---------------|
| Plant status<br>Settings                | Network settings Email setu                | Synamic ERG                  |               |
| 01 System                               | <ul> <li>Dynamic DNS settings</li> </ul>   |                              |               |
| Network     Wind devices                |                                            | Enable dynamic DNS           |               |
| 04 Windess devices<br>05 Inputs/Outputs | Server DynDNS                              | No #.com •                   |               |
| Export data                             | Domain name                                | mr07342157bis.servicedns.net |               |
| User account                            | Username                                   | siement_no-ip_               |               |
|                                         | Password                                   |                              |               |
|                                         | Save                                       |                              |               |
|                                         | <ul> <li>Server connection test</li> </ul> |                              |               |
|                                         |                                            |                              |               |
|                                         |                                            |                              |               |
|                                         |                                            |                              |               |
| O Read in progress                      |                                            |                              |               |
|                                         |                                            |                              |               |

| Dynamic DNS settings  | ;  | DNS servers are available on the Internet for dynamic IP addresses that connect customized domain names with dynamic IP-Addresses of the web server.                                                                                                    |
|-----------------------|----|----------------------------------------------------------------------------------------------------|
| Registration          |    | You must first set up an account at the provider to use the DynDNS server.                                                                                                    |
| Report dynamic addres | SS | The web server must inform the service of changes to the dynamic IP address for<br>the web server to communicate via the setup DynDNS service. The Dynamic DNS<br>must be set on the web server as follows:                                                                                                    |
|                       |    | <ul> <li>Enable Dynamic DNS settings: Allows web server to use a dynamic DNS service</li> <li>Server DynDNS: The following two Dynamic DNS providers are available: <ul> <li>No-IP.com</li> <li>DynDNS.com</li> </ul> </li> <li>Domain name: Name provided to you by your dynamic DNS supplier.</li> <li>Username: Username for accessing the dynamic DNS server</li> <li>Password: Password for accessing the dynamic DNS server</li> </ul> |
| Important             | ⚠  | Be careful when changing these settings! Ask your network administrator for the required data on network configuration.                                                                                                    |
|                       |    | Click 'Save' to confirm changes to the above parameters.                                                                                                    |
| Note                  | i  | Dynamic DNS service must be set up if web server is not connected to Synco IC and WTV remote access is not needed. This ensures that the web server can always be found on the Internet                                                                                                    |

Server connection test

You can test the connection to the DynDNS server. The results are displayed.

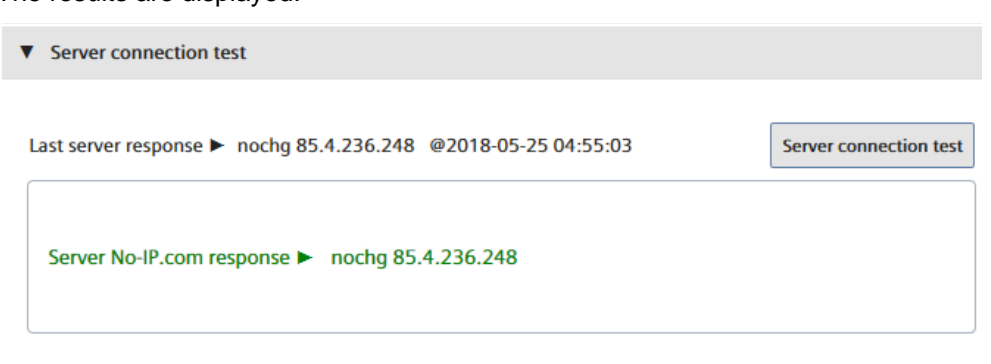

## 12.4.3 Wired devices

**Device settings** 

In this panel, you have access to the device list and can change settings.

Note i

The list is empty if no device search has been run. The devices that are found and saved are displayed on the list after a device search.

| Plant status                       | Devke settings Controller settings Devke sea | ch - M Bus line M1M2 Device search - M Bus | live ABC     |                                                  |                      |                                                                                         |                         |         |  |
|------------------------------------|----------------------------------------------|--------------------------------------------|--------------|--------------------------------------------------|----------------------|-----------------------------------------------------------------------------------------|-------------------------|---------|--|
| ettings<br>iystem                  | What are you looking for?                    | (1                                         | )            |                                                  |                      |                                                                                         | Connected devices       | o 🖻 🖬 📾 |  |
| interact                           | * Medium * M-3                               | lus line 🔻 Serial number                   | Device name  | Description                                      | Manufacturer / Model | ▼ Scan interval                                                                         | ▼ CMS                   | E 🕯     |  |
| Wared dinokan<br>Warehess dinokans | Heat M1M2                                    | 65891387                                   | DEV_65891387 | 74,010                                           | Siemens   WF.50      | 1 month                                                                                 | CN/5                    |         |  |
|                                    | Heat M1M2                                    | 66287579                                   | DEV_6628/579 | 74,000                                           | Siemens   2006       | 1 month                                                                                 | OWS                     |         |  |
| qort deta                          | Heat M1M2                                    | 67132999                                   | DEV_67132999 | PA_000                                           | Siemens   20016      | 2hs                                                                                     | OWS                     | ۲ 🔋     |  |
| er account                         | Head M1M2                                    | 67930250                                   | 007_67930250 | PA_001                                           | 106                  | 30 min                                                                                  | OWS                     | ۲ 🔋     |  |
|                                    | Warm Water M1M2                              | 00071725                                   | BEV_000/1725 | PA_008                                           | W2G                  | 1 day                                                                                   | OMS                     |         |  |
|                                    | Description 2<br>ID Device<br>Read by        | # 65891387-32650629<br>Secondary address   |              | Primary address<br>Beudrate<br>Manufacturer code | 10<br>2400<br>LSE    | (i                                                                                      | <b>.</b>                |         |  |
|                                    | Medium                                       | Heat                                       |              | Version (HDQ)                                    | 29                   |                                                                                         |                         |         |  |
|                                    | ▼ Data Points settings (**)                  |                                            |              | 3                                                |                      |                                                                                         |                         |         |  |
| de                                 | ▼ Meter alarm settings (**)                  |                                            |              | $\odot$                                          | 1)                   |                                                                                         |                         |         |  |
| klie<br>1                          | Save                                         |                                            |              |                                                  | - Select thi         | $s$ option to apply the settings marked with $(\ensuremath{^{++}})$ to all devices of t | he same brand and model |         |  |
| \$/03/2022 16:40                   |                                              |                                            |              |                                                  |                      |                                                                                         |                         |         |  |

The display is structured as follows:

- Search field
- 2 List of all devices found on M-bus
- Oata points settings
- (4) Meter alarm settings

Search field

Enter the serial number, device name, or device description to filter by wired M-bus devices.

Press enter to display the search results.

Delete the content of the search field to remove the filter and press enter.

## Device list

| ▼ Medium   | ▼ M-Bus line | Serial number | ▼ Device name | ▼ Description | Manufacturer   Model        | ▼ Scan interval | ▼ OMS | $\succeq$ | Ŵ |
|------------|--------------|---------------|---------------|---------------|-----------------------------|-----------------|-------|-----------|---|
| Warm Water | M1M2         | 00000001      | DEV_00000001  | PA_253        | LSE                         | 1 day           | OMS   |           | 1 |
| Bus/System | M1M2         | 10000278      | DEV_10000278  | PA_253        | Siemens   WT6Network node   | 7 days          | OMS   |           | 1 |
| Bus/System | M1M2         | 10000959      | DEV_10000959  | PA_232        | LSE                         | 1 day           | OMS   |           | 1 |
| Bus/System | M1M2         | 10300618      | DEV_10300618  | PA_253        | Siemens   WT6Network node   | 7 days          | OMS   |           | 1 |
| Bus/System | M1M2         | 10300628      | DEV_10300628  | PA_253        | Siemens   WT6Network node   | 7 days          | OMS   |           | 1 |
| Bus/System | M1M2         | 11111025      | DEV_11111025  | PA_253        | Siemens   WT6. Network node | 7 days          | OMS   |           | ŵ |

- First column: Displays the medium
- M-bus line: Displays the M-bus line to which the device is connected. Lines M1M2 and ABC are available.
- · Serial number: Displays the meter serial number
- Device name: Displays the meter name as entered under device name
- Description: Displays the text entered under Description 1
- • : Indicates that a product image is available for the device.

Manufacturer / model: Displays data on the manufacturer and model to improve device detection.

- Scan interval: Displays the time intervals for saving device readouts.
- OMS: Displays whether the device has OMS data points. See section 'OMS-Code, OBIS-Code'.
- Delete: Click the trash can to delete the device from the list.

The list of wired devices can be exported as an .xls or .csv file, edited and then reimported.

It is easier to edit the device information in xls or csv formats, especially when editing the fields for multiple devices.

Click the corresponding icon to export the list:

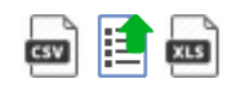

| Serial number | Device name (X) | Description (X) | Manufacturer code | Medium     | M-Bus line |
|---------------|-----------------|-----------------|-------------------|------------|------------|
| 7805          | PA_000          | DEV_00007805    | LSZ               | Breaker    | M1M2       |
| 28964         | PA_000          | DEV_00028964    | LSZ               | Breaker    | M1M2       |
| 71725         | PA_000          | DEV_00071725    | WZG               | Warm Water | M1M2       |
| 65891387      | PA_000          | DEV_65891387    | LSE               | Heat       | M1M2       |
| 66287579      | PA_000          | DEV_66287579    | LUG               | Heat       | M1M2       |
| 67132999      | PA_000          | DEV_67132999    | LUG               | Heat       | M1M2       |

Save the changes and import the list using the following icon:

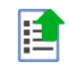

#### **Device settings**

Note

## Click the device line to view the settings for the device:

| Device name   | / DEV_65589680    | (**) Scan interval | 60 min 🔹   | Siemens     | ٠ |
|---------------|-------------------|--------------------|------------|-------------|---|
| Description 1 | / PA_000          | Install date       | 11/09/2016 | -           |   |
| Description 2 | 1                 | Primary address    | 0          |             |   |
| ID Device     | 65589680          | Baudrate           | 300        |             |   |
| Read by       | Secondary address | Manufacturer code  | LSE        |             |   |
| Medium        | Cooling energie   | Version (HEX)      | 29         | (**) WFN532 | € |

Free text settings:

- Device name: You can assign a name to the device (e.g. Apartment 123).
- Description 1: Device description as indicated in the device list.
- Description 2: Additional description
- Scan interval: 15 min. / 30 min / 60 min., 2h, 4h, 6 h, 12 h, 1 day, 7 days, 1 month
- Installation date.
- The device image can be set by clicking the *range* as needed. You can select the appropriate image from the web server device database.

Click 'Save' to save the edited values.

 Query intervals are required to generate reports. A query interval can be individually defined for each device. The interval determines the intervals at which the device read outs are saved.
 Additional information on query intervals is available in Section 'Creating reports', pg. 129.

Settings that cannot be changed:

- ID Device: Displays the device serial number
- Read by: Displays whether the meter is read via the primary or secondary address.
- Medium: Displays the medium measured by the device.
- Primary address: Displays the device's primary address (1...250)
- Baud rate: Displays the transmission rate between the device and web server.
- Manufacturer code: Displays the manufacturer's code (if included in the database).
- Version (HEX): Displays the device version.

## Integrated devices

Web server WTV676 supports a series of Siemens and third-party devices. Integrated devices display a product image, and the data is available in all reports. **SIEMENS** 

|              |                      |                       |                                   |               |                     |                                        |               |                 |                         | 🚟 Eng     | lish 🗸 |
|--------------|----------------------|-----------------------|-----------------------------------|---------------|---------------------|----------------------------------------|---------------|-----------------|-------------------------|-----------|--------|
| Mant status  | Device settings Cont | oller settings Device | search - M-Bus line M1M           | 2 Device seam | ch - M-Bus line ABC |                                        |               |                 |                         |           |        |
| ettings      |                      |                       | -                                 |               |                     |                                        |               |                 |                         |           |        |
| em           | What are you looking | for?                  | ۹                                 |               |                     |                                        |               |                 | Connected devices       | •         |        |
| rk<br>Amirae | ▼ Medium             | ▼ M-Bus line          | <ul> <li>Serial number</li> </ul> | ▼ Device nar  | me                  | <ul> <li>Manufacturer   Mod</li> </ul> | e/            | ▼ Scan interval | ▼ OMS                   | Ľ 1       | Î      |
| 5            | Warm Water           | M1M2                  | 00000001                          | DEV_0000000   | 11 PA_253           | LSE                                    |               | 1 day           | OMS                     | t         | •      |
| xuts         | Bus/System           | M1M2                  | 10000278                          | DEV_1000027   | 78 PA_253           | Siemens   WT6                          | -Network node | 7 days          | OMS                     | t         |        |
|              | Bus/System           | M1M2                  | 10000959                          | DEV_1000095   | 9 PA_232            | LSE                                    |               | 1 day           | OMS                     | 1         | •      |
| nt           | BusiSystem           | M1M2                  | 10300618                          | DEV_1030061   | 8 PA_253            | Siemens   WT6                          | -Network node | 7 days          | OMS                     | 1         | •      |
|              | Bus/System           | M1M2                  | 10300628                          | DEV_1030062   | 18 PA_253           | Siemens   WT6                          | -Network node | 7 days          | OMS                     | t         |        |
|              | Bus/System           | M1M2                  | 11111025                          | DEV_1111102   | IS PA_253           | Siemens   WT6                          | -Network node | 7 days          | OMS                     | t         | 1      |
|              | Water                | M1M2                  | 12293873                          | DEV_1229387   | 3                   | Siemens   WF.63                        | 6             | 1 day           | OMS                     | t         | •      |
|              | Warm Water           | M1M2                  | 12293875                          | DEV_1229387   | S Zählerweg 465     | Siemens   WF.63                        | 6             | 1 day           | OMS                     | ⊬ 1       | 1      |
|              |                      |                       |                                   |               |                     |                                        |               |                 |                         |           |        |
|              |                      | Device name           | 051/ 10200618                     |               |                     | (**) Scan interval 7 d                 |               |                 | 1                       |           |        |
|              |                      | Device name           | 024_10300010                      |               |                     | ( ) scanniterval 7 u                   | aya t         |                 | Sien                    | nens      |        |
|              |                      | Description 1         | PA_253                            |               |                     | Install date 08/0                      | 03/2022       |                 | No. of Concession, Name |           |        |
|              |                      | Description 2         |                                   |               |                     | Primary address 253                    |               |                 | -                       |           |        |
|              |                      | 10.0                  |                                   |               |                     | Developed and                          |               |                 | -                       |           |        |
|              |                      | ID Device 703         | UUD 18-32650E1E                   |               |                     | Baudrate 240                           | U             |                 |                         |           |        |
|              |                      | Read by Seco          | ondary address                    |               |                     | Manufacturer code LSE                  |               |                 |                         |           |        |
| 2 10:36      |                      |                       |                                   |               |                     | 10-10-01-00 AF                         |               |                 | WT6Netw                 | vork node |        |

Non-integrated devices

Non-integrated devices are devices

- from an unknown manufacturer that Siemens or web server WTV676 does not recognize or is not in the product range.
- unrecognized device types
- support devices of unknown configuration

Non-integrated devices do not display a product image.

| ٩                |                     |                            |                               |                      |               |                           |                                   |                     | 🛗 English | * |
|------------------|---------------------|----------------------------|-------------------------------|----------------------|---------------|---------------------------|-----------------------------------|---------------------|-----------|---|
| Plant status     | Device settings Con | troller settings C         | evice search - M-Bus line M1N | A2 Device search - M | Bus line ABC  |                           |                                   |                     |           |   |
| Settings         |                     |                            |                               |                      |               |                           |                                   | -                   |           |   |
|                  | What are you lookin | g for?                     | م                             | -                    |               |                           |                                   | Connected devices 3 | e) 📑 e)   | 2 |
| 02 Network       |                     |                            |                               |                      |               |                           |                                   |                     | W 🖨       |   |
| 03 Wired devices | ♥ Medium            | <ul> <li>M-BUST</li> </ul> | ne 🖣 seriai number            | Device name          | Description   | Manufacturer   Model      | <ul> <li>scan interval</li> </ul> | ♥ UMS               |           |   |
|                  | Warm Water          | M1M2                       | 00000001                      | DEV_0000001          | PA_253        | LSE                       | 1 day                             | OMS                 |           |   |
|                  | Bus/System          | M1M2                       | 10000278                      | DEV_10000278         | PA_253        | Siemens   WT6Network node | 7 days                            | OMS                 |           |   |
| Export data      | BusiSystem          | M1M2                       | 10000959                      | DEV_10000959         | PA_232        | LSE                       | 1 day                             | OMS                 |           |   |
| User account     | BusiSystem          | M1M2                       | 10300618                      | DEV_10300618         | PA_253        | Siemens   WT6Network node | 7 days                            | OMS                 |           |   |
|                  | BusiSystem          | M1M2                       | 10300628                      | DEV_10300628         | PA_253        | Siemens   WT6Network node | 7 days                            | OMS                 | <b>a</b>  |   |
|                  | Bus/System          | M1M2                       | 11111025                      | DEV_11111025         | PA_253        | Siemens   WT6Network node | 7 days                            | OMS                 | <b></b>   |   |
|                  | Water               | M1M2                       | 12293873                      | DEV_12293873         |               | Siemens   WF.636          | 1 day                             | OMS                 |           |   |
|                  | Warm Water          | M1M2                       | 12293875                      | DEV_12293875         | Zählerweg 465 | Siemens   WF.636          | 1 day                             | OMS                 | ۲ 💼       |   |
|                  | Water               | M1M2                       | 35026219                      | DEV_35026219         | PA_253        | Siemens   WT6Cold Water   | 7 days                            | OMS                 |           |   |
|                  | Water               | M1M2                       | 57794605                      | DEV_57794605         |               | Siemens I WFZ16.MO        | 1 day                             | OMS                 |           |   |
|                  |                     | Device name                | / DEV 10000050                |                      |               | (**) Scan internal I day  |                                   | Colord do in pict   | <b>V</b>  |   |
|                  |                     |                            |                               |                      |               |                           |                                   |                     |           |   |
| ⊖ Idle           |                     | Description 1              | / PA_232                      |                      |               | Install date 08/03/2022   |                                   |                     |           |   |
| (H) Idle         |                     | Description 2              | 1                             |                      |               | Primary address 232       |                                   | Bus/S               | rstem     |   |
|                  |                     |                            |                               |                      |               |                           |                                   |                     |           |   |

Automatic recognition

The configuration and data points, to include descriptions, of non-integrated devices can be easily recognized automatically as of FW version 5.6\_2.0\_3.1. So that non-integrated third-party devices can also be connected to web server WTV676 and easily recognized.

This lessens the expense of manually configuring non-integrated devices. The recognized data points, to include descriptions, and the configuration are displayed on web server WTV676 and can be read and processed. Details on the data points are available below in the section 'Data point settings'.

# Device read out via network node

If RF devices are read out via network node, the network node and the respective meter device are displayed in the image. Example:

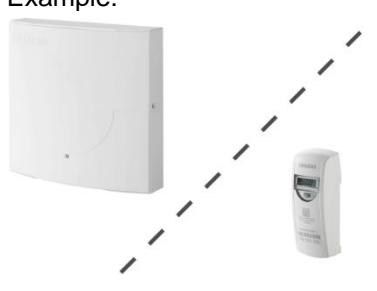

The water meters are only distinguished into warm water and cold water meters.

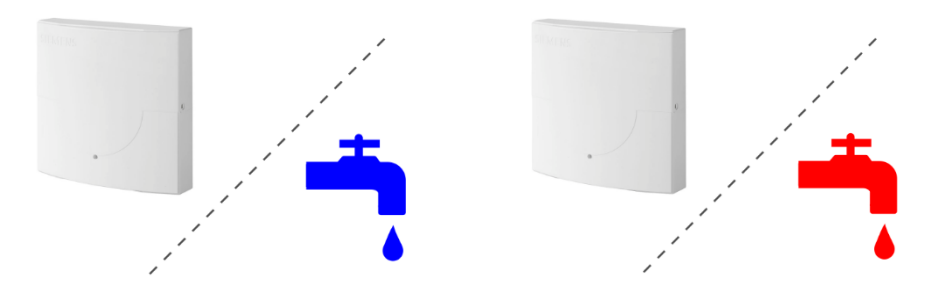

**i** If a pulse water meter is read out via a pulse adapter AEW36.., no corresponding pair image is displayed. Only the current volume, the cut-off date value as well as the date and time can be read from a pulse water meter.

| SIEMEN                           | S                                  |                   |                                   |                             |                                              |                                                 |         |
|----------------------------------|------------------------------------|-------------------|-----------------------------------|-----------------------------|----------------------------------------------|-------------------------------------------------|---------|
| 1                                |                                    |                   |                                   |                             |                                              | <b>HH</b> E                                     | inglish |
| Plant status                     | Device name                        | / DEV_10300618    | (**) Scan interv                  | al 7 days 🗸                 |                                              | / Siamana                                       |         |
| <u>Settings</u><br>01 System     | Description 1                      | / PA_253          | Install da                        | te 08/03/2022               |                                              | Sterriers                                       |         |
| 02 Network                       | Description 2                      | /                 | Primary addre                     | ss 253                      |                                              |                                                 |         |
| 03 Wireless devices              | ID Device                          | 10300618-32650E1E | Baudra                            | te 2400                     |                                              |                                                 |         |
| 05 Inputs/Outputs<br>Export data | Read by                            | Secondary address | Manufacturer co                   | de LSE                      |                                              |                                                 |         |
| User account                     | Medium                             | Bus/System        | Version (HE                       | X) 1E                       |                                              | WT6Network node                                 |         |
|                                  | ▼ Data Points settings (**)        |                   |                                   |                             |                                              |                                                 |         |
|                                  | Main<br>Value Description          |                   | OMS MB-Tag OBIS-Codes Standard Re | port - Data point<br>apping | Custom Report - Data point to be<br>included | Trend report - Data point to be<br>included (X) |         |
|                                  | ○ 🖉 On time                        |                   | none                              | ~                           |                                              |                                                 |         |
|                                  | 🔿 🥒 Device date time               |                   | DT11 device_date_t                | ime 🗸                       |                                              |                                                 |         |
|                                  | O / Model antenna                  |                   | none                              | ~                           |                                              |                                                 |         |
|                                  | 🔿 🥒 Customer ID                    |                   | none                              | ~                           |                                              |                                                 |         |
|                                  | <ul> <li>Error date</li> </ul>     |                   | none                              | ~                           |                                              |                                                 |         |
|                                  | 🔿 🥒 Bus address                    |                   | none                              | ~                           |                                              |                                                 |         |
|                                  | <ul> <li>Battery status</li> </ul> |                   | none                              | ~                           |                                              |                                                 |         |

- Main Value: You can select the value for display on the **Plant status/Wired** devices overview (see page 75).
- User description: The data point designation can be edited.
- OMS MB tag: Displays the OMS data points. The OMS protocol recognizes connected devices.
  - See section 'OMS-Code, OBIS-Code'.
- OBIS code: Displays the data points with OBIS code. See section 'OMS-Code, OBIS-Code'.
- Standard report Data point mapping: Assigns data points to predefined columns on the standard report. Only one data point can be assigned to a

Data Points settings

Note

specific column for each device. Data points with the "none" setting are not displayed in the standard report.

- Custom Report Data point to be included: Select the data points to be included in the custom report.
- Trend report Data point to be included (x): Select the data points for inclusion in the trend file. The (x) selects all checkboxes for the entire column.
- "". / Energy 0.1 Click the "..." column to display additional details (Multiplier, Storage, Subunit, Tariff, Type value und Units) on the selected data point. The details can help you come up with a meaningful user description. Click **Save** to save the edited settings. OMS-Code, OBIS-Code OMS and OBIS code simplify standardization of non-recognized meter data points, to include descriptions. More data points are recognized from devices using OMS and OBIS code. The description is quite precise on data points using OBIS code and is only taken over from non-integrated devices. Descriptions of integrated devices are not overwritten. The description is taken over where OBIS code is available. This description is quite precise. Where OMS code is available, but there is no OBIS code, the OMS description is used. This description is quite precise. Where neither OMS nor OBIS code are available, the description is taken over from M-bus standard. This description is more of a generic nature. You can still manually overwrite the data points and descriptions of the recognized Note i and non-recognized meters. Data points and descriptions are forwarded to the customer using OMS MB Tag and OBIS code standard. OMS, OBIS, and KNX iOT data points and descriptions are available on the Internet. Note i Not all M-bus data points are OMS data points, and not all OMS data points have an OBIS code.

#### Alarm settings meters

Each device as a series of error messages available to it over M-bus.

|                                   |                                                                                                    |                                                                   |                                                                                                |                    |                                                                                                    | <b>#</b> 4                                                                     | Ingliah • |
|-----------------------------------|----------------------------------------------------------------------------------------------------|-------------------------------------------------------------------|------------------------------------------------------------------------------------------------|--------------------|----------------------------------------------------------------------------------------------------|--------------------------------------------------------------------------------|-----------|
| Nant status<br>lettings           | De                                                                                                    | rvice name                                                        | / Apartment IA                                                                                 | (**) Scan interval | 60 min 🔹                                                                                                    | /<br>Siemens                                                                   |           |
| lystem<br>Nitwork                 | De                                                                                                    | scription 1                                                       | / PM_000                                                                                       | Install date       | 15/06/2016                                                                                                    |                                                                                |           |
| Wred devices                      | De                                                                                                    | scription 2                                                       | 1                                                                                              | Primary address    | 0                                                                                                    | HI CONTRACTOR                                                                  |           |
| Nindess devices<br>inputs/Dutputs |                                                                                                    | ID Device                                                         | 66071928                                                                                       | Baudrate           | 2400                                                                                                    |                                                                                |           |
| isport data                       |                                                                                                    | Read by                                                           | Secondary address                                                                              | Manufacturer code  | LSE                                                                                                    | WINES                                                                          |           |
|                                   |                                                                                                    | Medium                                                            | Heat                                                                                           | Version (HEX)      | 84                                                                                                    | Window.                                                                        |           |
|                                   |                                                                                                    |                                                                   |                                                                                                |                    |                                                                                                    |                                                                                |           |
|                                   | ▼ Data Points s                                                                                                    | ettings (**)                                                      |                                                                                                |                    |                                                                                                    |                                                                                |           |
|                                   | ▼ Data Points s                                                                                                    | ettings (**)<br>settings (**)                                     |                                                                                                |                    |                                                                                                    |                                                                                |           |
|                                   | <ul> <li>Data Points se</li> <li>Meter alarm s</li> <li>LOG</li> </ul>                                                                                                    | ettings (**)<br>settings (**)<br>Email                            | Event name                                                                                     |                    | Event type                                                                                                    | Satur                                                                          |           |
|                                   | ♥ Deta Points se ♥ Meter alarms 1 LOG                                                                                                    | ettings (**)<br>settings (**)<br>Email                            | Event name<br>/ application_bury                                                               | 0                  | Event type<br>Whus status notification                                                                                         | Statur                                                                         |           |
|                                   | ♥ Data Points is ♥ Meter alarms LOG ✓                                                                                                    | ettings (**)<br>settings (**)<br><i>Email</i><br>s/<br>s/         | Event name<br>1 application_boxy<br>1 Application error                                        | (7)                | Event type<br>M bus status notification<br>M bus status notification                                                           | Satur<br>Comunication envr<br>Comunication envr                                |           |
|                                   | Data Points so     Metter alarm t  LOG      ✓      ✓      ✓      ✓      ✓      ✓      ✓      ✓      ✓      ✓      ✓      ✓      ✓      ✓      ✓      ✓      ✓      ✓      ✓      ✓      ✓      ✓      ✓      ✓      ✓      ✓      ✓      ✓      ✓      ✓      ✓      ✓      ✓      ✓      ✓      ✓      ✓      ✓      ✓      ✓      ✓      ✓      ✓      ✓      ✓      ✓      ✓      ✓      ✓      ✓      ✓      ✓      ✓      ✓      ✓      ✓      ✓      ✓      ✓      ✓      ✓      ✓      ✓      ✓      ✓      ✓      ✓      ✓      ✓      ✓      ✓      ✓      ✓      ✓      ✓      ✓      ✓      ✓      ✓      ✓      ✓      ✓      ✓      ✓      ✓      ✓      ✓      ✓      ✓      ✓      ✓      ✓      ✓      ✓      ✓      ✓      ✓      ✓      ✓      ✓      ✓      ✓      ✓      ✓      ✓      ✓      ✓      ✓      ✓      ✓      ✓      ✓      ✓      ✓      ✓      ✓      ✓      ✓ | ettings (**)<br>settings (**)<br><i>Email</i><br>d'<br>d'<br>d'   | Event name<br>/ aquitasing, boxy<br>/ Aquitasing one<br>/ passer, box                          | 0<br>0             | Event type<br>M bin status notification<br>M bin status notification<br>M bin status notification                              | Sahar                                                                          |           |
|                                   | Deta Puints se     Monor alam s     LOG     d     d     d     d     d     d     d                                                                                                    | ettings (**)<br>settings (**)<br><i>Email</i><br>d<br>d<br>d<br>d | Deerst name<br>/ application, bory<br>/ Application error<br>/ power, box<br>/ Premanent error | σ<br>σ             | Event type<br>M bus status notification<br>M bus status notification<br>M bus status notification<br>M bus status notification | Status<br>Conservication entre<br>Conservication entre<br>Conservication entre |           |

The following information and settings are available.

- LOG: Displays whether the error message was registered in the event log.
- Email: Displays whether an email was sent due to the error message.
- Event name: The event name is predefined. It can, however, be changed as needed.
- Event type: Displays the event type received from the device.
- Status: Displays whether the alarm is active or not active.

| LOG | Email                | Event name             |       |       |       |       |                             |         |       | Event type | Status     |  |
|-----|----------------------|------------------------|-------|-------|-------|-------|-----------------------------|---------|-------|------------|------------|--|
| ~   | ~                    | / application_busy (*) |       |       |       |       | ) M-bus status notification |         |       |            | Not active |  |
|     | Actions 🗷 Add to log |                        |       |       |       |       | 🗷 Sen                       | d email |       |            |            |  |
|     |                      | Input condition        | Bit 8 | Bit 7 | Bit 6 | Bit 5 | Bit 4                       | Bit 3   | Bit 2 | Bit 1<br>☑ |            |  |

Click "..." to open a new pane with the following settings:

- Actions:
  - Add to log: Select whether this alarm is added to the event log.
  - Send email: Select whether notification is sent by email when this alarm occurs.
- Input conditions:

You can select the bit from the M-bus status byte for the device that represents the corresponding alarm notification.

Select this option to apply the settings marked with (\*\*) to all devices of the same brand and model

Click Save to apply the alarm settings. You must confirm to apply the settings!

Settings identified by (\*\*) can transfer the settings to all devices of one type by selecting the check box if multiple devices of the same type are installed on the plant.

Save

Note

## **Controller settings**

In this panel, you have access to the device list (controllers) and can change settings.

Note

**The list is empty if no device search has been run. The devices that are found and saved are displayed on the list after a device search.** 

| ens AG  |                       |                                                          |                      |                                  |              | 🧱 English 🔹           |
|---------|-----------------------|----------------------------------------------------------|----------------------|----------------------------------|--------------|-----------------------|
| tatus   | Device settings Cor   | troller settings Device sea                              | rch - M-Bus line M1N | 12 Device search - M-Bus line AB |              |                       |
| 25      |                       | 0                                                        |                      |                                  |              |                       |
| •       | What are you lookin   | ng for?                                                  |                      |                                  | Conne        | ected devices 🕘 🔹 📼 🛛 |
| rk.     | ▼ Device type ▼       | M-Bus line V Serial number                               | ▼ Device name        | ▼ Description                    | ▼ Plant type | Ľ 1                   |
| devices | B RVD240 M            | 1M2 00007118                                             | RVD_00007118         | RVD_PA_002                       | <b>Ø</b> 1-4 | <b>a</b>              |
| outputs | RVD240 M              | 1M2 00013873                                             | RVD_00013873         | (2) RVD_PA_000                   | <b>a</b> 1-0 | <u></u>               |
| data    | RVD230 M <sup>2</sup> | 1M2 00050240                                             | RVD_00050240         | RVD_PA_000                       | <b>0</b> 1-0 | 1                     |
| ccount  |                       |                                                          |                      |                                  |              |                       |
|         |                       |                                                          |                      |                                  |              |                       |
|         | Device name           | / RVD_00007118                                           |                      | (**) Scan interval               | 1 d •        | Plant diagram         |
|         | Description 1         | / RVD_PA_002                                             |                      | (**) Alarm reading interval      | 60 min • 1-4 |                       |
|         | Description 2         | 1                                                        |                      | (**) Trend reading interval      | 60 min 🔹     |                       |
|         | ID Device             | 00007118-327A2029                                        |                      | Primary address                  | 2            |                       |
|         | Read by               | Secondary address                                        |                      | Baudrate                         | 2400         |                       |
|         | Install date          | 24/09/2019                                               |                      | 3 Manufacturer code              | LSZ          | Y5 CB71 DB32 H5       |
|         | Model                 | RVD240                                                   |                      | Version (HEX)                    | 29           | Plant type [51] 1-4   |
|         | Open all              | Application block - Data Po                              | ints settinas (**)   |                                  |              |                       |
|         |                       | <ul> <li>• • • • • • • • • • • • • • • • • • •</li></ul> |                      |                                  |              |                       |

The display is structed as follows:

- (1) Search field
- 2 List of all controllers (device list) found on M-bus
- 3 Settings that can be edited (Device details)
- (4) Data point settings

## Search field

Enter the serial number, device name, or device description in the search field to filter by devices.

Description

▼ Plant type

Press enter to display the search results.

Delete the content of the search field to remove the filter and press enter.

## Device list

| RVD240   | M1M2 | 00007118 | RVD_00007118 | RVD_PA_002 | 0 | 1-4 |
|----------|------|----------|--------------|------------|---|-----|
| C RVD240 | M1M2 | 00013873 | RVD_00013873 | RVD_PA_000 | 0 | 1-0 |
| C RVD230 | M1M2 | 00050240 | RVD_00050240 | RVD_PA_000 | 0 | 1-0 |
|          |      |          |              |            |   |     |

· First column: Displays the medium

▼ Device type ▼ M-Bus line ▼ Serial number ▼ Device name

- M-bus line: Displays the M-bus line to which the device is connected. Lines M1M2 and ABC are available.
- · Serial number: Displays the device serial number
- Device name: Displays the device name as entered under device name
- Description: Displays the text entered under Description 1

- Plant type: Displays the plant type. The number of the plant diagram is displayed to the right of the symbol.
- Delete: Click the trash can to delete the device from the list.

The list of controllers can be exported as an .xls or .csv file, edited and then reimported.

It is easier to edit the device information in xls or csv formats, especially when editing the fields for multiple devices.

Click the corresponding icon to export the list:

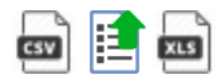

You can edit the fields in the columns 'Device name (X)' and 'Description (X)'.

| Serial number | Device name (X) | Description (X) | Device type | Plant type | M-Bus line |
|---------------|-----------------|-----------------|-------------|------------|------------|
| 00007118      | RVD_00007118    | RVD_PA_002      | RVD240      | 1-4        | M1M2       |
| 00013873      | RVD_00013873    | RVD_PA_000      | RVD240      | 1-0        | M1M2       |
| 00050240      | RVD_00050240    | RVD_PA_000      | RVD230      | 1-0        | M1M2       |

Save the changes and import the list using the following icon:

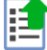

#### Device details

Click the device line to view all settings for the device that can be edited:

| ۵ | RVD230      | M1M2 | 00050240          | RVD_00050240 | RVD_PA_000                  | <b>©</b> 1- | 0                   | <b>D</b> |
|---|-------------|------|-------------------|--------------|-----------------------------|-------------|---------------------|----------|
|   |             |      |                   |              |                             |             |                     |          |
|   | Device nam  | ne , | RVD_00050240      |              | (**) Scan interval          | 1 d 🔹       | Plant diagram       |          |
|   | Description | 1    | / RVD_PA_000      |              | (**) Alarm reading interval | 60 min 🔻    |                     |          |
|   | Description | 2    | 1                 |              | (**) Trend reading interval | 60 min 🔻    | 1-0 c               | A6 🗆     |
|   | ID Devic    | ce   | 00050240-327A2029 |              | Primary address             | 0           |                     | 000000   |
|   | Read b      | by   | Secondary address |              | Baudrate                    | 2400        |                     |          |
|   | Install dat | te   | 13/09/2019        |              | Manufacturer code           | LSZ         |                     |          |
|   | Mod         | el   | RVD230            |              | Version (HEX)               | 29          | Plant type [51] 1-0 |          |

Free text settings:

- Device name: You can assign a name to the device (e.g. Apartment 123).
- Description 1: Device description as indicated in the device list under 'Description' (e.g. Apartment 123).
- Description 2: Additional description
- Scan interval: 60 min., 6 h, 12 h, 1 day, 7 days, 1 month
- Alarm read out interval: 60 min, 6 h, 12 h, 1 day, 7 days
- · Installation date
- Trend read interval: 15 min / 60 min, 6 h, 12 h, 1 day, 7 days, 1 month

Click 'Save' to save the edited values.

Note

 Query intervals are required to generate reports. A query interval can be individually defined for each device. The interval determines the intervals at which the device read outs are saved.
 Additional information on query intervals is available in Section 'Creating reports', pg. 129.

Settings that cannot be changed:

- ID Device: Displays the device serial number
- Read by: Displays whether the device is read via the primary or secondary address.
- Medium: Displays the medium measured by the device.
- Primary address: Displays the device's primary address (1...250)
- Baud rate: Displays the transmission rate between the device and web server.
- Manufacturer code: Displays the manufacturer's code (if included in the database).
- Version (HEX): Displays the device version.
- Plant diagram: Displays the plant type.

## Data point settings

| Open all Application block - Data Points settings (**) |                                                                                                    |
|--------------------------------------------------------|----------------------------------------------------------------------------------------------------|
| ▼ 1 - Setpoint                                         |                                                                                                    |
| ▼ 2 - Plant I/O                                        |                                                                                                    |
| ▼ 3 - Device identification and errors                 |                                                                                                    |
| ▼ 4 - Global configuration                             |                                                                                                    |
| ▼ 5 - Device configuration                             |                                                                                                    |
| ▼ 6 - Heat circuit 1 and 2                             |                                                                                                    |
| ▼ 8 - Connection settings                              |                                                                                                    |
| ▼ 9 - Load Management                                  |                                                                                                    |
| ▼ 10 - Switching program for heat circuit 1            |                                                                                                    |
| ▼ 13 - Service                                         |                                                                                                    |
| Save                                                   | Select this option to apply the settings marked with (**) to all devices of the same brand and model |

The following application blocks are available:

- 1. Setpoint
- 2. Plant I/O
- 3. Device ID and error
- 4. General configuration
- 5. Device configuration
- 6. Heating circuit 1 and 2
- 7. DHW
- 8. Connection settings
- 9. Load management
- 10. Scheduler program for heating circuit 1
- 11. Scheduler program for heating circuit 2
- 12. Scheduler program for DHW
- 13. Service

Click button 'Open all' to expand all application block and display individual data points (drop-down list).

|               |   | Select the data points (check box) for inclusion in the trend file.<br>You can set a data point as the main value for each application block. The main<br>value is displayed in the overview 'Plant state' > 'Controller'. See section 'Wired<br>devices' as of pg. 95.<br>Clicking button 'Close all' hides the data points on all the application blocks. |
|---------------|---|----------------------------------------------------------------------------------------------------|
| Note          | i | Plant type determines which application blocks are enabled and which data points are shown.                                                                                                    |
|               |   | Click 'Save' to save the edited settings.                                                                                                    |
| Note          | i | If multiple devices of the same type (make and model) are installed on a plant, settings identified by (**) can be transmitted by selecting the checkbox on all devices of this type.                                                                                                    |
| Note          | i | We recommend creating a backup after commissioning and setting the parameters.<br>This backup can restore the configuration at any time.<br>Additional information on creating a backup is available in section 'Create backup<br>file', page 80.                                                                                                    |
| Device search |   | You can select the M-bus line to scan for the device search.                                                                                                    |
|               |   | You can either perform the device search individually on line M1M2 or line ABC respectively, or search both lines in parallel.                                                                                                    |

You can also select whether to use the default settings or whether to search by specific criteria.

Total devices found: Displays the number of meter and number of controllers.

| SIEMEN                                   | IS              |                       |                                 |                                        |                              |                 |
|------------------------------------------|-----------------|-----------------------|---------------------------------|----------------------------------------|------------------------------|-----------------|
| Siemens AG                               |                 |                       |                                 |                                        |                              | 🗰 English 🔻 🈰 🚺 |
| Plant status<br><u>Settings</u>          | Device settings | Controller settings   | Device search - M-Bus line M1M2 | Device search - M-Bus line ABC         |                              |                 |
| 01 System<br>02 Network                  |                 | Vise default settings | Start scan                      |                                        |                              |                 |
| 04 Wireless devices<br>05 Inputs/Outputs | _               |                       |                                 | Search finished      •                 |                              |                 |
| Export data<br>User account              | 0%              |                       |                                 |                                        |                              |                 |
|                                          |                 |                       |                                 | Total devices found 3 New devices four | ud: 0 ( RVD: 3 * Meters: 2 ) |                 |
|                                          |                 | Serial number         | Primary address                 | Medium                                 | Manufacturer code            | Device name     |
|                                          |                 | 05474141              | 0                               | Warm Water                             | ₿ LSE                        | DEV_05474141    |
|                                          |                 | 05474140              | 0                               | Water                                  | 🙆 LSE                        | DEV_05474140    |
|                                          |                 | 00050240              | 0                               | RVD controller                         | i LSZ                        | RVD_00050240    |
|                                          |                 | 00013873              | 0                               | RVD controller                         | 🖻 LSZ                        | RVD_00013873    |
|                                          |                 | 00007118              | 2                               | RVD controller                         | 🖻 LSZ                        | RVD_00007118    |
|                                          |                 |                       |                                 |                                        |                              |                 |

The entire bus is scanned for connected M-bus devices if **Use default settings** is selected and you click **Start scan**.

**Start by scanning with Use default settings**. Only use the customized device search if the search by default settings fails to recognize one or more devices. This can be the case if a data collision occurs on the bus during the automatic search or if the device does not operate at the standard baud rate (refer to the device documentation for the data).

Web server searches for devices by the secondary address at a baud rate of 2400 bps.

Note

Customized search M-bus-line M1M2 M-bus line ABC

## SIEMENS

| Siemens AG      |                                                                                                    | 🔛 English 🔻 📝 👔           |
|-----------------|----------------------------------------------------------------------------------------------------|---------------------------|
| Plant status    | Device settings Controller settings Device search - M-Bus line M1M2 Device search - M-Bus line ABC                                     |                           |
| <u>Settings</u> |                                                                                                    |                           |
|                 |                                                                                                    |                           |
|                 | Vise default settings Start scan                                                                                                    |                           |
| Wired devices   | 1 A Cint solders                                                                                                    |                           |
|                 | Search by primary address                                                                                                    |                           |
|                 | 250 🗯 Last address 🔲 Single address to scan                                                                                            |                           |
| Export data     |                                                                                                    |                           |
| User account    | Search by secondary address 🖉 X Y X Y X Y X Y X Y X Y X Y X Y X Y X                                                                    |                           |
|                 | Search baudrate         300 bps         600 bps         1200 bps           2400 bps         4800 bps         9600 bps         9600 bps |                           |
|                 | Search finished                                                                                                    |                           |
|                 | 0%                                                                                                    |                           |
|                 | Total desirar found (3) Naw desirar found                                                                                              | ) ( 8V/): 3 + Matars: 2 ) |

You can customize a search to search on both M-bus lines by the following criteria:

- Primary address
- Secondary address
- Baud rate

## Search by primary address:

You can select or clear a search by primary address.

- First address: You can define the start address for the search.
- Last address: You can define the end address for the search.
- Single address to scan: You can scan by a specific primary address.

## Search by secondary address:

You can select or clear a search by secondary address (serial number).

| Siemens AG                                               |                                                                                                    | 🧱 Englah 💌 😯 |
|----------------------------------------------------------|----------------------------------------------------------------------------------------------------|--------------|
| Plant status Des                                         | a tettinge Docket search                                                                                                    |              |
| 1 System<br>2 Network                                    | ▼ Use default settings □ Start scan                                                                                                    |              |
| Wireless devices     Wireless devices     Inputs/Dutputs | Search by primary address  200 8 9 9 9 9 9 9 9 9 9 9 9 9 9 9 9 9 9 9                                                                                                    |              |
| Export data                                              | Opril 1         Opril 2         Opril 2         Opril 2         Opril 2         Opril 2         Opril 2         Opril 3         Opril 3 <t< td=""><td></td></t<> |              |
|                                                          | Search baudinate □ JR0 Apri □ 4600 Apri □ 7,000 Apri<br>Search baudinate ♀ JA600 Apri □ 4600 Apri □ 9600 Apri                                                                                                    |              |
|                                                          | + Search Unished +                                                                                                    |              |
| 9 idle                                                   | 0%                                                                                                    |              |
| • Idle                                                   |                                                                                                    |              |
|                                                          |                                                                                                    |              |

To shorten the search time, you can limit the search range for secondary addresses using the settings for Digit 1 through Digit 8.

#### Search baud rate:

You can enter the corresponding baud rate for the device search if devices deviate from the default baud rate (refer to the device documentation for the baud rate).

You can search for devices by a specific baud rate (300 / 600 / 1200 / 2400 / 4800 / 9600 bps).

Multiple baud rates can be selected as well. The device search is longer, if multiple baud rates are selected at the same time.

## Click Start scan.

Progress is indicated by the progress bar.

| Siemens AG    |                |                         |                              |                                              |                          | 🔠 Englist    | • 🔉 |
|---------------|----------------|-------------------------|------------------------------|----------------------------------------------|--------------------------|--------------|-----|
| Plant status  | evice settings | Controller settings Dev | ice search - M-Bus line M1M2 | Device search - M-Bus line ABC               |                          |              |     |
| Settings      |                |                         |                              |                                              |                          |              |     |
|               |                |                         |                              |                                              |                          |              | -   |
| Network       |                |                         | Stop                         |                                              |                          |              | 0   |
| Wired devices |                |                         |                              |                                              |                          |              |     |
|               |                |                         |                              |                                              |                          |              |     |
|               | 3              |                         |                              | Secondary address search in progress         |                          |              |     |
| Export data   |                |                         |                              | Current address: 0547414X   Current baudrate | e: 2400 bps              |              |     |
| User account  | 5.4%           |                         |                              |                                              |                          |              |     |
|               |                |                         |                              |                                              |                          |              |     |
|               |                |                         |                              |                                              |                          |              |     |
|               |                |                         |                              |                                              |                          |              |     |
|               |                |                         |                              | Total devices found W New devices found:     | 0 ( RVD: 3 • Meters: 0 ) |              |     |
|               |                | Serial number           | Primary address              | Medium                                       | Manufacturer code        | Device name  |     |
|               |                | 00050240                | 0                            | RVD controller                               | <b>Ö</b> LSZ             | RVD_00050240 |     |
|               |                | 00013873                | 0                            | RVD controller                               | <b>0</b> LSZ             | RVD_00013873 |     |
|               |                |                         |                              |                                              |                          |              |     |

## Search results

All found devices are listed at the conclusion of the device search. Select one or more devices and **Add**, to add the new devices to the device list.

#### Important

Devices that are not saved are rejected.

The following must be listed at a minimum for any found device:

- Serial number
- Primary address
- Medium
- Manufacturer code with optional device image
- Automatically generated device name

**Device settings** 

Note

Note

In this panel, you have access to the list of wireless devices and can change settings.

- The list is empty if no device search has been run. The meters that are found and saved are displayed on the list after a device search.
  - **I** If RF devices are read out via network nodes WTX16.. / WTT16.. / WTT561.. / WTT662.. , these meters are also listed in the overview 'Wired devices'.

| A                              |                                            |                                                                                                    |                       |                           |                                                                                                    |                                         | M Fare 1 7        |
|--------------------------------|--------------------------------------------|----------------------------------------------------------------------------------------------------|-----------------------|---------------------------|----------------------------------------------------------------------------------------------------|-----------------------------------------|-------------------|
| Marco and                      |                                            |                                                                                                    |                       |                           |                                                                                                    |                                         |                   |
|                                | 0 -                                        | a                                                                                                    | on's, research as     | ~                         |                                                                                                    | <b>e</b> 14                             |                   |
| -                              | 0 -                                        | A WARNA                                                                                                    | ing present           | (1)                       |                                                                                                    | <b>m</b> 140                            |                   |
| C. Marriel                     | 0 .                                        |                                                                                                    |                       |                           |                                                                                                    | 0 mr                                    |                   |
| · Politica                     |                                            |                                                                                                    | 1010 (00000000)       | $\smile$                  |                                                                                                    | 0                                       |                   |
| Characterization of the second |                                            |                                                                                                    |                       |                           |                                                                                                    |                                         |                   |
| Section 1                      |                                            |                                                                                                    |                       |                           |                                                                                                    |                                         |                   |
| -                              | Design from                                | <ul> <li>Ancastrones</li> </ul>                                                                                                    |                       | (**) Scan Internet        | 5,1 tex +                                                                                                    | (2) (2)                                 | 0.45              |
|                                | become:                                    |                                                                                                    |                       |                           | and the second second s |                                         |                   |
|                                |                                            | ·                                                                                                    |                       |                           | (((()))))                                                                                                    |                                         | 1                 |
|                                | Description.                               | e (8)                                                                                                    |                       | Menalipitane cade         | 4.00                                                                                                    | 17.45                                   | -                 |
|                                | 2 Junio                                    | and the local division of the local division of the local division | /                     | 2                         |                                                                                                    | 0.0                                     |                   |
|                                |                                            |                                                                                                    | (                     | 21                        |                                                                                                    | 100                                     | 8                 |
|                                | Medium (HD)                                | imirite)                                                                                                    | 1                     | E hergene                 | Addate 1                                                                                                    |                                         |                   |
|                                | (PPP) Decrements                           | 1.                                                                                                    | and the second second |                           |                                                                                                    | 12.00.4                                 | 14C               |
|                                |                                            | (2)                                                                                                    | -                     |                           |                                                                                                    |                                         |                   |
|                                | • Inclusion (17)                           | (3)                                                                                                    | 0                     |                           |                                                                                                    |                                         |                   |
|                                | <ul> <li>Book data setting (**)</li> </ul> | $\sim$                                                                                                    | ( <b>4</b> )          |                           |                                                                                                    |                                         |                   |
| O hat it property              |                                            |                                                                                                    | U                     |                           |                                                                                                    |                                         |                   |
| Augustine is property.         | line                                       |                                                                                                    |                       | Select Resuptors in       | agely the settings that had                                                                                                    | eth (**) to all desites of the serie to | ind and incose () |
|                                |                                            |                                                                                                    |                       | behavily then capitors to | style be settings marked with                                                                                                    | th (***) to all the late the same the   | ent and maint 11  |

The display is structured as follows:

- 1 List of all devices found on M-bus
- 2 Device settings
- 3 Data points settings
- 4 Meter alarm settings
| ▼ Log | ▼ Encryption | ▼ Medium       | ▼ Serial number | ▼ Device name | Description | ▼ Manufacture | r   Model | ▼ Scan interval | ▼ OMS | $\succeq$ | Û |
|-------|--------------|----------------|-----------------|---------------|-------------|---------------|-----------|-----------------|-------|-----------|---|
| ۲     |              | Heat           | 66400395        | DEV_66400395  | z           | Siemens       | WF.50     | 1 day           | OMS   |           |   |
| 0     |              | Heat           | 66437181        | DEV_66437181  | z           | Siemens       | WF.50     | 1 day           | OMS   |           |   |
| 0     |              | Water          | 35026219        | DEV_35026219  | Z           | Siemens       | WFZ661    | 1 day           | OMS   |           | 1 |
| 0     |              | Cooling energy | 66437182        | DEV_66437182  |             | LSE           |           | 12 hrs          | OMS   |           |   |
| 0     |              | Cooling energy | 66400396        | к             |             | LSE           |           | 12 hrs          | OMS   |           |   |

- · First column: Indicates whether the device was accepted or not
- Encryption: Indicates whether the device is encrypted
- Medium: Displays the medium
- Serial number: Displays the meter serial number
- Device name: Displays the meter name as entered under device name
- Description: Displays the text entered under Description 1
- <sup>10</sup>: Indicates that a product image is available for the device.
- Manufacturer / model: Displays data on the manufacturer and model to improve device detection.
- Scan interval: Displays the time intervals for saving device readouts.
- OMS: Displays whether the device has OMS data points. See section 'OMS-Code, OBIS-Code'.
- Delete: Click the trash can to delete the device from the list.

The list of wireless devices can be exported as an .xls or .csv file. Click the corresponding symbol:

The list of wireless devices can be exported as an .xls or .csv file, edited and then re-imported.

It is easier to edit the device information in xls or csv formats, especially when editing the fields or multiple devices.

Click the corresponding icon to export the list:

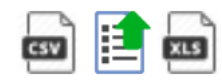

You can edit fields in the Device name (X) and Description (X) columns.

| Serial number | Device name (X) | Description (X) | Manufacturer code | Medium         | AES Key | Current status |
|---------------|-----------------|-----------------|-------------------|----------------|---------|----------------|
| 65707854      |                 | DEV_65707854    | LSE               | Heat           | NO      | OK             |
| 57794606      |                 | DEV_57794606    | LSE               | Water          | NO      | OK             |
| 57794605      |                 | DEV_57794605    | LSE               | Water          | NO      | OK             |
| 90546092      |                 | DEV_90546092    | LSE               | HCA            | NO      | OK             |
| 90546089      |                 | DEV_90546089    | LSE               | HCA            | NO      | OK             |
| 65707855      |                 | DEV_65707855    | LSE               | Cooling energy | NO      | OK             |

Save the changes and import the list using the following icon:

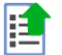

**Device settings** 

Click the device line to view the settings for the device:

| Device name   | / DEV_65589680    | (**) Scan interval | 60 min 🔻   | Siemens •                                                                                                    |
|---------------|-------------------|--------------------|------------|----------------------------------------------------------------------------------------------------|
| Description 1 | / PA_000          | Install date       | 11/09/2016 | -                                                                                                    |
| Description 2 | 1                 | Primary address    | 0          | and the second second s |
| ID Device     | 65589680          | Baudrate           | 300        |                                                                                                    |
| Read by       | Secondary address | Manufacturer code  | LSE        |                                                                                                    |
| Medium        | Cooling energie   | Version (HEX)      | 29         | (**) WFN532 ()                                                                                                    |

Free text settings:

- Device name: You can assign a name to the device (e.g. Apartment 123).
- Description 1: Device description as indicated in the device list.
- Description 2: Additional description
- Scan interval: 15 min. / 60 min., 6 h, 12 h, 1 day, 7 days, 1 month
- Installation date.
- The device image can be set by clicking the *range* as needed. You can select the appropriate image from the web server device database.

Click Save to save the edited values.

 Query intervals are required to generate reports. A query interval can be individually defined for each device. The interval determines the intervals at which the device read outs are saved.
 Additional information on query intervals is available in Section 'Creating reports', pg. 129.

Settings that cannot be changed:

- ID Device: Displays the device serial number
- Medium (HEX): Displays the medium measured by the device.
- Manufacturer code: Displays the manufacturer's code (if included in the database).
- Radio mode: Indicates the device's radio mode.
- Encryption: Indicates whether encryption is enabled or disabled
- Encryption key: AES-128 key for encrypting messages.

Details on integrated and non-integrated devices are available in section 'Integrated devices', page 98 and 'Non-integrated devices', page 98.

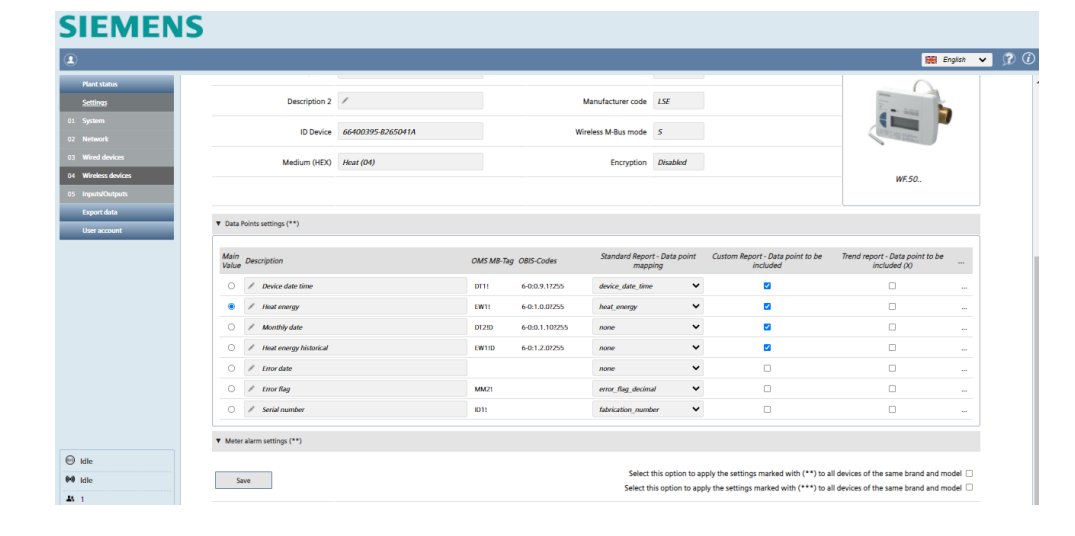

- Main Value: You can select the value for display on the **Plant status/Wireless** overview (see page 75).
- Description: The data point designation can be edited.
- OMS MB tag: Displays the OMS data points. The OMS protocol recognizes the data points of the connected devices.
   See section 'OMS-Code, OBIS-Code'.
- OBIS code: Displays the data points with OBIS code. See section 'OMS-Code, OBIS-Code'.

Note

### Data Points settings

- Standard report Data point mapping: Assigns data points to predefined columns on the standard report. Only one data point can be assigned to a specific column for each device. Data points with the "none" setting are not displayed in the standard report.
- Custom Report Data point to be included: Select the data points to be included in the custom report.
- Trend report Data point to be Included (x): Select the data points for inclusion in the trend file. The (x) enables all check boxes for the entire column.
- "…":
- Click the "..." column to display additional details (Storage, Subunit, Tariff, Type value) on the selected data point. The details can help you come up with a meaningful user description.

|            | / Kälteenergie     | Energy | heat_energy | × |  |
|------------|--------------------|--------|-------------|---|--|
| Multiplier | 0.1                |        |             |   |  |
| Storage    | 0                  |        |             |   |  |
| Subunit    | 0                  |        |             |   |  |
| Taniff     | 0                  |        |             |   |  |
| Type value | Instantaneus Value |        |             |   |  |
| (Imits     | kWh                |        |             |   |  |

Alarm settings meters

Each device as a series of error messages available to it over M-bus.

## SIEMENS

|                    |                            |                  |                                                                                                    |                     |                                                                                                    | 🗰 Engli                                                                            |
|--------------------|----------------------------|------------------|----------------------------------------------------------------------------------------------------|---------------------|----------------------------------------------------------------------------------------------------|------------------------------------------------------------------------------------|
|                    |                            | Device name      | ✓ DEV_69017404                                                                                                    | (**) Scan interval  | 12 hrs •                                                                                                    | <ul> <li>Siemens</li> </ul>                                                        |
|                    |                            | Description 1    | /                                                                                                    | install date        | 1906/2017                                                                                                    |                                                                                    |
|                    |                            | Description 2    | 1                                                                                                    | Manufacturer code   | LUG                                                                                                    | TTT ALL                                                                            |
|                    |                            | ID Device        | 69017404-32A70407                                                                                                    | Wireless M-Bus mode | 5                                                                                                    |                                                                                    |
|                    |                            | Medium (HEX)     | Heat (04)                                                                                                    | Encryption          | Mode 5                                                                                                    |                                                                                    |
|                    | (***)                      | Incryption key   | / Correct key                                                                                                    |                     |                                                                                                    | T230-A21C                                                                          |
|                    | ▼ Data Point               | ts settings (**) |                                                                                                    |                     |                                                                                                    |                                                                                    |
|                    | * Meteralar                | rm settings (**) |                                                                                                    |                     |                                                                                                    |                                                                                    |
|                    | LOG                        | Email            | Event name                                                                                                    |                     | Event type                                                                                                    | Status                                                                             |
|                    |                            |                  |                                                                                                    |                     |                                                                                                    |                                                                                    |
|                    |                            |                  | / Battery low                                                                                                    |                     | M-bus status notification                                                                                                    | Not active —                                                                       |
|                    |                            |                  | / Battery low / Permanent error                                                                                                    |                     | M-bus status notification                                                                                                    | Not active                                                                         |
|                    |                            |                  | / Battery low / Permanent error / Temporary error                                                                                           |                     | M-bus status notification<br>M-bus status notification<br>M-bus status notification                                                                                        | Not active Not active Not active                                                   |
|                    | 4<br>4<br>4<br>4           | 7<br>7<br>7<br>7 | Bottery low     Permanent error     Iemporary error     Mogative power                                                                      |                     | M-bus status notification<br>M-bus status notification<br>M-bus status notification<br>M-bus status notification                                                           | Not active<br>Not active<br>Not active<br>Not active                               |
| 55                 | 2<br>2<br>2<br>2           | 3<br>3<br>3<br>3 | Rettery low     Permanent error     Permanent error     Integrazy error     Nogative power     Negative flow                                |                     | M bus status notification<br>M bus status notification<br>M bus status notification<br>M bus status notification<br>M bus status notification                              | Not active Not active Not active Not active Not active Not active                  |
| IS.,<br>progress., | 3<br>3<br>3<br>3<br>3<br>4 | 3<br>3<br>3<br>3 | Retry low     Retry low     Remainst ener     Impary ener     Nighte power     Nighte power     Nighte fow     Nighte knowestere difference |                     | M has status notification<br>M has status notification<br>M has status notification<br>M has status notification<br>M has status notification<br>M has status notification | Not active        Not active        Not active        Not active        Not active |

The following information and settings are available.

- LOG: Displays whether the error message was registered in the event log.
- Email: Displays whether an email was sent due to the error message.
- Event name: The event name is predefined. It can, however, be changed as needed.
- Event type: Displays the event type received from the device.
- Status: Displays whether the alarm is active or not active.

| LOG | Email | Event name      |        |        |       |       |       |          |       | Event type                | Status     |  |
|-----|-------|-----------------|--------|--------|-------|-------|-------|----------|-------|---------------------------|------------|--|
| ~   | ~     | / application   | n_busy |        |       | C     |       |          |       | M-bus status notification | Not active |  |
|     |       | Actions         | 🗹 Add  | to log |       |       | 🗹 Ser | id email |       |                           |            |  |
|     |       | Input condition | Bit 8  | Bit 7  | Bit 6 | Bit 5 | Bit 4 | Bit 3    | Bit 2 | Bit 1                     |            |  |

Click "..." to open a new pane with the following settings:

- Actions:
  - Add to log: Select whether this alarm is added to the event log.

- Send email: Select whether notification is sent by email when this alarm occurs.

 Input conditions: You can select the bit from the M-bus status byte for the device that represents the corresponding alarm notification.

Click **Save** to apply the alarm settings. You must confirm to apply the settings!

Note

**i** Settings identified by (\*\*) can transfer the settings to all device of one type by selecting the check box if multiple meters of the same type are installed on the plant.

Device search

Select this option to apply the settings marked with (\*\*) to all devices of the same brand and model

For device search, you can select whether to search for an RF converter on a specific mesh network or for a wireless meter that communicates with a specific RF converter within an M-bus radio network.

| Siemens AG                                |                                                                                                    |                                                                                               |                                                                           |              |                                                                                                    |                  |                                                                                                    |                                                                                                    | 😸 Englah 🔹              |
|-------------------------------------------|----------------------------------------------------------------------------------------------------|-----------------------------------------------------------------------------------------------|---------------------------------------------------------------------------|--------------|----------------------------------------------------------------------------------------------------|------------------|----------------------------------------------------------------------------------------------------|----------------------------------------------------------------------------------------------------|-------------------------|
| fant status                               | Device settings Device search                                                                                                    |                                                                                               |                                                                           |              |                                                                                                    |                  |                                                                                                    |                                                                                                    |                         |
| etlings<br>ynterm                         | U. Die device list                                                                                                    | top search                                                                                    |                                                                           |              |                                                                                                    |                  |                                                                                                    | Acquisitio                                                                                                    | n in progress           |
| etwork.                                   | <ul> <li>Coton usingless on host national</li> </ul>                                                                                                    |                                                                                               |                                                                           |              |                                                                                                    |                  |                                                                                                    |                                                                                                    |                         |
| red devices                               | <ul> <li>Setup meth network</li> </ul>                                                                                                    |                                                                                               |                                                                           |              |                                                                                                    |                  |                                                                                                    |                                                                                                    |                         |
| utoOutputs                                | Device list management                                                                                                    |                                                                                               |                                                                           |              |                                                                                                    |                  |                                                                                                    |                                                                                                    |                         |
| er account                                | Hop D 🕨                                                                                                    | •                                                                                             | l                                                                         |              |                                                                                                    |                  | System<br>Acquisition t<br>Time sense                                                                                                    | clock: @ 2017-06-20<br>fatus: C+T () ()<br>ining: 6 Hours 13 M                                                                                                    | 0 10:50:26              |
|                                           |                                                                                                    |                                                                                               | 1                                                                         |              |                                                                                                    |                  | Remove devices on Rhood                                                                                                    | D                                                                                                    |                         |
|                                           | Select All                                                                                                    | tal devices found: 80                                                                         | <ul> <li>New devic</li> </ul>                                             | es found: 73 |                                                                                                    | Filter life time | Remove devices on Rhood                                                                                                    | •:0 •                                                                                                    |                         |
|                                           | Select All                                                                                                    | tal devices found: 80<br>(28)<br>Rear                                                         | • New devic                                                               | es found: 73 | 8.5F)<br>Other                                                                                     | Filter life time | Remove devices on IPoor                                                                                                    | 00000 ( )))<br>• : 0 • •<br>(0017)<br>Room sensor                                                                                                    | A00                     |
|                                           | Select Al 10                                                                                                    | and devices found: 80                                                                         | <ul> <li>New devic</li> <li>2</li> <li>1</li> </ul>                       | es found: 73 | 8:50)<br>Other<br>(MD7)<br>Room semior                                                             | Filter life time | Remove devices on Hhose           (Hzmas)         0           (Hzmas)         0           (Hzmas) <td>Control     Control     Contro     Control     Control     Control     Control     Control     Co</td> <td>A00</td> | Control     Control     Contro     Control     Control     Control     Control     Control     Co | A00                     |
|                                           | Select All in To<br>20x 0000000<br>110000 0000174<br>174000<br>22x 00001921<br>22m                                                                                                    | al devices found: 80<br>0%<br>%<br>%<br>%                                                     | <ul> <li>New devic</li> <li>2</li> <li>1</li> <li>2</li> </ul>            | es found: 73 | 8.59)<br>Other<br>Roots semant<br>8.400<br>10                                                      | Fiber life time  | Remove devices on RPace           (REmove devices on RPace           (REmove dev                                                                                                    | ence: D<br>D<br>                                                                                                    | A00<br>2<br>2<br>2      |
| el in progress.<br>publicion in progress. | Select All  To Select All  Select All  Sel | al devices found: 80<br>0%<br>8.cor<br>2.0<br>2.0<br>2.co<br>8.cor<br>8.cor<br>8.cor<br>8.cor | <ul> <li>New devic</li> <li>2</li> <li>1</li> <li>2</li> <li>2</li> </ul> | es found: 73 | 8.97)<br>Other<br>Beam sensor<br>8.46)<br>10<br>8.46)<br>8.46)<br>8.46)<br>8.46)<br>8.46)<br>8.46) | Filter life time | Remove division on Fibrary           0 (Emma)         0           0 (Emma)         0           10         500000040           1000000000         100000040           10000000000         00000040           10000000000         00000040                                                                                                    | <ul> <li>i 0 •</li> <li>i 0 •</li> <li>Mill's sensor</li> <li>Mill's sensor</li> <li>Mill's sensor</li> <li>Mill's sensor</li> <li>Mill's sensor</li> <li>Mill's sensor</li> <li>Mill's sensor</li> <li>Mill's sensor</li> </ul>                                                                                                    | ACO<br>2<br>2<br>2<br>2 |

Configure M-bus network The RF converter and wireless devices communication over the M-bus wireless network.

Settings that can be freely edited:

Save

- Global encryption key: The global encryption is used during the automatic search.
- Global AES Key 1: The global encryption key is used during the automatic search.
- Global AES Key 2: The global encryption key is used during automatic search.
- M-bus wireless operation mode: You can enter the M-bus operation mode. The following values are available: C+T, S, T, C+ T, S & C + T. You can further limit the search to devices in installation mode only (SND\_IR).
- Acquisition phase duration: You can enter the duration of the device search in hours (1 to 24).

### Click Save to save the changed values.

| Enable global encryption key      | International state of the state of the s |
|-----------------------------------|----------------------------------------------------------------------------------------------------|
| Global AES Key 1                  | <i>/</i>                                                                                                    |
| Global AES Key 2                  | <i>/ (</i> <b>?</b> )                                                                                                    |
| Operating Modes of Wireless M-Bus | S & C+T 🔽 (?) 🗹 During the scan, accept only devices that transmit in Installation mode (SND<br>□ Read devices with walk-by telegrams only                                                                                                    |
| Acquisition phase duration        | 12 V Hours                                                                                                    |

### Option You can select both check boxes as an option to further limit the device scan: • "During this scan, accept only devices that transmit in Installation mode (SND\_IR)': Use this function for plant extension or when exchanging devices. The scan is only by new devices in installation mode. "Read device with walk-by telegrams only": This function is only used to scan for devices that communicate in walk-by mode. The goal is for remote readout of walkby device over web server access. Configure mesh network Web server and RF converters communicated over a mesh RF protocol (Backbone network). Settings that can be freely edited: Mesh ID: You can enter the mesh ID for the mesh network. Ensure that all RF converters are on the same mesh network. Channel: For faults, you can enter the channel ID for the desired RF • converter. Click Save to save the changed values. Setup mesh network Mesh ID 1 • ? Channel 13 • 🕐 Save Click Start search to start the search. The wireless symbol flashes while searching.

| Geräteeinstellungen Gerätesuch | e                  |  |                       |
|--------------------------------|--------------------|--|-----------------------|
|                                | Ende des Suchlaufs |  | Erfassung im Gang (H) |

### Search results

All found devices are listed at the conclusion of the device search. Select one or more devices and click **Add**, to add the new devices to the device list.

| ennens Ala                       |                         |                              |               |                            |                               |                |                                                                |                                                                                     |              |
|----------------------------------|-------------------------|------------------------------|---------------|----------------------------|-------------------------------|----------------|----------------------------------------------------------------|-------------------------------------------------------------------------------------|--------------|
| lageslatus<br>särlikungos<br>kom | Hop 0                   |                              | 5             |                            |                               |                | Syste<br>Erfassurgun<br>Verbiebend<br>Enfernt Geräte vom RPoor | nuvit: @ 2017-06-20.07;<br>stand: C+T @ @<br>e Zoit: 9 Stunden 10 Mins<br>secce: 30 | 53:33<br>den |
| eräte<br>ungänge                 | 🗆 Alle wählen 🛛 💼       | Total gefundene Ge           | räte: 80 + No | ue Geräte gefunden: 73     | Lebens                        | sdauer filterr | (Himis) 0 • : 30                                               | • (a • 1020                                                                         |              |
| n exportieren<br>Azerkonto       | 295                     | (280)<br>Water               | 2             | 21h58m                     | (ESI)<br>Other                |                | E 80000 00000100<br>10m                                        | (MEP)<br>Room sensor                                                                | 2            |
|                                  | 00000174<br>14h50m      | 0.90)<br>X                   | 1             | 2 11100 00000839<br>14h50m | (MEP)<br>Room semior          |                | 2 100000040<br>1m                                              | (MUT)<br>Roum sensor                                                                |              |
|                                  | 00001921<br>1h22m       | CHING<br>Watter              | 2             | 4m                         | 0.45)<br>10                   | 2              | 80000 00010951<br>Bra                                          | 0.40)<br>Room semior                                                                | 2            |
|                                  | 12m                     | (LAS)<br>Room samaar         | 2             | 00011600<br>1154m          | (LAS)<br>Rosen-senser         | 2              | 00100074<br>21h4@m                                             | (ESR)<br>Other                                                                      | •            |
|                                  | 00120003<br>14h3m       | (2N)<br>Water                |               | 00200074<br>21h38m         | 8.50)<br>Other                |                | 21N28m                                                         | 8.90<br>04                                                                          | •            |
|                                  | 00400074<br>15860m      | 0.5E)<br>Other               |               | 22h2m                      | 8.50)<br>Other                |                | 00500074<br>15h50m                                             | (ESR)<br>Other                                                                      | •            |
|                                  | 21%52m                  | 0.3E)<br>Other               |               | 21142m                     | 8.5E)<br>Other                |                | 00700174<br>21N32m                                             | (LSR)<br>Pressure                                                                   | •            |
| en im Gang                       | 00900074<br>15h10m      | 0.50)<br>Other               | •             | 00900174<br>15h54m         | 0.5F)<br>Other                |                | 02010607<br>1d13h                                              | (BMT)<br>HeatCooling load meter                                                     |              |
| ung im Gang                      | © #00000_05629312<br>5m | (CNL)<br>Heat Cost Allocator | 2             | © 11000 05635610<br>Sm     | (CAL)<br>Heat: Cost Allocator | 2              | B BCCC 05650842<br>Jm                                          | (CAL)<br>Heat Cost Allocator                                                        | 2            |
| 2017 07:53                       | B0000 05948871          | (04)                         | Ø             | 07575187                   | 6.90                          |                | 09705724                                                       | (296)                                                                               | Ø            |

### Device list management

You can add the devices to the device list that were newly found or need to be considered.

| • Gera | teisten management       |                                                         |                 |                        |                  |                   |                 |             |   |
|--------|--------------------------|---------------------------------------------------------|-----------------|------------------------|------------------|-------------------|-----------------|-------------|---|
|        | Gefundene Geräte         | : 16/20                                                 |                 |                        |                  |                   |                 |             |   |
| 🗆 z    | eige nur nicht gefunden  | e Geräte an                                             |                 |                        |                  | Liste mit gefund  | enen Geräten 📒  | •           | 2 |
| (t) Id | (\$) Seriennummer(*)     | (‡) Bernerkungen 🛞                                      | Adresse (2)     | (*) Wohnungsnummer (*) | (a) Nachname (2) | ( Vorname         | (1) Stadt (1)   | (a) AES Key | Â |
| 1      | 00010950                 | Water Leakage detector                                  | Sinapsi         | Sale'                  | s Area           | LAS               | LAN-WMBUS-G-LDS | 1           |   |
| 1      | 00010951                 | Temperature internal with<br>external temperature probe | Sinapsi         | Sale'                  | s Area           | LAS               | LAN-WMBUS-G-T-E | 4           |   |
| 2      | 00000100                 |                                                         | Sinapsi         | Sale'                  | s Area           | WEP               | Room sensor     | 4           |   |
| 3      | 00010949                 | Magnet detector                                         | Sinapsi         | Sale'                  | s Area           | LAS               | LAN-WMBUS-M     | 4           |   |
| 4      | 61006100                 |                                                         | Sinapsi         | Sale'                  | s Area           | ELV               | Room sensor     | 4           | ٠ |
|        | Zeige nur nicht gefunder | ne Geräte an                                            |                 |                        |                  | Liste mit gefunde | men Geräten 🔕   | •           | Z |
| (i) Id | (*) Seriennummer(*)      | (  Bernerkungen                                         | (1) Adresse (1) | ( Wohnungsnummer       | (🗊 Nachname 🎲    | (t) Vorname 🗇     | () Stadt ()     | () AES Key  | Â |
| 1      | 00010950                 | Water Leakage detector                                  | Sinapsi         | Sale'                  | s Area           | LAS               | LAN-WMBUS-G-LDS | 1           |   |
| 1      | 00010951                 | Temperature internal with<br>external temperature probe | Sinapsi         | Sale'                  | s Area           | LAS               | LAN-WMBUS-G-T-E | ×           |   |
| 2      | 00000100                 |                                                         | Sinapsi         | Sale'                  | s Area           | WEP               | Room sensor     | 4           |   |
| 3      | 00010949                 | Magnet detector                                         | Sinapsi         | Sale'                  | s Area           | LAS               | LAN-WMBUS-M     | 1           |   |
| 4      | 61006100                 |                                                         | Sinapsi         | Sale'                  | s Area           | ELV               | Room sensor     | 1           | * |

### Important

A Devices that are not saved are rejected.

The following must be listed at a minimum for any found device:

- Serial number
- Medium
- Manufacturer code with optional device image
- Automatically generated device name

## 12.4.5 Inputs/outputs

The web server has three digital inputs (I1, I2, I3) and 2 digital outputs (O1, O2).

| (1) Siemens AG          |                                     |             |                                       |     | 🗰 Englan 🔹 👔 |
|-------------------------|-------------------------------------|-------------|---------------------------------------|-----|--------------|
| Plant Metan<br>Settings | Series Inputticipue                 |             |                                       |     |              |
|                         | <ul> <li>Digital inputs</li> </ul>  |             |                                       |     |              |
|                         |                                     | Description | / Status of Pump 1_                   |     |              |
| H Belestein             | сн — н                              | Add to Log  | © Never © Open © Count # Open/Closed  | Ð   |              |
| tuport data             |                                     | trail       | © Never © Open * Closed © Open/Closed | Ð   |              |
| Cher account            |                                     | Description | # Status of Pump 2                    |     |              |
|                         | c - 0 - 0                           | Add to Log  | O Never O Open # Count O Open/Closed  | D   |              |
|                         |                                     | trail       | * Never © Open © Count © Open/Closed  | (B) |              |
|                         |                                     | Description | / Summer / Winter selector            |     |              |
|                         | c = c a B                           | Add to Log  | © Never # Open © Climed © Open/Climed | Ø   |              |
|                         |                                     | Email       | * Nover © Open © Clount © Open/Cloued | Ð   |              |
|                         | <ul> <li>Digital Outputs</li> </ul> |             |                                       |     |              |
|                         | Save                                |             |                                       |     |              |
| O Read in progress.     |                                     |             |                                       |     |              |
| Acquisition in progress |                                     |             |                                       |     |              |
| AL 2                    |                                     |             |                                       |     |              |
| · 2006/2017 10:55       |                                     |             |                                       |     |              |

### Digital inputs/outputs

The following settings are possible on each digital input and output:

- Description: Each input/output can be labeled with an individual name.
- Add to log: Select whether to log a change of state to an input/output in the event log:
  - Never
  - Open: Only if the state is open or changes to open.
  - Closed: Only if the state is closed or changes to closed.
  - Open/close: For any change of state.
- Email: Select whether to send an email (see **Settings / System / Alarms**), if the input/output registers a change of state:
  - Never
  - Open: Only if the state is open or changes to open.
  - Closed: Only if the state is closed or changes to closed.
  - Open/close: For any change of state.

You can also select the output state for an output after a loss of power:

- Hold the last output state.
- Set to default state "open".

Click Save to save the edited settings.

# 12.5 Export data

Data logged by web server on one or more devices can be exported as a report for further processing.

There are two ways to create a report:

- · Manual reports
- Automatic reports

## 12.5.1 Manual reports

### **Billing report**

The meter must first be read to create a report. Click Read now to read the device.

### SIEMENS

| ٤                              |        |             |                   |                                   |                                 |               |               |   |                   | 🇱 English 🗸          | 3 |
|--------------------------------|--------|-------------|-------------------|-----------------------------------|---------------------------------|---------------|---------------|---|-------------------|----------------------|---|
| Plant status                   | Billio | g Report    | Monitoring Report |                                   |                                 |               |               |   |                   |                      |   |
| Settings<br><u>Export data</u> |        | Read n      | low               |                                   |                                 |               |               |   |                   | Connected devices 39 |   |
| 01 Manual reports              |        |             |                   |                                   |                                 |               |               | - |                   | 1.4                  | - |
| 02 Automatic reports           |        | •           | ▼ Medium          | <ul> <li>Serial number</li> </ul> | <ul> <li>Device name</li> </ul> |               | ▼ Description | Ŧ | Manufacturer code | ▼ <u> </u>           |   |
| User account                   |        | 2 (4)       | Heat              | 66400395                          | DEV_66400395                    |               | z             | ۵ | LSE               |                      |   |
|                                |        | 2 00        | Heat              | 66437181                          | DEV_66437181                    |               | z             | Ø | LSE               |                      |   |
|                                |        | 2 (4)       | Water             | 35026219                          | DEV_35026219                    |               | z             | Ø | LSE               |                      |   |
|                                |        | 2 00        | Cooling energy    | 66437182                          | DEV_66437182                    |               |               |   | LSE               |                      |   |
|                                |        | <b>2</b> 84 | Cooling energy    | 66400396                          | к                               |               |               |   | LSE               |                      |   |
|                                |        |             | Heat              | 65574466                          | DEV_65574466                    |               | PA_253        |   | LSE               |                      |   |
|                                |        |             | Heat              | 66400395                          | DEV_66400395                    |               | PA_253        | 0 | LSE               |                      |   |
|                                |        |             | Heat              | 66437181                          | DEV_66437181                    |               | PA_253        | Ø | LSE               |                      |   |
|                                |        |             | Warm Water        | 00000001                          | DEV_00000001                    |               | PA_253        |   | LSE               |                      |   |
|                                |        |             | Warm Water        | 12293875                          | DEV_12293875                    |               | Zählerweg 465 | a | LSE               | Ľ                    |   |
|                                |        |             | Water             | 12293873                          | DEV_12293873                    |               |               | a | LSE               |                      |   |
|                                |        |             | Water             | 35026219                          | DEV_35026219                    |               | PA_253        | Ø | LSE               |                      |   |
|                                |        |             | Water             | 57794605                          | DEV_57794605                    |               |               | Ø | LSE               |                      |   |
| Q                              |        |             | Water             | 57794606                          | DEV_57794606                    |               | PA_253        |   | LSE               |                      |   |
| e idie                         |        | -           | нга               | 71253650                          | DEM 71253650                    |               |               | 6 | 1.00              |                      | - |
| tdie                           |        |             |                   |                                   |                                 |               |               |   |                   |                      |   |
| <b>I</b> I 1                   |        | Report t    | ype Standard Repo | art 🗸 🗸                           | Select day 2022-03-09           | File type xls | *             |   |                   |                      |   |
| ③ 09/03/2022 10:50             |        | Create      | report            |                                   |                                 |               |               |   |                   |                      |   |

Select the devices to be included in the report.

Select the check box in the title line to select all the devices on the list.

| R            | won bea         |                 |                 |   |                                 |           |    | Connected devices 🕥 |  |
|--------------|-----------------|-----------------|-----------------|---|---------------------------------|-----------|----|---------------------|--|
| $(\cdot)$    | •               | ▼ Serial number | ▼ Device name   |   | <ul> <li>Description</li> </ul> |           | •  | Manufacturer code   |  |
| $\mathbf{y}$ | Heat            | 45589479        | DEV_65589679    |   | PA_000                          |           | 8  | LSL                 |  |
| 8            | Cooling energie | 65589680        | DEV_65589680    |   | PA_000                          |           | 0  | LSE                 |  |
|              | Heat/Cooling    | 07923586        | DEV_07923586    |   | PA_901                          |           | 8  | LSE                 |  |
|              |                 |                 |                 |   |                                 |           |    |                     |  |
| 0            | reate report    | Report type     | Standard Report | • | Select day 2016-0               | File type | xb |                     |  |

### Note

To simplify the search for the desired device, sort the list alphabetically by clicking

The following selections need to be made before you can generate the report:

- Report type: Select between:
- Standard report:
- This report includes only the data points on devices that were assigned a standard column in the device settings.
- Custom report:

This report includes only data points on devices selected in the Custom report column in device settings.

- Report all data:

This report includes all data points from all devices. - Trend report: The report includes only the data points selected in the device settings in the "Trend file" column. A history trend file includes an evaluation of meter data in the past. History trend files can be created in the "Manual reports" menu. Trend files in the future are created in the "Automatic reports" menu. Additional information is available in Section 'Creating reports', pg, 129. Select day: Select the read date (start date) of device data used for the report. The current date is always the default date. You can also select a date in the past. The selection applies to report types "Standard Report", "Custom Report" and "All Data Report". • For history trend files, set a start and end date with start and end time. Note i A start and end data in the future is not permitted for history trend files. The number of read outs is in red font if the entry is erroneous. The number of read outs is also in red font is the selected timeframe for read outs is too large. Shorten the timeframe in this case or reduce the number of data points. Trend report su Report type Trend report  $\checkmark$ Start date 2018-09-24 Start time 00 ✓ : 00  $\checkmark$ Devices No: 3 Data point No: 3 Meter readout interval: 1hrs End date 2018-09-23 End time 23 ♥ : 45  $\checkmark$ Readout No: 0 • File type: Select one of the following file formats: -.csv format: Exports the data as a .csv file. -.xls format: Exports the data as an .xls file. -.txt format: Exports the data as a .txt file. Click **Create report** to generate the report and start the download. The filename is automatically generated. Additional information on the various report types is available in section "Creating reports", page 129. Monitoring report Monitoring reports include raw data in XML format from connected devices. You can interpret the raw data as needed. You must first read out the devices to generate a monitoring report by clicking 'Read now'. SIEMENS ▼ ? 0 ort M Read now Report type Raw M-Bus Telegram Re ort V .xml Select day 2022-03-09 Create report . System clock

You must select the following before generating the report:

Select day:

'Select day' to select the read date for the devices included in the report. The date is always the current date by default.

You may, however, select a past date. A date in the past always takes the last report for the selected date at 11:59 pm (23:59).

On the current data, the most current report is generated at the time the 'Create report' is clicked.

117 / 150

Clicking 'Create report' generates the report in XML format and makes it available for download. All connected devices are automatically included in the report and the last saved device data from web server WTV676 is used for the report. The file name of the report is generated automatically and is composed of the serial number of the web server WTV676 as well as the date and time. **SIEMENS** 

| ٩                    |                                                                                           |      |                  | 🏽 English 🗸 🕜 🕧   |
|----------------------|-------------------------------------------------------------------------------------------|------|------------------|-------------------|
| Plant status         | Billing Report Monitoring Report                                                          |      |                  |                   |
| Settings             |                                                                                           |      |                  |                   |
| Export data          | Read now Report type Rev M-Bus Televaram Report V xml Select day 2022-03-09 Create report |      |                  | Connected devices |
| 01 Manual reports    |                                                                                           |      |                  |                   |
| 02 Automatic reports | File name                                                                                 | Size | System clock     |                   |
| User account         | 1. AW MBTEL report EV16444144 2022-03-09T01-00.xml                                        | 10k  | 2022-03-09 01:00 |                   |
|                      |                                                                                           |      |                  |                   |
|                      |                                                                                           |      |                  |                   |

Setup billing reports

**Read and post now** immediately reads all the devices on the overview list and sends the data per the settings below.

### SIEMENS

| ٤                    |                                                                     |                                                      | 🔀 English 👻 😯 🤇                |
|----------------------|---------------------------------------------------------------------|------------------------------------------------------|--------------------------------|
| Plant status         | Setup Billing Report Setup Monitoring Report Setup Synco IC reports |                                                      |                                |
| Settings             |                                                                     |                                                      |                                |
| Export data          | Read and post now                                                   |                                                      | Connected devices 🥶 🔹 🖃        |
| 01 Manual reports    | 0                                                                   | >                                                    | *                              |
| 02 Automatic reports | ▼ ▼ Serial number ▼ Device name ▼ Description                       | Manufacturer code                                    | Select and apply to all > 🗸    |
| Use account          | 00 Heat 66400395 DEV_66400395                                       | LSE None                                             | ~                              |
|                      | (H) Heat 66437181 DEV_66437181                                      | ISE None                                             | ~                              |
|                      | ♦ Warm Water 12293875 DEV_12293875                                  | LSE None                                             | ~                              |
|                      | Water 12293873 DEV_12293873                                         | LSE None                                             | ~                              |
|                      | Water 35026219 DEV_35026219                                         | LSE None                                             | • .                            |
|                      | 6                                                                   | 2                                                    |                                |
|                      | FTP server settings for automatic report transmission               | 5 Ena                                                | ble automatic report via FTP 🗹 |
| ) Idle               | Email address settings for automatic report transmission            | 3 Enable                                             | e automatic report via email 🗍 |
| M Idle               |                                                                     |                                                      |                                |
| <b>A</b> 1           | Save Report type Standard Report                                    | <ul> <li>File type x/s</li> <li>Post time</li> </ul> | ne 08 🕶 : 00 🕶                 |
| 07/03/2022 18:08     |                                                                     |                                                      |                                |

The following data is available on each device:

- Medium
- Serial number
- Device name
- Description
- Manufacturer code
- Report interval

## Report interval

Select the interval for generating a report.

| • | Set report interval                                                                                                    | < Select and apply to all > | • |
|---|----------------------------------------------------------------------------------------------------|-----------------------------|---|
| ٢ | None                                                                                                    |                             | • |
|   | None<br>Daily<br>Weekly<br>Monthly<br>Every two months<br>Every three months<br>Every four months<br>Every six months<br>Annualy |                             |   |

The following options are available:

None: No report is generated.

- Daily: The report is generated daily at "post time" for the previous 24 hours.
- Weekly: The report is generated on Monday at "post time" for the last week.
- Monthly: The report is generated on the last day of the month at "post time".
- All 2 months: The report is generated on the last day of the second month at "post time" for the last two months.
- All 3 months: The report is generated on the last day of the third month at "post time" for the last three months.

- All 4 months: The report is generated on the last day of the fourth month at "post time" for the last four months.
- All 6 months: The report is generated on the last day of the sixth month at "post time" for the last six months.
- Annually: The report is generated on the last day of the year at midnight for the previous year.

Selecting a report interval in the title applies the setting to all devices on the list.

Click Save to save your entries.

### (2) Set up FTP server for automatic report transmission

Select **Enable automatic reports via FTP** if each report is sent to an FTP server and enter the FTP server information.

| <ul> <li>FTP server settings for autor</li> </ul> | Enable automatic reports via FTP $\hfill \square$ |  |                        |
|---------------------------------------------------|---------------------------------------------------|--|------------------------|
| FTP server name                                   | e.g. www.example.com; 8.8.1.2                     |  |                        |
| Remote path                                       | e.g. tmp/repository/report                        |  |                        |
| FTP server port                                   | 22                                                |  |                        |
| FTP protocol                                      | SFTP - File Transfer Protocol (SSH)               |  | Server connection test |
| Username                                          |                                                   |  |                        |
| Password                                          |                                                   |  |                        |

- FTP server name: Enter the address for the FTP server
- Path (Remote): You can enter a path on the FTP server for saving reports.
- FTP server port: Enter the port for the FTP server
- FTP protocol: Select the FTP protocol. The following protocols are available:
  - SFTP File Transfer Protocol (SSH)
  - FTP File Transfer Protocol (TLS)
  - FTP Unencrypted (unsecured)
  - We recommend against using "FTP- unencrypted" for security reasons.
- Username: Username to access the FTP server.
- Password: Password for FTP server access

Click **Server connection test** to test the connection to the FTP server. The file ftp\_test\_connection.txt is saved to the FTP server.

Click Save to save your entries.

### (3) Set up email address for automatic report transmission

Select **Enable automatic reports via email** to send a report to one or more email addresses and enter the corresponding email addresses including the subject line.

| <ul> <li>Email adress settings for au</li> </ul> | tomatic report transmission                                            | Enable automatic reports via email 🗍 |
|--------------------------------------------------|------------------------------------------------------------------------|--------------------------------------|
| To:                                              | support.metering.ch@siemens.com                                        |                                      |
| Cci                                              | Enter recipient's email address (e.g. info1@email.com/info2@email.com/ |                                      |
| Boc:                                             | Enter recipient's email address (e.g. info1@email.com/info2@email.com) |                                      |
| Subject                                          | Consumption data overview                                              |                                      |

You can separate individual addresses with the semicolon (;) if a report is sent to multiple addresses.

Click **Save** to save your entries.

The following settings are required to generate automatic reports:

- Report type: Select between (for details, see "Manual reports", page 116):
  - Standard report
  - Custom report
  - Report "All data"

Additional information on the various report types is available in Section "Creating reports", page 129.

- File type: Select one of the following file formats:
  - .csv format: Exports the data as a .csv file.
  - .xls format: Exports the data as an .xls file.
  - .txt format: Exports the data as a .txt file.
- Post time: The time the readout of the selected devices is performed and the report file is generated and sent out.

Please note that this can take several minutes depending on the number of devices and the M-bus baud rate.

Click **Save** to save your entries.

Set up monitoring report Monitoring reports include raw data in XML format for all connected devices.

As a rule, monitoring reports have a shorter send interval than billing reports. The longest send interval for monitoring reports is 1 day; the shortest 30 minutes (the smallest interval on billing reports is 1 day).

Monitoring The shorter interval for automatic monitoring reports improves monitoring. Thirdparty meter data can, for example, be retrieved every 30 minutes from the FTP server and integrated in the third-party management system (integration).

The devices must first be read out to create a monitoring report. Click 'Read now' to start the process.

| SI | E | Μ | E | Ν | S |  |
|----|---|---|---|---|---|--|
|    |   |   |   |   |   |  |

| ٤                    |                                                                     | 🧱 English 🤜 📝 🛈                   |
|----------------------|---------------------------------------------------------------------|-----------------------------------|
| Plent status         | Setup Billing Report Setup Monitoring Report Setup Synco IC reports |                                   |
| Settings             |                                                                     |                                   |
| Export.data          | Read now                                                            | Connected devices                 |
| 01 Manual reports    |                                                                     |                                   |
| 02 Automatic reports | FTP server settings for automatic report transmission               | Enable automatic report via FTP 🗹 |
| User account         | Sine Report type Raw Mikus Tologram Report 💙 and                    | Report sending interval 1 day 🗸   |

You must select the following before creating the report:

- Send interval for the report: Select an interval of:
  - 1 day
  - 30 min
  - 60 min
  - 2 hrs.
  - 4 hrs.
  - 6 hrs.
  - 12 hrs.

Clicking 'Create report' generates the report in XML format. All connected devices are automatically included in the report and the last saved device data from web server WTV676 is used for the report.

The file name of the report is generated automatically and is composed of the serial number of the web server WTV676 as well as the date and time.

Note

### **i** The report can only be sent to a FTP server.

The FTP server does not need to be the same server as the one used for billing (read out of meter data).

|                   |                                                         |                                              | 🚟 English 🗸 🤉                              |
|-------------------|---------------------------------------------------------|----------------------------------------------|--------------------------------------------|
| Mant status       | Setup Billing Report Setup Monitoring                   | Report Setup Synco IC reports                |                                            |
| Settings          |                                                         |                                              |                                            |
| Export data       | Read now                                                |                                              | Connected devices 😥                        |
|                   |                                                         |                                              | •                                          |
| Automatic reports | <ul> <li>FTP server settings for automatic r</li> </ul> | port transmission                            | Enable automatic report via FTP 🗹          |
| User account      |                                                         |                                              |                                            |
|                   | FTP server name                                         | 192.168.1.102                                |                                            |
|                   |                                                         |                                              |                                            |
|                   | Remote path                                             | Monitoring                                   |                                            |
|                   | FTP server port                                         | 21                                           |                                            |
|                   |                                                         |                                              |                                            |
|                   | FTP protocol                                            | FTP - No encryption (not secure)             | Server connection test Report sending test |
|                   |                                                         |                                              |                                            |
|                   | Username                                                | TesterEN                                     |                                            |
|                   | Password                                                |                                              |                                            |
|                   |                                                         |                                              |                                            |
|                   |                                                         |                                              |                                            |
|                   | Sue                                                     | Banast have Ban 11 Bar Talaman Banast Y and  | Barrat confine interval 1 day              |
|                   | Save                                                    | Report type Raw M-bus Telegram Report • .xml | Report sending interval 7 day              |

Click 'Test server connection' to test sending a monitoring report.

| SIEMEN                                              | S                                                   |                                  |                 |                                |                                                                                                    |
|-----------------------------------------------------|-----------------------------------------------------|----------------------------------|-----------------|--------------------------------|----------------------------------------------------------------------------------------------------|
| ٤                                                   |                                                     |                                  |                 |                                | 😹 English 👻 😥                                                                                                    |
| Plant status<br>Settings                            | <ul> <li>FTP server settings for automat</li> </ul> | ic report transmission           |                 |                                | Enable automatic report via FTP 🛛                                                                                   |
| Export data 01. Manual reports                      | FTP server name                                     | 192.168.68.58                    |                 |                                |                                                                                                    |
| 02 Automatic reports                                | Remote path                                         | e.g. tmp/repository/report       |                 |                                |                                                                                                    |
| over account.                                       | FTP server port                                     | 21                               |                 |                                |                                                                                                    |
|                                                     | FTP protocol                                        | FTP - No encryption (not secure) | *               |                                | Server connection test Report sending test                                                                          |
|                                                     | Username                                            | TesterEN                         |                 | FTP(insicure) - successfully u | uploaded ftp test connection.txt                                                                                    |
|                                                     | Password                                            | ******                           |                 |                                |                                                                                                    |
|                                                     | File name                                           |                                  | Size            | System clock                   | FTP transmission log                                                                                                |
|                                                     | 1. 🛓 BAW MBTEL report                               | EV16444144 2022-03-16T15-15.xml  | 10k             | 2022-03-16 15:15               | 2022-03-16 15:15:21 • FTP(insicure) - successfully<br>uploaded RAW_MBTEL_report_EV16444144_2022-03-<br>16T15-15.xml |
| <ul> <li>idle</li> <li>idle</li> <li>▲ 2</li> </ul> | Save                                                | Report type Raw M-Bus Telegra    | m Report → .xml |                                | Report sending interval 1 day 🗸                                                                                     |

The following message is displayed in green, and the monitoring report is available for download if successful.

| File name |                                                  | Size | System clipck    | FTP transmission log                                                                                                |
|-----------|--------------------------------------------------|------|------------------|----------------------------------------------------------------------------------------------------|
| 1. 🛓      | RAW MBTEL report EV16444144 2022-03-16115-15.xml | 10k  | 2022-03-16 15:15 | 2022-03-16 15:15:21 • FTP(insicure) - successfully<br>uploaded RAW_MBTEL_report_EV16444144_2022-03-<br>16T15-15.xml |

Note

**The read-out data may be outdated if the scan interval for the device is greater than the send interval.** 

Example: A scan interval for a device, set to 7 days, but with a sending interval set to only 1 day always reads the same data.

The scan data does not need to be changed, but you can change the interval as needed.

Details on changing the scan interval is available in section 'Scan interval', page 133.

## SIEMENS

|                                   |                |                      |                              |                                                            |                                                                            | 🧱 English 🗸                                                                    |
|-----------------------------------|----------------|----------------------|------------------------------|------------------------------------------------------------|----------------------------------------------------------------------------|--------------------------------------------------------------------------------|
| Plant status                      |                |                      |                              |                                                            |                                                                            |                                                                                |
| Settings                          | Save           |                      | Report type                  | naw M bus relegram Report                                  | vvmi                                                                       | Report sending interval / day 🗸                                                |
| Export data                       |                |                      |                              |                                                            | Attention                                                                  |                                                                                |
| daoual moorts                     |                |                      |                              |                                                            | - Automotion                                                               |                                                                                |
| Automatic reports<br>User account | Th             | e selected sendi     | ng interval of th<br>The rep | he report ("Report sending i<br>ort may contain outdated r | nterval") is lower than the reading<br>eading data. Please adjust the scan | interval ("Scan Interval") of the following meters.<br>Interval of the meters. |
|                                   | ▼ Medium       | ▼ M-Bus line         | ▼ Serial number              | ▼ Device name                                              | ▼ Description                                                              | ▼ Scan interval                                                                |
|                                   | Bus/System     | M1M2                 | 10000278                     | DEV_10000278                                               | PA_253                                                                     | 7 days                                                                         |
|                                   | Bus/System     | M1M2                 | 10300618                     | DEV_10300618                                               | PA_253                                                                     | 7 days                                                                         |
|                                   | Bus/System     | M1M2                 | 10300628                     | DEV 10300628                                               | PA 253                                                                     | 7 days                                                                         |
|                                   | BusiSystem     | M1M2                 | 11111025                     | DEV_11111025                                               | PA_253                                                                     | 7 days                                                                         |
|                                   | Water          | M1M2                 | 35026219                     | DEV_35026219                                               | PA 253                                                                     | 7 days                                                                         |
|                                   | Heat           | M1M2                 | 66400395                     | DEV 66400395                                               | PA. 253                                                                    | 7 days                                                                         |
|                                   | Cooling energy | M1M2                 | 66400396                     | DEV_66400396                                               | PA. 253                                                                    | 7 days                                                                         |
|                                   | Heat           | M1M2                 | 66437181                     | DEV_66437181                                               | PA_253                                                                     | 7 days                                                                         |
|                                   | Cooling energy | M1M2                 | 66437182                     | DEV 66437182                                               | PA. 253                                                                    | 7 days                                                                         |
|                                   | HCA            | M1M2                 | 71253662                     | DEV_71253662                                               | PA. 253                                                                    | 7 days                                                                         |
|                                   | HCA            | M1M2                 | 71253664                     | DEV 71253664                                               | PA 253                                                                     | 7 days                                                                         |
|                                   | HCA            | M1M2                 | 71253665                     | DEV 71253665                                               | PA 253                                                                     | 7 davs                                                                         |
|                                   | HCA            | M1M2                 | 71253667                     | DEV 71253667                                               | PA 253                                                                     | 7 davs                                                                         |
|                                   | HCA            | M1M2                 | 71253676                     | DEV. 71253676                                              | PA 253                                                                     | 7 days                                                                         |
|                                   | HCA            | M1M2                 | 71253679                     | DEV 71253679                                               | PA 253                                                                     | 7 days                                                                         |
|                                   | HCA            | M1M2                 | 71253680                     | DEV 71253680                                               | PA 253                                                                     | 7 days                                                                         |
|                                   | HCA            | M1M2                 | 71253684                     | DEV 71253684                                               | PA 253                                                                     | 7 days                                                                         |
| le                                |                |                      | 71252726                     | DEV 71253736                                               | PA 253                                                                     | 7 days                                                                         |
| le                                | HCA            | MIM2                 |                              |                                                            |                                                                            |                                                                                |
| le<br>le                          | HCA            | M1M2<br>M1M2         | 71253739                     | DEV 71253739                                               | PA 253                                                                     | 7 days                                                                         |
| fle<br>Ile                        | HCA<br>HCA     | M1M2<br>M1M2<br>M1M2 | 71253739                     | DEV_71253739<br>DEV_90546089                               | PA_253<br>PA 253                                                           | 7 days<br>7 days                                                               |

# Set up Synco IC reports In addition to automatic transmission of reports per FTP server and email, reports can also be transmitted automatically to the cloud Synco IC and stored at a centralized location.

| Siemens AG                                                                                   |                                                                                                    |                                                 | 📓 English 💟 👔                                                                                                    |
|----------------------------------------------------------------------------------------------|----------------------------------------------------------------------------------------------------|-------------------------------------------------|----------------------------------------------------------------------------------------------------|
| Parks Salana<br>Sertingu,<br>Export data<br>Manual report,<br>Manual report,<br>Uker autowak | Setting Special Coupering     Setting Special Coupering     Setting Special Coupering     Setting Special Coupering     Setting Special Coupering     Setting Special Coupering     Setting Special Coupering     Setting Special Coupering | Potitive 2 ar<br>Set 6 aby V Report type 0 ever | Synce K reporting: In     Activation lay: XMPTWP 70043 GAMMW 77002 GWRC21                                                                                                    |
|                                                                                              | Future bend negot settings:                                                                                                    | Start data 2019-00-00 Start line of 💟 i 🛷 💟     | And report summary<br>Descention 13<br>Descention 13<br>Meter relation 19<br>Meter Provide 19<br>Meter Provide 19<br>Meter Pro |
| Ə tele                                                                                       |                                                                                                    |                                                 |                                                                                                    |
| 4 ide                                                                                        |                                                                                                    |                                                 |                                                                                                    |
| B 1                                                                                          |                                                                                                    |                                                 |                                                                                                    |

### (1)

### Enable Synco IC reporting

Enable the check box "Enable Synco IC reporting", if reports are automatically transmitted effective immediately. Simply clear the check box to stop the transmission of reports at any time.

The following options are available for setting report transmission:

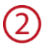

### Post time

Select the time to send the reports (applies to all reports).

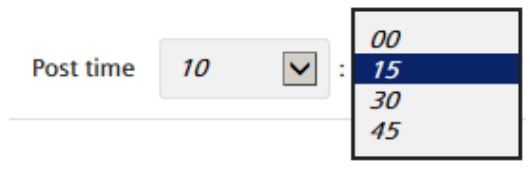

You can send the time to within 15 minutes.

Click 'Save' to save the entries

### **3** Status of Synco IC reporting

The status for automatic transmission of Synco IC reports changes to "enabled" when the "Enable Synco IC reports" is check box is selected. You can enable or disable the "Enable Synco IC reporting" check box at any time. The status changes to "Manually stopped" after disabling and no more reports are transmitted to Synco IC.

The status "Not enabled" displays at first log in.

### (4) Activation key

The activation key is required to register the web server in the Synco IC portal. Additional information on web server registration is available in Section "Web server integration in Synco IC", pg. 48.

### 5 Settings Files/Services

Select the check box or boxes alongside the files and services to be sent to Synco IC. You can make multiple selections.

Settings files/services:

Billing file

### Alarm

The following files and services are available.

- Billing file: This file includes the consumption data and device information from devices such as
- wireless and wired meters and sensors.
- Alarms: Web server alarms transmitted to Synco IC. In addition, the last corresponding alarm file is saved in Synco IC. An email notification is sent per Synco IC user settings as soon as the web server detects an alarm.

The billing files and alarms are enabled by default.

Click Save to save your entries.

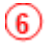

### Set report interval

Select the interval for generating a report.

| Set report interval | Monthly<br>Daily |  |  |  |  |  |
|---------------------|------------------|--|--|--|--|--|
|                     | Weekly           |  |  |  |  |  |

The following options are available:

- Daily: The report is generated daily at the present post time for the previous 24 hours.
- Weekly: The report is sent each Monday at the present post time for the last week.
- Monthly: The report is generated on the first day of the month at the present post time for the last month.
- Default settings:
  - Billing file: Monthly
  - Alarms: Daily

Click Save to save your entries.

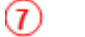

### Report type

You must select the report type to generate automatic reports:

- Custom report
- Standard report
- Report "All data"

| Billing file type | Custom Report   |
|-------------------|-----------------|
|                   | Standard Report |
|                   | All Data Report |

A custom report is generated by default.

Details on report types is available in Section "Creating reports", pg. 129.

Click Save to save your entries.

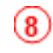

### Settings Trend report – Future

A trend in the future includes an evaluation of the meter data over a timeframe set in the future.

| Trend file       | Endless (∞) 🗹 |
|------------------|---------------|
| Set report inter | rval          |
| Daily            | •             |

Select the "Trend file" check box to create a trend file in the future and set a start and end date with start and end time in the future. A trend file is sent to the Synco IC cloud as soon as the web server creates a trend over this timeframe.

The trend files and alarm reports include both meter and controller data. Trend files are cleared by default.

A start and end date in the past are not permitted for trend files in the future. The number of read outs is listed in red font under "Trend file summary" if the entry is erroneous.

The number of read outs is also in red font is the selected timeframe for read outs is too large. Shorten the timeframe in this case or reduce the number of data points.

| Trend file       | Endless (∞) | Start date | 2019-03-14 | Start time | 07 | ٠ | :   | 30 | • | Trend repc            |
|------------------|-------------|------------|------------|------------|----|---|-----|----|---|-----------------------|
| Set report inter | val         |            |            |            |    |   |     |    |   | Dev<br>Data n         |
| Daily            | •           | End date   | 2019-03-07 | End time   | 01 | • | : 1 | 00 | • | Meter readout<br>Read |

### (9) Report interval

As an option, you can create a monitoring report for meter data. Set the interval at which an interim report of meter data is created.

The check box 'Endless' determines whether interim reports are created for an unspecified period or whether an overall report is created on the entered end date.

If cleared, the overall report is sent to Synco IC on the preset end date.

| Daily   | • |
|---------|---|
| None    |   |
| Daily   |   |
| Weekly  |   |
| Monthly |   |

The following settings are available:

- Daily: The report is created at the preset post time for the previous 24 hours and sent to Synco IC.
- Weekly: The trend file is sent each Monday at the preset post time for the past week and sent to Synco IC.
- Monthly: The trend file is created on the first day of each month at the present post time for the past month and sent to Synco IC.

"Daily" is the default setting.

|                     | The check box 'Endless' is hidden if no report interval is selected.                                                                                                    |     |
|---------------------|----------------------------------------------------------------------------------------------------|-----|
|                     | The 'Save' button saves the entries. The date and time of the last save is displayed to the right of the button after saving.                                                                                                    |     |
|                     | <b>Delete SyncolC data incl. Disable SyncolC reporting</b><br>For a change of web server ownership only: Click the button "Delete and Disable".                                                                                                    |     |
|                     | Delete SyncolC Data incl. Disable SyncolC reporting Delete and Disable                                                                                                    |     |
| Very important      | <b>Caution:</b> The function "Delete SyncoIC data incl. Disable Synco IC reporting" irretrievably deletes all data and resets the status for "Enable Synco IC reports" to "Disabled".<br>All Synco IC procedures must be reassigned.                                                                                                    |     |
| Readout mobile data | Your mobile device can be comfortably read out the meter data on site and<br>download it to your mobile device, regardless of platform.<br>Make sure the WLAN connection and 'Mobile' option are enabled.<br>Additional information on the WLAN connection is available in section 'WLAN<br>connection', page 64.<br>Connect your mobile device to web server and login with your username and<br>password.<br>Additional information on connecting your mobile device and logging in is availa<br>in section 'Mobile' option, page 69. | ble |
| Simple view         | The following view displays after logging in.                                                                                                    |     |

Note

Note

The view on your mobile device is simplified. As a consequence, you are unable to run all applications; you can only download reports and read out meter data.

You cannot select the report type when reading out the web server on your mobile device via WLAN. The web server sends the last report type selected in menu 'Setup automatic reports'.

Additional information on automatic reports is available in section 'Setup automatic reports', page 119.

128 / 150

@ 23/11/2020 09:53

Via Delle Querce 11/13 Fin 4.6\_2.0\_3.1 Web interface version 3.28 rnet connecti OK ection

Current IP address 185.20.64.226 Synco IC reporting Enabled Time left: 11h 59m 16s SSID: WTV676-EV16444161 Wi-Fi address: 192.168.0.10 WC address: 7C:DD:90:C9:1A:1 Wi-Fi Disable

Inte

41.1

Download report Click 'Download report' to download meter data from the last readout as a report on your mobile device.

Read out meter data Click 'Read and pos

Click 'Read and post now' to read out the data from all connected meters. The procedure may take several minutes.

Note

Select 'Disable' to disconnect the WLAN as soon as the meter data is read out or the report is downloaded.

| Wi-Fi        |
|--------------|
| Deaktivieren |

You can forward the report per email from your mobile device to the appropriate recipient.

## 12.5.3 Creating reports

Reports can be sent via:

- Email
- FTP server
- Synco IC

Email

The email looks as follows:

| Betreff: | Con  | sumption data Sample alley                        |
|----------|------|---------------------------------------------------|
| 🖂 Nachri | icht | BC_report_EV16444144_2018-06-05_07-43.xls (22 KB) |
|          |      |                                                   |

# SIEMENS

2018-06-05 07:46:51 | WTV676-HB6035 Automatic Report

| Plant name:            | Sample alley             |  |  |  |  |
|------------------------|--------------------------|--|--|--|--|
| Address:               | 21 model street          |  |  |  |  |
| Current IP address:    | https://85.4.236.248:443 |  |  |  |  |
| Model:                 | WTV676-HB6035            |  |  |  |  |
| System clock:          | 2018-06-05 07:46:51      |  |  |  |  |
| Firmware version:      | 2.5_1.6_2.3              |  |  |  |  |
| Web interface version: | 2.21                     |  |  |  |  |
| Serial number:         | EV16444144               |  |  |  |  |

- Header: See settings in Section "Setup automatic reports", page 119.
- Plants: Displays the name of the read file including the web server serial number, creation date and time.
- Plant information: Displays information on the object and web server (see System Status)

The following report types are available:

- Standard report
- Individual reports
- All data report

History trend files and trend files in the future are available in addition to the reports.

Important The web server can only read out information that was also sent by the device via an M-bus telegram. Check the corresponding telegram if information is missing in the report.

Standard report The **Standard report** lists all read devices. A device corresponds to one line. Each column is the same for each device. The columns with the corresponding titles are preset. The field remains blank if the device does not report a value.

The columns must be assigned to the corresponding data point in the device settings.

|   | -ile Name                          | Report Date     | Report Time          | Plant Reference                     | Firmware version   | Total devices cabled | Total devices wireless | Serial Number      |                      |              |              |
|---|------------------------------------|-----------------|----------------------|-------------------------------------|--------------------|----------------------|------------------------|--------------------|----------------------|--------------|--------------|
| F | C_report_EV00000000_2016-06-16.xis | 16.06.2016      | 10:54:06             | Rebhalde - Musterallee 25, 6300 Zug | 1.0111.0_1.0_1.0   | 20                   | 0                      | EV00000000         |                      |              |              |
|   |                                    |                 |                      |                                     |                    |                      |                        |                    |                      |              |              |
|   | count                              | primary_address | device_serial_number | name_device                         | device_description | device_detail        | device_measure_hex     | 0-wired 1-wireless | model_id             | readout_date | readout_time |
| 0 |                                    | 0               | 66071928             | DEV_66071928                        | PA_000             |                      | 04jHeat                | 0                  |                      | 16.05.2016   | 10:53:28     |
| 1 |                                    | 0               | 65990399             | DEV_65990399                        | PA_000             |                      | 0A(Cooling             | 0                  | Siemens - WFx5 177   | 16.05.2016   | 10:54:00     |
| 1 | 1                                  | 0               | 65990398             | DEV_65990398                        | PA_000             |                      | 04jHeat                | 0                  | Siemens - WFx5 176   | 16.05.2016   | 10:53:26     |
| 2 | 8                                  | 0               | 65976340             | DEV_65976340                        | PA_000             |                      | 0A(Cooling             | 0                  | Siemens - WFN532 141 | 16.05.2016   | 10:53:57     |
| 3 |                                    | 0               | 65976339             | DEV_65976339                        | PA_000             |                      | 04/Heat                | 0                  | Siemens - WFN532 140 | 16.05.2016   | 10:53:22     |
| Ę | i                                  | 0               | 65590050             | DEV_65590050                        | PA_000             |                      | 0C[Heat                | 0                  | Siemens - WFM532 114 | 16.06.2016   | 10:54:03     |

Note

Check the data points if a meter does not appear in the standard report.

In the menu "Settings > Wired devices" or "Wireless device", you can define in the column "Standard report – Data point mapping" the value (data point) per meter to list and under what title in the standard report. The standard report permits the setting up of a summary report using a standard format.

| Data Poin     | ts settings (**)        |                       |                                                         |                                              |  |
|---------------|-------------------------|-----------------------|---------------------------------------------------------|----------------------------------------------|--|
|               |                         |                       |                                                         |                                              |  |
| Main<br>Value | User description        | M-bus description     | Standard Report - Data point mapping                    | Custom Report - Data<br>point to be included |  |
| 0             | / Time Point            | Time Point            | none 🔽                                                  |                                              |  |
| ۲             | / Energy                | Energy                | none<br>device date_time                                |                                              |  |
| 0             | / Time Point            | Time Point            | error flag_decimal<br>fabrication_number                |                                              |  |
| 0             | / Energy                | Energy                | cool_energy<br>HCA                                      | $\checkmark$                                 |  |
| 0             | / Time Point            | Time Point            | heat_water_volume<br>cool_water_volume                  |                                              |  |
| 0             | / Error Flag            | Error Flag            | aux1_volume<br>aux1_volume<br>aux2_volume               |                                              |  |
| 0             | / Size of Storage Block | Size of Storage Block | aux3_volume<br>gas_volume                               |                                              |  |
| 0             | / Time Point            | Time Point            | electricity_active_energy<br>electricity_ractive_energy |                                              |  |

### Custom report

A **Custom report** displays each device with two lines: The first line describes the content and the second the corresponding values. The number of columns varies by device depending on the device and selected data points. Only data points defined in Section 12.4.3 are listed.

| File Name                             | Report Date     | Report Time          | Plant Reference                     | Firmware version   | Total devices cabled | Total devices wireless | Serial Number      |                      |              |              |
|---------------------------------------|-----------------|----------------------|-------------------------------------|--------------------|----------------------|------------------------|--------------------|----------------------|--------------|--------------|
| CUST_report_EV00000000_2016-06-16.xis | 16.05.2016      | 11:13:05             | Rebhalde - Musterallee 25, 6300 Zug | 1.01[1.0_1.0_1.0   | 20                   | 0                      | EV00000000         |                      |              |              |
|                                       |                 |                      |                                     |                    |                      |                        |                    |                      |              |              |
| count                                 | primary_address | device_serial_number | name_device                         | device_description | device_detail        | device_measure_hex     | 0=wired[1=wireless | model_id             | readout_date | readout_time |
| 0                                     | 0               | 66071928             | DEV_66071928                        | PA_000             |                      | 04jHeat                |                    |                      | 16.06.2016   |              |
|                                       |                 |                      |                                     |                    |                      |                        |                    |                      |              |              |
| count                                 | primary_address | device_serial_number | name_device                         | device_description | device_detail        | device_measure_hex     | 0=wired 1=wireless | model_id             | readout_date | readout_time |
| 1                                     | 0               | 65990399             | DEV_65990399                        | PA_000             |                      | 0AlCooling             | 0                  | Siemens - WFx5 177   | 16.05.2016   | 11:13:10     |
|                                       |                 |                      |                                     |                    |                      |                        |                    |                      |              |              |
| count                                 | primary_address | device_serial_number | name_device                         | device_description | device_detail        | device_measure_hex     | 0-wired 1-wireless | model_id             | readout_date | readout_time |
| 2                                     | 0               | 65990398             | DEV_66990398                        | PA_000             |                      | 04jHeat                |                    | Siemens - WFx5 176   | 16.06.2016   | 11:12:35     |
|                                       |                 |                      |                                     |                    |                      |                        |                    |                      |              |              |
| count                                 | primary_address | device_serial_number | name_device                         | device_description | device_detail        | device_measure_hex     | 0=wired 1=wireless | model_id             | readout_date | readout_time |
| 3                                     | 0               | 65976340             | DEV_65976340                        | PA_000             |                      | 0A(Cooling             | 0                  | Siemens - WFN532 141 | 16.06.2016   | 11:13:06     |
|                                       |                 |                      |                                     |                    |                      |                        |                    |                      |              |              |
| count                                 | primary_address | device_serial_number | name_device                         | device_description | device_detail        | device_measure_hex     | 0=wired 1=wireless | model_id             | readout_date | readout_time |
| 4                                     | 0               | 65976339             | DEV_66976339                        | PA_000             |                      | 04jHeat                | 0                  | Siemens - WFN532(140 | 16.05.2016   | 11:12:31     |
|                                       |                 |                      |                                     |                    |                      |                        |                    |                      |              |              |

Note

For the **Custom report**, you can select in the column "Custom report – Data point to be included", the data points for inclusion in the report.

130 / 150

| ▼ Data Points settings (**) |                  |                   |                                      |                                              |  |  |  |  |  |
|-----------------------------|------------------|-------------------|--------------------------------------|----------------------------------------------|--|--|--|--|--|
| Main<br>Value               | User description | M-bus description | Standard Report - Data point mapping | Custom Report - Data<br>point to be included |  |  |  |  |  |
| 0                           | / Time Point     | Time Point        | none                                 |                                              |  |  |  |  |  |
| ۲                           | / Energy         | Energy            | none                                 |                                              |  |  |  |  |  |

# Report "All data" **Report all data** displays each device with two lines: The first line describes the content and the second the corresponding values. The numbers of columns vary for each device depending on device type.

All data points are listed that can be read.

| File Name                            | Report Date     | Report Time          | Plant Reference                     | Firmware version   | Total devices cabled | Total devices wireless | Serial Number      |                      |              |              |
|--------------------------------------|-----------------|----------------------|-------------------------------------|--------------------|----------------------|------------------------|--------------------|----------------------|--------------|--------------|
| RAW_report_EV00000000_2016-05-16.xls | 16.05.2016      | 11:56:05             | Rebhalde - Musteraliee 25, 6300 Zug | 1.01[1.0_1.0_1.0   | 20                   | 0                      | EV0000000          |                      |              |              |
|                                      |                 |                      |                                     |                    |                      |                        |                    |                      |              |              |
| count                                | primary_address | device_serial_number | name_device                         | device_description | device_detail        | device_measure_hex     | 0-wired 1-wireless | model_id             | readout_date | readout_time |
| 0                                    | 0               | 66071928             | DEV_66071928                        | PA_000             |                      | 04jHeat                | 0                  |                      | 16.06.2016   | 11:56:12     |
|                                      |                 |                      |                                     |                    |                      |                        |                    |                      |              |              |
| count                                | primary_address | device_serial_number | name_device                         | device_description | device_detail        | device_measure_hex     | 0=wired[1=wireless | model_id             | readout_date | readout_time |
| 1                                    | 0               | 65990399             | DEV_65990399                        | PA_000             |                      | 0A(Cooling             | 0                  | Siemens - WFx5 177   | 16.06.2016   | 11:56:44     |
|                                      |                 |                      |                                     |                    |                      |                        |                    |                      |              |              |
| count                                | primary_address | device_serial_number | name_device                         | device_description | device_detail        | device_measure_hex     | 0=wired 1=wireless | model_id             | readout_date | readout_time |
| 2                                    | 0               | 65990398             | DEV_65990398                        | PA_000             |                      | 04jHeat                | 0                  | Siemens - WFx5 176   | 16.06.2016   | 11:56:09     |
|                                      |                 |                      |                                     |                    |                      |                        |                    |                      |              |              |
| count                                | primary_address | device_serial_number | name_device                         | device_description | device_detail        | device_measure_hex     | 0-wired 1-wireless | model_id             | readout_date | readout_time |
| 3                                    | 0               | 65976340             | DEV_65976340                        | PA_000             |                      | 0A(Cooling             | 0                  | Siemens - WFN532 141 | 16.06.2016   | 11:56:41     |

Note

**i** The numbers in the reports are depicted as follows:

• Period as a decimal point separator.

Trend file

In principle, there are two types of trends: History trends and trends in the future.
A history trend file includes an evaluation of meter data in the past.
You can evaluate meter data in the past at any time. The data remains on the web server and is not sent to Synco IC.
In menu "Manual reports", select report type "Trend file" and set a start and end date. Finish by clicking "Create report".
Additional information on manual reports is available in Section "Manual reports", pg. 116.
A trend file in the future includes an evaluation of meter data over a timeframe in the future.

You can set a timeframe in the future at any time to read the meter data. The web server generates a web server once the timeframe expires and sends the file to Synco IC.

To generate a trend file in the future, enter a start and end date with time in the future in the "Automatic reports" menu.

Additional information on automatic reports is available in Section "Setup automatic reports", pg. 119.

Information on Synco IC is available in document A6V10500249, see Section Reference documents, pg. 7.

Note

 A history or future trend file is created one time. To create a new trend file in the future, select "Trend file" and set a new timeframe in the future. History trend files are generated with "Create report" and are available immediately. The trend data is saved to an Excel worksheet.

### A trend file is set up as follows:

| Report Time<br>11:32:08                 | Plant Reference<br>Sample alley                                                                                       | Firmware version<br>2,23 2,7,1,7,2,4                                                                                                    | Total devices cabled                                                                                                    | Total devices wireless                                                                                                    | Serial Number<br>EV16444187                                                                                                    | File Name<br>TREND report EV16444187 2018-08-29 2018-08-29 csv                                                                                                    |
|-----------------------------------------|----------------------------------------------------------------------------------------------------|----------------------------------------------------------------------------------------------------|----------------------------------------------------------------------------------------------------|----------------------------------------------------------------------------------------------------|----------------------------------------------------------------------------------------------------|----------------------------------------------------------------------------------------------------|
| 15min<br>00:00:00<br>23:45:00           | 29.08.201                                                                                                    | )                                                                                                    |                                                                                                    | -(1)                                                                                                    |                                                                                                    |                                                                                                    |
| [35026219]<br>1hrs<br>Total volume (m3) | [00071725]<br>15min<br>Volume (m. 3                                                                                   |                                                                                                    |                                                                                                    |                                                                                                    |                                                                                                    |                                                                                                    |
| Total totalite (iii5)                   | 7.098<br>7.098<br>7.098                                                                                               |                                                                                                    |                                                                                                    |                                                                                                    |                                                                                                    |                                                                                                    |
| 5.386                                   | 7.098<br>7.098<br>7.098                                                                                               |                                                                                                    |                                                                                                    | (5)                                                                                                    |                                                                                                    |                                                                                                    |
| 5.386                                   | 7.098<br>7.098<br>7.098                                                                                               |                                                                                                    |                                                                                                    |                                                                                                    |                                                                                                    |                                                                                                    |
|                                         | 7.098<br>7.098<br>7.098                                                                                               |                                                                                                    |                                                                                                    |                                                                                                    |                                                                                                    |                                                                                                    |
|                                         | Report Time<br>11:32:08<br>15min<br>00:00:00<br>23:45:00<br>[35025219]<br>1hrs<br>Total volume (m3)<br>5:386<br>5:386 | Report Time<br>11:32:00         Plant Reference<br>Sample alley           15min<br>00:00:00         29:08:201         2           13:026219]         100071725         15min<br>15min         3           Total volume (m3)         Volume (m3)         Volume (m3)         5.386         7.098           5:386         7.098         7.098         7.098         7.098           5:386         7.098         7.098         7.098           7.098         7.098         7.098         7.098           7.098         7.098         7.098         7.098           7.098         7.098         7.098         7.098           7.098         7.098         7.098         7.098           7.098         7.098         7.098         7.098           7.098         7.098         7.098         7.098 | Report Time<br>11:32:08         Plant Reference<br>Sample alley         Firmura version<br>2.3/2.7_1.7_2.4           15min<br>00:00:00         29.08.201         2           13:0262191         100/1725         3           1fsrin<br>Total volume (m3)         7.098         7.098           5.386         7.098         7.098           5.386         7.098         7.098           7.098         7.098         7.098           7.098         7.098         7.098           7.098         7.098         7.098           7.098         7.098         7.098           7.098         7.098         7.098           7.098         7.098         7.098           7.098         7.098         7.098           7.098         7.098         7.098 | Report Time<br>11:32:08         Plant Reference<br>Sample alley         Firmware version<br>2:38:27_1.7_2.4         Total devices cabled<br>2:38:27_1.7_2.4           15min<br>00:00:00         29:08:201<br>29:08:201<br>(30026219)         200071725<br>(30027127)         3           13:026219]         100071725<br>7:098         3           Total volume (m3)         Volume (m3)         4           7:098         7:098         7:098           7:098         7:098         7:098           5:386         7:098         7:098           7:098         7:098         7:098           7:098         7:098         7:098           7:098         7:098         7:098           7:098         7:098         7:098           7:098         7:098         7:098           7:098         7:098         7:098           7:098         7:098         7:098 | Report Time<br>11:32:08         Plant Reference<br>Sample alley         Firmware version<br>2:23[2:7_1.7_2.4]         Total devices cabled<br>1         Total devices wireless           15min<br>00.00:00         29.08.201<br>23.45:00         29.08.201<br>29.08:201<br>1         1         1         1           1300262191<br>1hrs         100071725<br>15min<br>15min<br>7.098         3         1         1         1           1400ume (m3)         Volume (m3)         Volume (m3)         5         1         1         1           5.386         7.098<br>7.098         7.098<br>7.098         7         5         5         1         5           5.386         7.098<br>7.098         7.098         5         5         7.098         5           5.386         7.098<br>7.098         7.098         5         5         5         7.098           5.386         7.098         7.098         5         5         7.098         5           5.386         7.098         7.098         5         5         5         7.098           7.098         7.098         7.098         5         5         5         7.098         5 | Report Time<br>11:32:06         Plant Reference<br>Sample alley         Firmware version<br>2:23[2,7_1.7_2.4]         Total devices cabled<br>1         Total devices wireless<br>1         Serial Number<br>EV1644187           15:00         29:08:201<br>(2007)1725)         2         1         1         1         1         1         1         1         1         1         1         1         1         1         1         1         1         1         1         1         1         1         1         1         1         1         1         1         1         1         1         1         1         1         1         1         1         1         1         1         1         1         1         1         1         1         1         1         1         1         1         1         1         1         1         1         1         1         1         1         1         1         1         1         1         1         1         1         1         1         1         1         1         1         1         1         1         1         1         1         1         1         1         1         1         1         1         1         1 |

### 1 Plant data

This area displays the creation date of the trend file with time as well as plant data and the number of connected devices.

### 2 Timeframe

This area indicates the query interval as well as the timeframe for reading out meter data. The query interval displayed here corresponds to the shortest query interval that was set for a device in this trend file. Additional information on query intervals is available below in this section.

### **3** Meter readout data

This area summarizes the meter information by column. This includes the device ID (fabrication number), readout interval, and read out data point. Additional information on query intervals is available below in this section.

### 4 Date / time

The data and time are indicated in the first two columns. The data and time of the readout with the corresponding meter data is displayed per line. The time intervals correspond to the shortest query interval that was set for a device. Additional information on query intervals is available below in this section.

### 5 Meter data

This area displays the values of read out data point per meter. A column corresponds to a meter.

The meter can also be depicted graphically in a diagram, in addition to display in tables. Use the diagram function in Excel.

Query intervalAn individual query interval can be defined for each device. The interval determines<br/>the time span for reading out the device.<br/>The shortest query interval applies to the time span in the trend file if individual,<br/>connected devices have different query intervals.<br/>For example, a value for the device is only entered in the trend file every seven<br/>days if a query interval of seven days is set for the device.

The query interval can be set in the device settings, see Section "Wired devices, pg. 95 and "Wireless devices", pg. 108.

132 / 150

## 12.6 User account

The User account menu displays all registered users and creates a new user. Moreover, all login attempts are registered (logbook).

Click Exit to log off web server.

### 12.6.1 User configuration

### New user

The **New user** creates a new user account on web server. At the same time, it provides information on all previously registered users, including access rights (user type).

|      |                                                      |                      |                                               |               |                   | 🗰 Englah 🔹 |
|------|------------------------------------------------------|----------------------|-----------------------------------------------|---------------|-------------------|------------|
|      | oer Usen Access Logging                              |                      |                                               |               |                   |            |
| Use  | name                                                 | First name Last name |                                               | User Type     | Email             |            |
| hart | manm                                                 | Miller & Son         |                                               | Maintainer    | amitmiller-son.eu |            |
| -    | ers                                                  | Miller & Son         |                                               | Maintainer    | em@miller.son.eu  |            |
| mil  | erd                                                  | Miller & Son         |                                               | Administrator | dm@miller.son.eu  |            |
|      |                                                      |                      |                                               |               |                   |            |
|      |                                                      |                      |                                               |               |                   |            |
|      | First name                                           |                      | Last name                                     |               |                   |            |
|      | First name<br>• Email                                |                      | Last name<br>• Username                       |               | 0                 |            |
|      | Fint name<br>* Email<br>* Passeord                   |                      | Last name<br>* Username<br>* Confern password |               | 0                 |            |
|      | First same<br>* (mail<br>* Passeord<br>* User Type / | devinious •          | Last name<br>* Username<br>* Confirm passoord |               | 0                 |            |

You must be logged in as an administrator to change user data or create a new user.

| First name  |                 | Last name          |  |
|-------------|-----------------|--------------------|--|
| * Email     |                 | * Username         |  |
| * Password  |                 | * Confirm password |  |
| * User Type | Administrator • |                    |  |
| Add         |                 |                    |  |

Enter the new user data and click **Add**:

- First name
- Last name
- Email
- Username
- Password including confirm password
- · User type

- User: Users have a restricted view on web server and cannot change or enter settings.

- Maintainer: Maintainers have a restricted view on web server. They can change or enter some settings compared to users.

- Administrator: Administrators have access to all data and functions.

| Menu         | Administrator | Maintainer | User |
|--------------|---------------|------------|------|
| Plant state  | U             | R          | R    |
| Settings     | U             | R          | -    |
| Export data  | U             | U          | U    |
| User account | U             | -          | -    |

U = Unrestricted access

R = Restricted access

- = no access

### Users access logging

All login actions are registered on web server.

### SIEMENS

| (1) Miller & Son |                               |               |                         |            | 🗰 Englah 🔹 📝 |
|------------------|-------------------------------|---------------|-------------------------|------------|--------------|
| Plant status     | New user Users Access Logging |               |                         |            |              |
| Settings         |                               |               |                         |            |              |
| Esport data      | Last Login                    | Logged        | User                    | User Type  | P            |
| User account     | 2016-09-15 10:03:42           | Connected     | Miller & Son (hartmanm) | Maintainer | 192.168.1.1  |
| er fak           | 2016-09-15 08:36:03           | Not Connected | Miller & Son (hartmanm) | Maintainer | 192.168.1.1  |
|                  | 2016-09-14 15:25:33           | Not Connected | Miller & Son (hartmanm) | Maintainer | 192.168.1.1  |
|                  | 2016-09-14 15:01:54           | Not Connected | 0                       |            | 192.168.1.1  |
|                  | 2016-08-29 17:54.09           | Not Connected | 0                       |            | 192.168.1.1  |

The following information is retained for each login:

- Last login: Date & time the user logged in.
- Logged: User status.
- User: First and last name of the user
- User type: Administrator / Maintainer / User
- IP address: IP address of the PC used by the user to access web server

User access data is registered for the last 28 days.

## 12.6.2 Customer configuration

**Customer configuration** assigns meters to a specific location (room or area) in the building. One customer login is created for the location.

Each customer (owner, renter) can access their own meter data and check current energy consumption.

### Location

Location lists all wired and wireless meters in the building and the meters can be assigned to a specific location in the building.

All meters with the same **Location ID** are assigned to the same location in the building, such as the basement and are grouped.

The meters are identified by location and not customer.

## SIEMENS

|    |                        |         |                                  |               |                 |                                              |                                              |              |                              | 麗 Englis       | h 🗸        | <b>?</b> () |
|----|------------------------|---------|----------------------------------|---------------|-----------------|----------------------------------------------|----------------------------------------------|--------------|------------------------------|----------------|------------|-------------|
|    | Plant status           | Locatio | Location Customer login Settings |               |                 |                                              |                                              |              |                              |                |            |             |
|    | Settings               |         |                                  |               |                 |                                              |                                              |              |                              |                |            | _           |
|    | Export data            |         |                                  |               |                 |                                              |                                              |              |                              | Connect        | ed devices | 28          |
|    | <u>User account</u>    | Edit    | Location ID                      | Serial number | Device name     | Description 1                                | Description 2                                | Medium       | Manufacturer  <br>Model      | M-Bus line     | Scan inte  | rval        |
| 01 | User configuration     |         | _                                |               |                 | Annastananta 2 MAD/CCD                       | Ma Ciscome Casibaldi 7/A Bartia              |              |                              |                |            |             |
| 02 | Customer configuration | N       | 1                                | 34584901      | Bianchi Tiziano | microCUMA                                    | Umbra                                        | Heat/Cooling |                              | Wireless M-Bus | 60 min     |             |
| 03 |                        |         | 1                                | 70453441      | Bianchi Tiziano | Appartamento 2 • MAD SensoStar E             | Via Giuseppe Garibaldi 7/A • Bastia<br>Umbra | Heat/Cooling | microClima 53 -<br>Maddalena | Wireless M-Bus | 12 hrs     |             |
|    |                        |         | 1                                | 52211207      | Bianchi Tiziano | Appartamento 3 • EFE Gradus                  | Via Giuseppe Garibaldi 7/A • Bastia<br>Umbra | HCA          | Gradus - Engelmann           | Wireless M-Bus | 12 hrs     |             |
|    |                        |         | 1                                | 12505570      | Claudio Bozzi   | Appartamento 4 • QD5 T30/90 HOT              | Via Giuseppe Garibaldi 7/A • Bastia<br>Umbra | Warm Water   | WF.636 Siemens               | Wireless M-Bus | 15 min     |             |
|    |                        | •       | 2                                | 69017404      | Claudio Bozzi   | Appartamento 4 • SIE(LUG) T230 (Key<br>code) | Via Giuseppe Garibaldi 7/A • Bastia<br>Umbra | Heat         | WS.5 Siemens                 | Wireless M-Bus | 12 hrs     |             |
|    |                        |         | 2                                | 66471321      | Claudio Bozzi   | Appartamento 4 • SIE(QDS) WFN682             | Via Giuseppe Garibaldi 7/A • Bastia<br>Umbra | Heat         | WF.54., - Siemens            | Wireless M-Bus | 12 hrs     |             |
|    |                        | •       | 2                                | 70075689      | Stefano Rotini  |                                              |                                              | Heat         | UH50 Siemens                 | Wireless M-Bus | 1 day      |             |
|    |                        |         | 2                                | 69399801      | Stefano Rotini  |                                              |                                              | Heat         | WS.5 Siemens                 | Wireless M-Bus | 1 day      |             |

The following data is displayed in a row per meter:

- Location ID: ID of the location assigned to the meter (e.g. ID = 1, 2, etc.). Default value = 'No Location' The meters are be certed by Location ID.
  - The meters can be sorted by Location ID.
- Serial number: The device serial number.
- Device name: The name entered for the device.
- Description 1 and 2: The text entered for Description 1 or 2.
- Medium: What the device measures.
- Manufacturer / Model: Information on the manufacturer and the model to facilitate device recognition.
- M-Bus line: Line used to connect the device. M1M2 and ABC are available.
- Scan interval: Displays the time intervals for saving device readouts.

Select the pencil to edit meter data on a single line. The following fields can be edited:

- Location ID
- Device name
- Description 1
- Description 2.

Select the checkmark to save the changes.

| Customer login  | Customer Login creates a login for the customer for a location ID. The username                                                               |
|-----------------|----------------------------------------------------------------------------------------------------|
| Remove location | Select the pencil to remove a meter from a location and delete the location ID in 'Location ID'. Select the checkmark $$ to save the changes. |
| Assign location | Select the pencil and enter the ID for the location in 'Location ID'. Select the checkmark $$ to save the changes.                            |

is automatically generated as soon as a location ID is created. There is only one username, and therefore one customer, per location.

# SIEMENS

| ٩                         |                                 |                     |                 |                   | 🚟 English 🗸 😧 🚺 |
|---------------------------|---------------------------------|---------------------|-----------------|-------------------|-----------------|
| Plant status              | Location Customer login Setting | s                   |                 |                   |                 |
| Settings                  |                                 | _                   |                 |                   |                 |
| Export data               |                                 |                     |                 |                   | Create report   |
| User account              | Location ID Username            | Creation date       | First name Last | nail First access | Last change     |
| 01 User configuration     |                                 |                     | name            |                   | Last enange     |
| 02 Customer configuration | 1 Participation                 | 2022-11-08 13:02:55 | 5               |                   |                 |
| 03 Exit                   |                                 |                     |                 |                   |                 |
|                           | 2 EN4307271807186707            | 2022-11-14 14:26:47 | 7 :             |                   |                 |
|                           | 11 Ecceleration 2002            | 2023-01-16 14:49:03 | 3               |                   |                 |

### Create report

The administrator can create a report to allow a customer to register using the automatically generated username and initial password.

The report includes the follow:

- Location ID
- Username

•

- Initial password
- QR code to register the customer
  - Link to register the customer. The link works for PCs, tablets, and smart phones. See 'Registration' for additional information.

| <br>             |                                                                   |
|------------------|-------------------------------------------------------------------|
| Location ID      | 3                                                                 |
| Username         | EV17314 <b>507</b> .3@0cc3                                        |
| Initial password | b0d40 <b>3e</b> 8                                                 |
| Description      |                                                                   |
| Mobile app Link: | https://www.wtv676.siemens-info.com/ev17314507/login_customer.php |
| <br>             |                                                                   |

Print report

Select the print symbol to print the report with the login data.

First access

In customer login, the First access field is checked the first time the customer logs in using the link for the 'ACT HOME' mobile app. The customer must change the initial password at first login. The edited administrator password is no longer displayed

| uispiayeu.                |             |                         |                     |                 |                               |              |                    |                     |
|---------------------------|-------------|-------------------------|---------------------|-----------------|-------------------------------|--------------|--------------------|---------------------|
| SIEMEN                    | IS          |                         |                     |                 |                               |              |                    |                     |
| ٢                         |             |                         |                     |                 |                               |              | 👪 Er               | glish 🗸 🍞 🚺         |
| Plant status              | Location    | Customer login Settings |                     |                 |                               |              |                    |                     |
| Settings                  |             |                         | -                   |                 |                               |              |                    |                     |
| Export data               |             |                         |                     |                 |                               |              |                    | Create report       |
| User account              | Location IL | ) Username              | Creation date       | First name Last | Email                         | First access |                    | Last change         |
| 01 User configuration     |             |                         |                     | name            |                               |              |                    |                     |
| 02 Customer configuration | 1           | EV17314507.1@c34e       | 2022-11-08 13:02:55 | Caudio 🗺        | claudia.bozzi@siemens.com     | ~            | Reset registration | 2022-12-16 15:08:53 |
| 0.3 Exit                  | 2           | EV17314507.2@a797       | 2022-11-14 14:26:47 | Stefano R       | stefano.rotini@sinapsitech.it | 1            | Reset registration | 2023-01-16 14:29:38 |
|                           | 11          | EV17314507.11@d087      | 2023-01-16 14:49:03 |                 |                               | ▲            | Delete location ID |                     |
|                           |             |                         |                     |                 |                               |              |                    |                     |

The administrator can reset the customer password under the following conditions:

- The customer forgot the password. The customer must reregister.
- The customer (renter) changed.

The location can be deleted ('Delete Location ID').

Tap 'Reset registration'.

Delete location ID

Warning

The warning sign 🔔 indicates that no meters are assigned to the location.

### Settings

A disclaimer displays the first time a customer logs in with 'ACT HOME'. Additional information in first access is available in section 'ACT HOME' Mobile App.

Terms and conditions The customer/administrator can edit the terms and conditions as needed. Select 'Save' to apply the changes.

## SIEMENS

| 9 |                        |                                                                                                    | 🚟 English 🤟 😥 🛈                                                                                                    |
|---|------------------------|----------------------------------------------------------------------------------------------------|----------------------------------------------------------------------------------------------------|
|   | Plant status           | Location Customer login Settings                                                                                                    |                                                                                                    |
|   | Settings               |                                                                                                    |                                                                                                    |
|   | Export data            | Please select the date and time format:                                                                                                  |                                                                                                    |
|   | User account           |                                                                                                    |                                                                                                    |
|   | User configuration     | Format None V                                                                                                    |                                                                                                    |
| 2 | Customer configuration |                                                                                                    |                                                                                                    |
|   | Exit                   | Terms and Conditions:                                                                                                    | ₿.                                                                                                    |
|   |                        | The information herein is provided due to energy efficiency regula<br>If you have any questions with regard to the data that you can see | tion. The data is saved only locally on the webserver database.<br>or if you need to reset you password, please contact your administrator |
|   |                        | Save                                                                                                    | Last change: 2023-01-20 11:46:01                                                                                                    |

### Date format

### Select the format for displaying the date and time on the 'ACT HOME' app.

| al.      | 14/02/2023 10:23:47 | 000675 |
|----------|---------------------|--------|
| 10       | Heat/Cooling        |        |
| 92160076 |                     |        |

Select one of the following formats:

- Date and time of last readout
- Date of last readout
- None

| Format                       | None                                                                                                    |
|------------------------------|----------------------------------------------------------------------------------------------------|
|                              | 21/03/2023 17:05:41                                                                                                    |
|                              | 21/03/2023<br>None                                                                                                    |
| Tanna                        | THOME .                                                                                                    |
| Terms ai                     | na conaraons.                                                                                                    |
| Terms ar<br>The ii<br>If you | าน Caribiuona.<br>nformation herein is provided due to energy efficiency reg<br>nave any questions with regard to the data that you can s |

## 12.6.3 'ACT HOME' Mobile App

The customer can log in directly to ACT HOME on the web server with a mobile phone and view current consumption.

RegistrationThe customer scans the QR code from the print file and registers with username<br/>and initial password (the initial password must be changed).See 'Create report' for additional information.

| Ð                                            | Register                                                                                                    |               |
|----------------------------------------------|----------------------------------------------------------------------------------------------------|---------------|
|                                              | EV16444144.444@7264                                                                                                    |               |
|                                              | New password*                                                                                                    | ٢             |
|                                              | Confirm new password*                                                                                                    | ۲             |
|                                              | First name                                                                                                    |               |
|                                              | Last name                                                                                                    |               |
|                                              | Email                                                                                                    |               |
| Terms and G<br>This could be<br>Datenschutze | onditions:<br>e your privacy policy and terms and conditions. Hie<br>exhanng und live Geschäftsbedingungen stehen.<br>the Terms and Conditions | r könnte Ihre |
|                                              |                                                                                                    |               |

The customer must agree to the terms and condition before using 'ACT HOME'.

Shortcut

'ACT HOME' does not require the installation of software on the mobile phone. You can manually add a shortcut with icon for the 'ACT HOME' website. Proceed as follows to manually add a shortcut:

### Android mobile phones

- Open the Google Chrome browser. Go to the web server home screen (using the QR code). •
- Tip the 3 dots •

•

|       | ACT Home                                                                                                    |   |
|-------|----------------------------------------------------------------------------------------------------|---|
| Login |                                                                                                    |   |
|       | Username                                                                                                    |   |
|       | Password                                                                                                    | ٢ |
|       | Sign in                                                                                                    |   |
|       | To add this web app to the home<br>screen open the browser option<br>menu and tap on Add to<br>homescreen.                                                   |   |
|       | The menu can be accessed by pressing<br>the menu hardware button if your device<br>has one, or by tapping the top right menu<br>icon 🚦.                      |   |
|       | Smart Infrastructure - Global Headquarters<br>Theilerstrasse 1a - CH-6300 Zug (Switzerland)<br>www.siemens.com/buildingtechnologies<br>Corporate information |   |

- Tip 'Add to homescreen'. •
- Enter the name of the shortcut. •
- Tip 'Add'. •

140 / 150

- Open Safari.
- Go to the web server home screen (QR code).

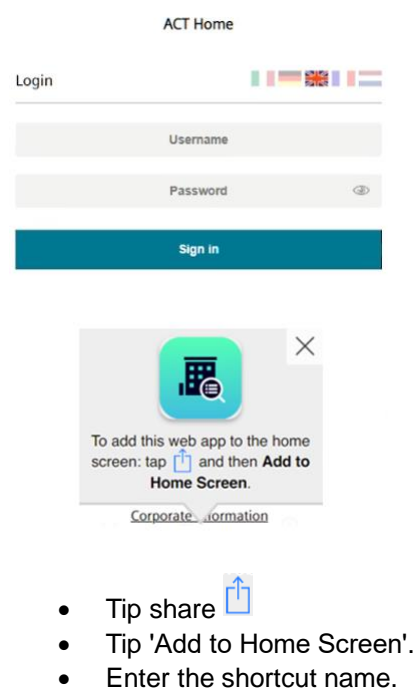

• Tip 'Add'.

Note

Note

The web site opens in Safari.

Customer login

After first access, the customer logs in with username and new password.

|       | ACT Home |    |
|-------|----------|----|
| Login |          | =: |
|       | Username |    |
|       | Password | ٢  |
|       | Sign in  |    |

The administrator can reset the password if forgotten. The user must reregister after a reset.

Change of renter The administrator resets the password for a change in renter. The new customer receives a report to register. See 'Print report'. Meter data

The customer can view the following information on the meters:

- Meter type: Heating or cooling meter, etc.
- Serial number
- Consumption
- Date and time (optional)

Tap the pencil to add customized texts, such as 'Livingroom' or 'Laundry room' to the meters.

Tap the checkmark  $\sqrt{}$  to save.

Edit profile

You can change your password, first name, last name, and email at any time.

| €        | ACT Home            | <u></u> |
|----------|---------------------|---------|
| Matchies | สีว่อระสกก          | >       |
| Ū.       | 14/02/2023 10:23:47 | 000675  |
| 92160076 | Heat/cooling        |         |

### Tap the pencil.

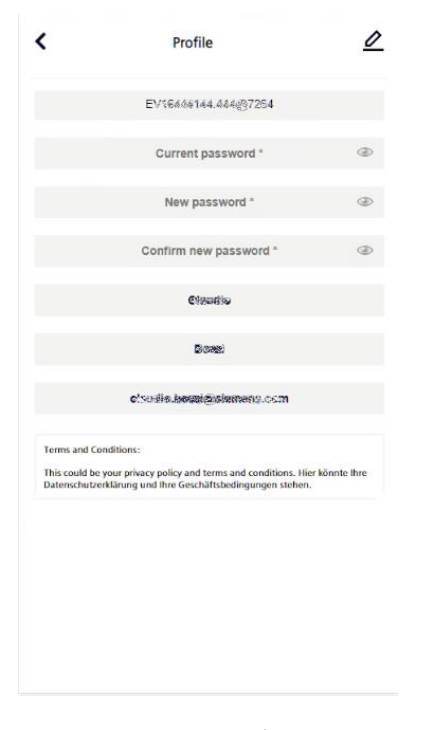

Tap the checkmark  $\sqrt{}$  to save.

## 12.6.4 Log off

Click Exit to log off web server or the mobile app without further warning.

| €        | ACT Home            | 0      |
|----------|---------------------|--------|
| Matcast  | สีวัสรงสาก          | >      |
| Ū.       | 14/02/2023 10:23:47 | 000675 |
| 92160076 | Heat/cooling        |        |

# 13 Appendix

# 13.1 Router configuration

## 13.1.1 Port forwarding

Web server uses the following port:

• 443 (fixed port for HTTPS protocol)

To access the web server from the Internet, you must setup a port forwarding rule in the router to the IP address and port 443 of the web server. The external port number can be defined freely but has to be unique within the router.

The chosen external port number must also to be entered in the LAN settings, page 91.

# 13.2 Open Source Software

Open Source Software (OSS) is used on web server.

### License information

The license texts of all Open Source Software packages can be viewed individually at

| SIEWIENS                                                                                                    |                                                                                                    |                                                                                                    |                                                                                  |             |
|----------------------------------------------------------------------------------------------------|----------------------------------------------------------------------------------------------------|----------------------------------------------------------------------------------------------------|----------------------------------------------------------------------------------|-------------|
| (1) Siemens AG                                                                                                    |                                                                                                    |                                                                                                    |                                                                                  | <b>88</b> 8 |
| Part Status                                                                                                    | tern info                                                                                                    |                                                                                                    |                                                                                  |             |
| at: Wived sinvices                                                                                                    | <ul> <li>General status</li> </ul>                                                                                                    |                                                                                                    |                                                                                  |             |
|                                                                                                    |                                                                                                    |                                                                                                    |                                                                                  | i i         |
| Open Source Software used                                                                                                    | in the product                                                                                                    |                                                                                                    |                                                                                  |             |
| Embedded in, se bundhed with, this pro-<br>reserva cargo djutktistue andro modi<br>General Tubbic Lierne, the GNU Lisner S<br>Software providential and the GNU Lisner<br>Software providential full softwares. Nex-<br>tor purposes of debugging such modifies,<br>You are not permitted in distribute infer-<br>to motify apprintary components enging<br>Che writter magent within there yans in<br>OSS component identified below in line<br>For this, jakase contact si at:<br>Sement Schweisen GGous | such are open source software (OSS<br>energial Public License, the modified<br>offware Econes conditions, the Optware<br>in the State State (State State State State<br>and State State State State State State<br>and State State State State State State<br>and the State State State State State<br>and the State State State State State<br>and the State State State State State<br>State State State State State State<br>State State State State State State State<br>State State State State State State State<br>State State State State State State State State<br>State State State State State State State State<br>State State State State State State State State<br>State State State State State State State State State<br>State State State State State State State State State State<br>State State State State State State State State State State<br>State State State State State State State State State State<br>State State State State State State State State State State State<br>State State Stat | ) component and the third party components identified below, Thus a<br>component under the same of the respective tissens, which may be<br>component, only the same of the transport time of the type of<br>the Source Software conditions shall prevail with negect to the Open So<br>components optimized to the same of the same of the same of<br>the same of the same of the same of the same of the same<br>property of the distribute the modified preparity components. Your is<br>a gainst payment of our expenses, Siemens will supply source code for<br>6. | wy<br>NU<br>NU<br>NU<br>NU<br>NU<br>NU<br>NU<br>NU<br>NU<br>NU<br>NU<br>NU<br>NU |             |
| Intollectual Property<br>Gulebitrasse 22<br>CH 6300 Zog<br>Switzevland<br>Generally, the identified OSS componen<br>warranty such as for MERCHANTABILITY                                                                                                    | ts are distributed in the hope that<br>or FITNESS FOR A PARTICULAR PUR                                                                                                    | they will be useful, but WITHOUT ANY WARRANTY, mitheat even imp<br>POSE, and without liability for any Siemens entity other than as explicit                                                                                                    | ied<br>ely                                                                       |             |
| <ol> <li>Open Source Software (OSS) Component<br/>All open source software components u<br/>components having different portions rel<br/>each of the respective OSS components fi</li> </ol>                                                                                                    | bs<br>ed within the product are listed be<br>asced under different licenses, refer<br>r identifications of code files release                                                                                                    | low (including their copyright holders and the license conditions). For<br>to the included lipstream Resources Internet website location(s) specified<br>d under the identified license.                                                                                                    | 55<br>for                                                                        |             |
| Lizense name                                                                                                    | Size                                                                                                    | Last Modified                                                                                                    |                                                                                  |             |
| 11 Monte-20                                                                                                    | 11k                                                                                                    | December 19, 2004                                                                                                    |                                                                                  |             |
| 21 Mitsik                                                                                                    | 64                                                                                                    | December 16, 1996                                                                                                    |                                                                                  |             |
| 31 <b>&gt; 250</b>                                                                                                    | u                                                                                                    | August 26, 1999                                                                                                    |                                                                                  |             |
| 41* 6001-1.2                                                                                                    | 20k                                                                                                    | March 24, 2010                                                                                                    |                                                                                  |             |
| 51* GIOL-1.1                                                                                                    | 228                                                                                                    | November 03, 2008                                                                                                    |                                                                                  |             |
| 61* <u>68-1</u>                                                                                                    | 12k                                                                                                    | March 24, 2010                                                                                                    |                                                                                  |             |
| 715 (8).2                                                                                                    | 105                                                                                                    | March 24, 2010                                                                                                    |                                                                                  |             |
#### Tools for packages upgrading

All packages subject to a GPL-3 or LGPL-3 license must be made upgradable to experienced users for legal licensing reasons.

The packages are labeled on the list with @.

|                               |   |                                                                                                    | 41* base passed                                                                                                    | 18                                                                                              | August 02, 2010                                                                         |                                                                                               |                                                  |
|-------------------------------|---|----------------------------------------------------------------------------------------------------|----------------------------------------------------------------------------------------------------|-------------------------------------------------------------------------------------------------|-----------------------------------------------------------------------------------------|-----------------------------------------------------------------------------------------------|--------------------------------------------------|
|                               |   |                                                                                                    | 51 • heads                                                                                                    | 198                                                                                             | September 25, 2014                                                                      | ٢                                                                                             |                                                  |
|                               |   |                                                                                                    | 61• bindh                                                                                                    | а                                                                                               | January 05, 2015                                                                        | ٢                                                                                             |                                                  |
|                               |   |                                                                                                    | 71• Induits                                                                                                    | н                                                                                               | December 11, 2012                                                                       | ٢                                                                                             |                                                  |
|                               |   |                                                                                                    | 8() acentificates                                                                                                    | 186                                                                                             | September 24, 2014                                                                      |                                                                                               |                                                  |
|                               |   |                                                                                                    | 91• careatio                                                                                                    | 128                                                                                             | January 26, 2013                                                                        | ٢                                                                                             |                                                  |
|                               |   |                                                                                                    | 10 <b>≬▶ <u>caio</u></b>                                                                                                    | н                                                                                               | December 22, 2014                                                                       | ٢                                                                                             |                                                  |
|                               |   |                                                                                                    | 111 <b>• cm</b>                                                                                                    | a                                                                                               | July 03, 2012                                                                           | ٢                                                                                             |                                                  |
|                               |   |                                                                                                    | 12]▶ <u>dezh</u>                                                                                                    | ж                                                                                               | March 01, 2012                                                                          | ٢                                                                                             |                                                  |
|                               |   |                                                                                                    | 🔥 Tool for                                                                                                    | packages upgra                                                                                  | ding (GPL-3,LGPL-3)                                                                     |                                                                                               |                                                  |
|                               |   |                                                                                                    | Package to Upgrade ► dush                                                                                                    | Outei wählen                                                                                    |                                                                                         |                                                                                               |                                                  |
|                               |   |                                                                                                    |                                                                                                    |                                                                                                 |                                                                                         |                                                                                               |                                                  |
|                               |   |                                                                                                    | This package was debianized by Mark W. Eichin eich<br>Mon, 24 Feb 1997 16:00:16 -0500.                                                                                     | injkitten.gen.me.us on                                                                          |                                                                                         |                                                                                               |                                                  |
|                               |   |                                                                                                    | This package was resported from NetBSD and debiani.<br>Herbert Xu herbert@debian.org on Thu, 19 Jun 1997                                                                   | 19:29:16 +1000.                                                                                 |                                                                                         |                                                                                               |                                                  |
|                               |   |                                                                                                    | This package was adopted by dervit Pape on<br>Fri, 28 May 2004 18:38:18 +0000.                                                                                             |                                                                                                 |                                                                                         |                                                                                               |                                                  |
|                               |   |                                                                                                    | It was downloaded from http://gondor.apana.org.au/<br>Copyright:                                                                                                    | -nerbert/dash/Tiles/                                                                            |                                                                                         |                                                                                               |                                                  |
|                               |   |                                                                                                    | Copyright (c) 1989-1994<br>The Regents of the University of Californi                                                                                                    | a. All rights reserved.                                                                         |                                                                                         |                                                                                               |                                                  |
|                               |   |                                                                                                    | Copyright (c) 1997 christes coulds. All rights re<br>Copyright (c) 1997-2005<br>Herbert Xu . All rights reserved.                                                          | served.                                                                                         |                                                                                         |                                                                                               |                                                  |
|                               |   |                                                                                                    | This code is derived from software contributed to                                                                                                    | Berkeley by Kenneth Almqui                                                                      | st.                                                                                     |                                                                                               |                                                  |
| Preparing the firmware update |   | exclusively throu<br>upgrades is not<br>The current firm<br>Connect the wel<br>For additional in<br>'Connect web se<br>Back up the data<br>For additional in<br>90. | ugh firmware upda<br>required to operate<br>ware includes the<br>b server to a PC be<br>formation on conn<br>erver to PC or LAN<br>a for you web serv<br>formation on back | tes (onlir<br>e and ma<br>latest fea<br>efore ins<br>ecting w<br>l', page 4<br>er.<br>ing up da | ne or offline)<br>aintain the w<br>atures and w<br>talling the ne<br>eb server to<br>3. | . The tool for<br>eb server.<br>reb server fur<br>w firmware.<br>the PC, see<br>tion 'Backup/ | package<br>nctions.<br>Section<br>restore', page |
|                               |   | Update the firm<br>For additional in<br>online' and 'Upd                                                                                                    | ware online or offlir<br>formation on upda<br>ate firmware offline                                                                                                    | ne.<br>ting firm<br>e'.                                                                         | ware, see Se                                                                            | ections 'Upda                                                                                 | ite firmware                                     |
| Important                     | ⚠ | <b>Caution:</b> Web s package is chan local operation is                                                                                                    | erver can no longe<br>ged with this tool!<br>s no longer possib                                                                                                    | er be use<br>Access t<br>le! All da                                                             | ed as the M-I<br>o web serve<br>ta is deleted                                           | ous master as<br>r over web o<br>l on the web s                                               | s soon as a<br>peration and<br>server for        |

security reasons! This procedure can no longer be rescinded and a new web server must be purchased if the tool is accidentally used to update a package! Only the Linux base system remains on the device after completing a package update.

The device can then be accessed via an SSH connection through Ethernet port 192.168.1.110. Use username root and password 12345678.

# 14 Technical data

The technical data for the level converter and web server is available in the appropriate datasheets:

| M-bus level converter | WTV531-GA5060 | A6V10844290 |
|-----------------------|---------------|-------------|
| M-bus level converter | WTX631-GA0090 | A6V11742346 |
| M-bus web server      | WTV676-HB6035 | A6V11157961 |
| RF converter          | WTX660-E05060 | A6V10455680 |

# 15 Revision numbers

| Product no.   | Valid from rev. no. |
|---------------|---------------------|
| WTX660-E05060 | A                   |

146 / 150

#### Α

| Access code 45                 |
|--------------------------------|
| Change 53                      |
| Entry 53                       |
| Reset 54, 87                   |
| Access to Web server           |
| Acronyms 8                     |
| ACT53119, 32, 34, 38, 40       |
| Activation key48, 125          |
| Addressing M-bus29             |
| Alarm settings device 101, 111 |
| Alarms                         |

# В

| Backup         | 87           |
|----------------|--------------|
| Backup file    | 80           |
| Basic settings |              |
| Baud rate      | 97, 104, 107 |
| Bus expansion  | 30           |

# С

| Cable types M-bus 29              |  |
|-----------------------------------|--|
| Commisioning                      |  |
| RF converter 41                   |  |
| Commissioning M-bus 45            |  |
| Configure Synco IC reports        |  |
| Connection                        |  |
| Devices to level converter 34     |  |
| Devices to web server             |  |
| External component                |  |
| Level converter Master / Slave 31 |  |
| Level converter to PC 32          |  |
| Potential-free contacts           |  |
| RF converter to PC 34             |  |
| Web server to LAN/PC 33           |  |
| Web server to level converter 31  |  |
| Web server to PC/LAN 43           |  |
| Connection terminals              |  |
| Level converter 13                |  |
| Level converter WTX631 14         |  |
| Web server15                      |  |
| Contacts web server35             |  |
| Copyright8                        |  |
| Create report116                  |  |
| Current level converter 28        |  |

#### D

| Data point settings | 99, 110 |
|---------------------|---------|
| Data points         |         |
| Settings            | 104     |

| Device alarm settings     | 101 |
|---------------------------|-----|
| Device information        | 76  |
| Device list               | 109 |
| Device name               | 110 |
| Device search             | 105 |
| Channel ID                | 113 |
| M-bus radio network       | 113 |
| Mesh ID                   | 113 |
| Device settings           | 109 |
| Device version97,         | 104 |
| Devices alarm settings    | 111 |
| DHCP                      | 91  |
| Digital inputs web server | 35  |
| Digital outputs           | 36  |
| DIN rails                 | 13  |
| DNS                       | 91  |
| Dynamic DNS               | 94  |

## Е

| Email configuration                          |
|----------------------------------------------|
| Email notification in the Synco IC<br>portal |
| portal                                       |
| Enable web server in Synco IC 37             |
|                                              |
| Encryption110                                |
| Ethernet43                                   |
| Event log73                                  |
| Events114                                    |
| Events inputs/outputs114                     |
| Exit143                                      |
| Export data116                               |

## F

| Faults                 |     |
|------------------------|-----|
| Level converter        | 40  |
| Web server             | 47  |
| Firmware               |     |
| Level converter        | 40  |
| Web server             | 87  |
| First access           | 66  |
| FTP server report send | 120 |
|                        |     |

## G

| Gateway91 |
|-----------|
|-----------|

#### L

| Inputs web server         | 35, | 114 |
|---------------------------|-----|-----|
| Inputs/outputs web server |     | 84  |
| IP address                |     | 44  |

#### L

| LAN 4                      | 3 |
|----------------------------|---|
| Language setting52, 6      | 3 |
| LED13, 15, 3               | 8 |
| Level converter3           | 2 |
| Connection to web server 3 | 1 |
| Connections 1              | 3 |
| Displays 3                 | 8 |
| Faults4                    | 0 |
| Firmware4                  | 0 |
| Indicators 3               | 8 |
| Operating modes1           | 9 |
| Operating state            | 8 |
| Operating WTX631 4         | 9 |
| Power supply2              | 8 |
| License information14      | 4 |
| Log off 14                 | 3 |
| Logging                    |   |
| Events                     | 3 |
| Users access 13            | 4 |
| Login 6                    | 8 |
| -                          |   |

# Μ

| MAC                  |
|----------------------|
| Main menu web server |
| Manual reports116    |
| Manufacturer         |
| Master19, 21         |
| M-bus                |
| Addressing29         |
| Bus expansion        |
| Cable types29        |
| Topology             |
| Wireless devices17   |
| Topology wired 16    |
| Wired11              |
| Wireless11           |
| M-bus devices        |
| Wired 16             |
| Wireless 17          |
| Menu                 |
| Main menu55          |
| Settings 62          |
| System info 57       |
| Wired search 60      |
| Mesh RF protocol 23  |
| Meter list95, 108    |
| Meter search 105     |
| Mobile option 69     |
| Mounting 13          |
| Ν                    |
| Network settings     |

## 0

| Open Source Software1        | 144 |
|------------------------------|-----|
| Operating modes              |     |
| Level converter              | .19 |
| Operation                    |     |
| Level converter WTV531       | .49 |
| Level converter WTX631       | .49 |
| RF converter                 | .50 |
| Web server                   | .66 |
| Operation modes              |     |
| Web server with RF converter | .23 |
| Outputs web server           | 114 |
|                              |     |

# Ρ

| •                                  |      |
|------------------------------------|------|
| Password conditions                | 67   |
| Plant data                         | 85   |
| Plant status                       | 71   |
| Port forwarding                    | 144  |
| Potential-free contacts web server | r.35 |
| Power supply                       |      |
| Level converter                    | 28   |
| Primary addresses                  | 29   |
|                                    |      |

## R

| Radio mode                        |
|-----------------------------------|
| Readout of data                   |
| Readout via PC / Internet browser |
|                                   |
| Registration66                    |
| Relays web server36               |
| Report interval119                |
| Report types130                   |
| Reports129                        |
| To FTP server120                  |
| Restore                           |
| RF converter34                    |
| Change mesh ID51                  |
| Commissioning41                   |
| Functions10                       |
| Router configuration144           |

# S

| Scan interval       | 97         |
|---------------------|------------|
| Scheduler           | 83         |
| Secondary addresses | 29         |
| Set up device       | 102        |
| Set up meter        | 95, 108    |
| Sign in             | 68         |
| Slave               | 20         |
| System clock        | 87         |
| System extension    | 20, 22, 31 |
| System restart      | 87         |
| System status       | 71         |
|                     |            |

#### 148 / 150

## т

| Third-party products9     |  |
|---------------------------|--|
| Topology 16               |  |
| Trend file                |  |
| Historical trend file 130 |  |
| Trend file - future 130   |  |
| Troubleshooting           |  |
| Level converter 40        |  |
| Web server 47             |  |
|                           |  |

# U

| User account            |   |
|-------------------------|---|
| Reset 5                 | 4 |
| User accounts 13        | 3 |
| Users access logging 13 | 4 |

### W

| Web server        | .22, 31 |
|-------------------|---------|
| Access            | 44      |
| Buttons           | 52      |
| Connection        | 15      |
| Display           | 53      |
| Faults            | 47      |
| Firmware          | 87      |
| Functions         | 10      |
| Operation         | 66      |
| Settings menu     | 62      |
| System info menu  | 57      |
| Wired search menu | 60      |
| Wired devices     | 75      |
| Wired search      | 60      |
| WLAN connection   | 64      |
| WTV remote access | 44      |

Published by: Siemens Switzerland Ltd. Smart Infrastructure Global Headquarters Theilerstrasse 1a CH-6300 Zug Switzerland Tel. +41 58-724 24 24 www.siemens.com/buildingtechnologies

150 / 150

Siemens Smart Infrastructure © Siemens Switzerland Ltd, 2017 Subject to change